インストールガイド

# Novell. ZENworks. 10 Configuration Management SP3

**10.3** 2010 年 3 月 30 日

www.novell.com

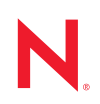

#### 保証と著作権

米国 Novell, Inc. およびノベル株式会社は、この文書の内容または使用について、いかなる保証、表明ま たは約束も行っていません。また文書の商品性、および特定の目的への適合性については、明示と黙示 を問わず一切保証しないものとします。米国 Novell, Inc. およびノベル株式会社は、本書の内容を改訂ま たは変更する権利を常に留保します。米国 Novell, Inc. およびノベル株式会社は、このような改訂または 変更を個人または事業体に通知する義務を負いません。

米国 Novell, Inc. およびノベル株式会社は、すべてのノベル製ソフトウェアについて、いかなる保証、表明または約束も行っていません。またノベル製ソフトウェアの商品性、および特定の目的への適合性については、明示と黙示を問わず一切保証しないものとします。米国 Novell, Inc. およびノベル株式会社は、ノベル製ソフトウェアの内容を変更する権利を常に留保します。

本契約の締結に基づいて提供されるすべての製品または技術情報には、米国の輸出管理規定およびその 他の国の貿易関連法規が適用されます。お客様は、すべての輸出規制を遵守し、製品の輸出、再輸出、 または輸入に必要なすべての許可または等級を取得するものとします。お客様は、現在の米国の輸出除 外リストに掲載されている企業、および米国の輸出管理規定で指定された輸出禁止国またはテロリスト 国に本製品を輸出または再輸出しないものとします。お客様は、取引対象製品を、禁止されている核兵 器、ミサイル、または生物化学兵器を最終目的として使用しないものとします。ノベル製ソフトウェア の輸出に関する詳細については、Novell International Trade Services の Web ページ (http://www.novell.com/ info/exports/)を参照してください。弊社は、お客様が必要な輸出承認を取得しなかったことに対し如何な る責任も負わないものとします。

Copyright † 2007-2010 Novell, Inc. All rights reserved. 本ドキュメントの一部または全体を無断で複写転載することは、その形態を問わず禁じます。

Novell, Inc. 404 Wyman Street, Suite 500 Waltham, MA 02451 U.S.A. www.novell.com

オンラインマニュアル:本製品とその他の Novell 製品の最新のオンラインマニュアルにアクセスするに は、Novell マニュアルの Web ページ (http://www.novell.com/documentation) を参照してください。

#### Novellの商標

Novellの商標一覧については、「商標とサービスの一覧 (http://www.novell.com/company/legal/trademarks/tmlist.html)」を参照してください。

### サードパーティ資料

サードパーティの商標は、それぞれの所有者に帰属します。

目次

|   | ະຫ                                                          | ガイドについて                                                                                                    | 7                                                                                  |
|---|-------------------------------------------------------------|----------------------------------------------------------------------------------------------------|------------------------------------------------------------------------------------|
| 1 | シス                                                          | テム要件                                                                                                    | 9                                                                                  |
|   | 1.1<br>1.2<br>1.3<br>1.4<br>1.5<br>1.6<br>1.7<br>1.8<br>1.9 | プライマリサーバ要件       サテライト要件         サテライトの役割を実行する Windows デバイス       1.2.1         サテライトの役割を実行する Linux デバイス       1.2.2         サテライトの役割を実行する Linux デバイス       1.2.2         管理ゾーンのバージョン要件       1.2.2         データベースの要件       1.2.2         ビDAP ディレクトリ要件       1.2.2         管理対象デバイス要件       1.2.2         インベントリのみデバイス要件       1.2.2         インストールユーザの要件       1.2.2 | . 9<br>15<br>16<br>19<br>21<br>22<br>26<br>29<br>29                                |
| 2 | その <sup>4</sup><br>2.1<br>2.2<br>2.3<br>2.4<br>2.5<br>2.6   | 他のZENworks 製品との共存<br>ZENworks Desktop Management                                                                                                    | <ul> <li>31</li> <li>32</li> <li>32</li> <li>32</li> <li>32</li> <li>33</li> </ul> |
| 3 | 準備                                                          |                                                                                                    | 35                                                                                 |
|   | 3.1<br>3.2<br>3.3                                           | ZENworks インストールの理解       インストール情報の収集         インストールすスク       ・         プレインストールタスク       ・         3.3.1       最小要件を満たしているかの確認         3.3.2       ISO ダウンロードからのインストール DVD の作成         3.3.3       外部認証局の作成         3.3.4       外部 ZENworks データベースのインストール         3.3.5       Mono 2.0.1-1.17 の SLES 11 へのインストール                                                       | 35<br>36<br>37<br>37<br>38<br>40<br>49                                             |
| 4 | ZEN                                                         | works サーバのインストール                                                                                                    | 51                                                                                 |
|   | 4.1<br>4.2<br>4.3                                           | インストールの実行                                                                                                    | 51<br>54<br>63<br>64<br>65<br>67                                                   |

| 5 | ZEN               | works Adaptive Agent の Windows へのインストール                                                                                             | 71                   |
|---|-------------------|----------------------------------------------------------------------------------------------------|----------------------|
| 6 | ZEN               | works Adaptive Agent の Linux へのインストール                                                                                               | 73                   |
| 7 | ZEN               | works ソフトウェアのアンインストール                                                                                                    | 75                   |
|   | 7.1<br>7.2<br>7.3 | ZENworks ソフトウェアの正しいアンインストール順序                                                                                                    | 75<br>76<br>80<br>80 |
|   | 7.4               | ZENworks 10 Configuration Management SP3 Linux サテライトのアンインストール         7.4.1       ゾーンレベルでのアンインストール         7.4.2       ローカルアンインストール | 82<br>82<br>84       |
| A | イン                | ストール実行可能引数                                                                                                    | 87                   |
| в | トラ                | ブルシューティング                                                                                                    | 89                   |
|   | B.1<br>B.2        | インストールのトラブルシューティング                                                                                                    | 89<br>94             |
| С | マニ                | ュアルの更新                                                                                                    | 97                   |
|   | C.1               | 2010 年 3 月 30 日 : SP3 (10.3) .............................                                                                          | 97                   |

# このガイドについて

この『ZENworks 10 インストールガイド』には、Novell<sup>®</sup> ZENworks<sup>®</sup> 10 Configuration Management SP3 システムをインストールする際に役立つ情報が記載されています。

ZENworks 10 Configuration Management SP3 は、サポートされている仮想インフラストラク チャに展開できるソフトウェアアプライアンスとしても使用できます。このソフトウェア アプライアンスは、カスタマイズされた SUSE<sup>®</sup> Linux Enterprise Server 10 SP2 (SLES 10 SP2) 上に構築され、ZENworks 10 Configuration Management SP3 Server および ZENworks 10 Configuration Management SP3 ZENworks Reporting Server とともにプレインストールされま す。

ZENworks Appliance を展開および管理する方法の詳細については、『ZENworks 10 Configuration Management Appliance Deployment and Administration リファレンス』を参照してください。

このガイドの情報は、次のように構成されます。

- 9ページの第1章「システム要件」
- ◆ 31ページの第2章「その他の ZENworks 製品との共存」
- 35ページの第3章「準備」
- ◆ 51 ページの第4章「ZENworks サーバのインストール」
- ◆ 71 ページの第5章「ZENworks Adaptive Agent の Windows へのインストール」
- ◆ 73 ページの第6章 「ZENworks Adaptive Agent の Linux へのインストール」
- ◆ 75ページの第7章「ZENworks ソフトウェアのアンインストール」
- 87ページの付録A「インストール実行可能引数」
- ◆ 89 ページの付録 B「トラブルシューティング」
- ◆ 97 ページの付録 C「マニュアルの更新」

#### 対象読者

このガイドは、ZENworks 管理者を対象としています。

#### フィードバック

本マニュアルおよびこの製品に含まれているその他のマニュアルについて、皆様のご意見 やご要望をお寄せください.。オンラインマニュアルの各ページの下部にあるユーザコメ ント機能を使用するか、または Novell Documentation Feedback サイト (http:// www.novell.com/documentation/feedback.html) にアクセスして、ご意見をお寄せください。

#### 追加のマニュアル

ZENworks 10 Configuration Management には、製品について学習したり、製品を実装した りするために使用できるその他のマニュアル (PDF 形式および HTML 形式の両方)も用意 されています。追加のマニュアルについては、ZENworks 10 Configuration Management の ドキュメント (http://www.novell.com/documentation/zcm10/) を参照してください。

#### マニュアルの表記規則

Novellのマニュアルでは、「より大きい」記号 (>)を使用して手順内の操作と相互参照パス内の項目の順序を示します。

商標記号 (<sup>®</sup>、™など)は、Novellの商標を示します。アスタリスク (\*)は、サードパー ティの商標を示します。

パス名の表記に円記号()を使用するプラットフォームとスラッシュ(/)を使用するプラットフォームがありますが、このマニュアルでは円記号を使用します。Linux\*など、スラッシュを使用するプラットフォームの場合は、必要に応じて円記号をスラッシュに置き換えてください。

# システム要件

次のセクションでは、ハードウェアとソフトウェアに関する Novell<sup>®</sup> ZENworks<sup>®</sup> 10 Configuration Management SP3 の要件について説明しています。

- 9ページのセクション 1.1「プライマリサーバ要件」
- 15ページのセクション 1.2「サテライト要件」
- 19ページのセクション 1.3「管理ゾーンのバージョン要件」
- 21ページのセクション 1.4「データベースの要件」
- ◆ 22ページのセクション 1.5「LDAP ディレクトリ要件」
- 22ページのセクション 1.6「管理対象デバイス要件」
- 26ページのセクション 1.7「インベントリのみデバイス要件」
- 29ページのセクション 1.8「管理ブラウザ要件」
- 29ページのセクション1.9「インストールユーザの要件」

# 1.1 プライマリサーバ要件

プライマリサーバソフトウェアをインストールするサーバは、次の要件を満たしている必要があります。

麦1-1 プライマリサーバ要件

| 項目      | 要件                                                                                                    | 追加の詳細                                                                                                    |
|---------|----------------------------------------------------------------------------------------------------|----------------------------------------------------------------------------------------------------|
| サーバ使用方法 | サーバは、プライマリサーバが<br>ZENworks 10 Configuration<br>Management に対して実行するタス<br>ク以外のタスクも処理することがで<br>きますが、プライマリサーバソフト<br>ウェアをインストールするサーバは、<br>ZENworks 10 Configuration<br>Management の作業目的でのみ使用<br>することを推奨します。 | たとえば、サーバで次の項目を実行したく<br>ない場合があります。<br>• Novell eDirectory のホスト™<br>• Novell Client32™ のホスト<br>• Active Directory のホスト *<br>• 端末サーバとする |

| 項目               | 要件                                                                                                    | 追加の詳細                                                                                                    |
|------------------|----------------------------------------------------------------------------------------------------|----------------------------------------------------------------------------------------------------|
| オペレーティング<br>システム | <ul> <li>Windows*:</li> <li>Windows Server 2003 SP1 / SP2<br/>x86、x86-64 (Enterprise および<br/>Standard エディション)</li> <li>Windows Server 2008 SP1 / SP2<br/>x86、x86-64 (Enterprise および<br/>Standard エディション)</li> <li>Windows Server 2008 R2 x86-64<br/>(Enterprise エディション、<br/>Standard エディション)</li> <li>Linux*:</li> </ul> | Windows Server 2003 および Windows<br>Server 2008 の Core Edition および Data<br>Center Edition はすべて、プライマリサー<br>バプラットフォームではサポートされてい<br>ません。Windows Server 2008 Core は<br>.NET Framework をサポートしていないた<br>め、サポートされていません。<br>ZENworks 10 Configuration Management<br>は、Hyper-V の有無にかかわらず、<br>Windows Server 2003 および Windows<br>Server 2008 エディションでサポートされ<br>ています。                                     |
|                  | <ul> <li>SUSE<sup>®</sup> Linux Enterprise Server<br/>10 (SLES 10) SP1 / SP2 / SP3<br/>x86、x86-64 (Intel* プロセッサ、<br/>AMD* Opteron* プロセッサ)</li> <li>Open Enterprise Server 2 (OES<br/>2) SP1 / SP2 x86、x86-64</li> <li>SLES 11 x86、x86-64 (Intel およ<br/>び AMD Opteron プロセッサ)</li> </ul>                                   | <b>重要</b> : ZENworks Reporting Server をプラ<br>イマリサーバにインストールする場合は、<br>SLES 10、OES 2、Windows Server 2003、<br>または Windows Server 2008 のいずれかの<br>プラットフォームにインストールする必要<br>があります。ZENworks Reporting Server<br>は、現在、SLES 11 と Windows Server<br>2008 R2 ではサポートされていません。詳<br>細については、Novell Support Web サイト<br>(http://www.novell.com/support/microsites/<br>microsite.do) で TID 7004794 を参照してく<br>ださい。 |
| ハードウェア           | <b>プロセッサ :</b> 最小 - Pentium* IV<br>2.8GHz (x86 および x86-64)、または<br>相当する AMD または Intel プロセッ<br>サ                                                                                                    |                                                                                                    |
|                  | プライマリサーバがパッチ管理を実<br>行している場合は、Intel Core* Duo<br>プロセッサなどの高速なプロセッサ<br>をお勧めします。                                                                                                    |                                                                                                    |
|                  | <br>RAM: 2GB( 最小 )、4GB( 推奨 )                                                                                                    |                                                                                                    |

| 項目      | 要件                                                                                                    | 追加の詳細                                                                                                    |
|---------|----------------------------------------------------------------------------------------------------|----------------------------------------------------------------------------------------------------|
|         | <b>ディスク容量</b> :インストールの場合3<br>GB(最小)、実行の場合4GB(推奨)<br>配布する必要のあるコンテンツの量<br>によって、この数値は大きく異なり<br>ます。                                                 | ZENworks データベースファイルおよび<br>ZENworks コンテンツリポジトリは非常に<br>大きくなる可能性があるので、別のパー<br>ティションまたはハードディスクを用意す<br>ることが必要になる場合があります。                                       |
|         | パッチ管理ファイルストレージ (ダウ \<br>ンロードされたパッチコンテンツ ) に<br>は、少なくとも 25GB の追加空き容 /<br>量が必要です。パッチ管理が有効な /<br>場合、すべてのコンテンツレプリ<br>ケーションサーバにも、同じ容量の !             | Windows サーバでデフォルトのコンテンツ<br>リポジトリの場所を変更する情報について<br>は、『ZENworks 10 Configuration<br>Management System Administration リファ<br>レンス』の「コンテンツリポジトリ」を参<br>照してください。 |
|         | 追加空き容量が必要です。バッチ管理を別の言語で使用している場合、<br>各サーバにも使用する言語ごとにこのサイズの追加容量が必要です。                                                                             | Linux サーバの場合は、/var/opt ディレクト<br>リを大容量のパーティションに配置するこ<br>とをお勧めします。このディレクトリには<br>データベース (組み込まれている場合)お<br>よびコンテンツリポジトリが格納されま<br>す。                            |
|         | <b>画面解像度:</b> 1024×768、256 色(最<br>小要件)                                                                                                    |                                                                                                    |
| ホスト名の解決 | サーバは適切に設定した DNS を使用<br>してデバイスのホスト名を解決する<br>必要があります。デバイスのホスト<br>名を解決しないと、ZENworksの一部<br>の機能は適切に機能しません。                                           |                                                                                                    |
|         | サーバ名は DNS 要件 (名前に下線が<br>含まれていないなど)を満たしている<br>必要があります。満たしていない場<br>合、ZENworks のログインが失敗しま<br>す。使用できる文字は文字 a-z(大文<br>字および小文字)、数字、およびハイ<br>フン (-)です。 |                                                                                                    |
| IP アドレス | <ul> <li>サーバには、静的な IP アドレス<br/>または永久にリースされる<br/>DHCP アドレスを持つ必要があ<br/>ります。</li> </ul>                                                            | IP アドレスがバインドされていない NIC を<br>使用しようとすると、インストールはハン<br>グします。                                                                                                  |
|         | <ul> <li>◆ IP アドレスはターゲットサーバ<br/>のすべての NIC にバインドされ<br/>る必要があります。</li> </ul>                                                                      |                                                                                                    |

| 項目                             | 要件                                                                                                    | 追加の詳細                                                                                                    |  |
|--------------------------------|----------------------------------------------------------------------------------------------------|----------------------------------------------------------------------------------------------------|--|
| Microsoft .NET<br>(Windows のみ) | ZENworks 10 Configuration<br>Management をインストールするに<br>は、Windows のプライマリサーバに<br>Microsoft* .NET 2.0 ソフトウェアと最<br>新アップデートをインストールして<br>実行している必要があります。           | ZENworks のインストール中に .NET イン<br>ストレーションを開始するオプションがあ<br>ります。オプションを選択すると、.NET<br>2.0 がインストールされます。パフォーマ<br>ンスと安定性を高めるには、Windows 自動<br>更新またはエージェントのパッチ管理で、<br>.NET 2.0 の最新のサポートパックとパッチ<br>にアップグレードしてください。                                                                                                    |  |
|                                |                                                                                                    | .NET 2.0 SP2 は Windows Server 2003 と<br>Windows Server 2008 で Microsoft がサ<br>ポートする最新バージョンです。Windows<br>Server 2003 では、.NET 2.0 SP2 を直接ダ<br>ウンロードしてインストールしたり、.NET<br>2.0 SP2 を含む .NET 3.5 SP1 にアップグ<br>レードできます。Windows Server 2008 で<br>は、.NET 3.5 SP1 にアップグレードして<br>.NET 2.0 SP2 アップデートをインストール<br>する必要があります。 |  |
| Mono (SLES 11 の<br>み)          | <ul> <li>SLES 11 プライマリサーバには<br/>Mono<sup>®</sup> 1.17-11 がインストール<br/>されている必要があります。</li> <li>次のRPMパッケージをLinuxプラ<br/>イマリサーバにインストールす<br/>る必要があります。</li> </ul> | ZENworks のインストール時に Mono をイ<br>ンストールするか、Mono ダウンロードの<br>Web サイト (http://www.go-mono.com/<br>mono-downloads/download.html) から推奨<br>の Mono バージョンと RPM パッケージを<br>ダウンロードするか選択できます。                                                                                                    |  |
|                                | libgdiplus0<br>mono-core                                                                                                    |                                                                                                    |  |

| 項目                      | 要件       | 追加の詳細                                                                                                    |
|-------------------------|----------|----------------------------------------------------------------------------------------------------|
| ファイアウォール<br>設定 :TCP ポート | 80 ڬ 443 | ポート 80 は Tomcat の非セキュアポート用<br>です。                                                                                                    |
|                         |          | ポート 443 は Tomcat のセキュアポート用<br>です。NCC からのシステムアップデートの<br>ダウンロードと、PRU(Product Recognition<br>Update) のダウンロードにもデフォルトで<br>使用されます。                                                                                                    |
|                         |          | プライマリサーバはパッチライセンスに関<br>係する情報とチェックサムデータを<br>HTTPS(ポート443)でダウンロードし、実<br>際のパッチコンテンツファイルを<br>HTTP(ポート80)でダウンロードします。<br>ZENworks Patch Management ライセンス<br>情報は Lumension* ライセンスサーバ<br>(http://novell.patchlink.com) から取得され、<br>パッチコンテンツとチェックサムデータは<br>AKAMAI がホストするコンテンツ配布ネッ<br>トワーク (novell.cdn.lumension.com) から<br>取得されます。パッチコンテンツ配布ネッ<br>トワークはキャッシュサーバの大規模な耐<br>障害性ネットワークであるため、これらの<br>アドレスへのアウトバンド接続をファイア<br>ウォールルールで許可する必要がありま<br>す。 |
|                         |          | ポート 443 は CASA 認証にも使用されま<br>す。このポートを開くことで、ZENworks<br>Configuration Management はファイア<br>ウォール外部のデバイスを管理できるよう<br>になります。このポートで ZENworks サー<br>バと管理対象デバイス上の ZENworks エー<br>ジェント間の通信を常に許可するように、<br>ネットワークを設定することをお勧めしま<br>す。                                                                                                    |
|                         |          | Apache などのその他のサービスがポート<br>80 および 443 で実行されている場合、ま<br>たは OES2 によって使用されている場合、<br>インストールプログラムでは使用する新し<br>いポートを指定するよう求められます。                                                                                                    |
|                         |          | <b>重要</b> : AdminStudio 9.0 ZENworks Edition<br>を使用する予定の場合、プライマリサーバ<br>がポート 80 および 443 を使用している必<br>要があります。                                                                                                    |
|                         | 2645     | CASA 認証で使用されます。このポートを<br>開くことで、ZENworks Configuration<br>Management はファイアウォール外部のデ<br>バイスを管理できるようになります。この<br>ポートで ZENworks サーバと管理対象デバ<br>イス上の ZENworks エージェント間の通信<br>を常に許可するように、ネットワークを設<br>定することをお勧めします。                                                                                                    |

| 項目                      | 要件                                                                                                    | 追加の詳細                                                                                                    |
|-------------------------|----------------------------------------------------------------------------------------------------|----------------------------------------------------------------------------------------------------|
|                         | 5550                                                                                                    | リモート管理リスナがデフォルトで使用し<br>ます。ZENworks コントロールセンターの<br>[リモート管理リスナ]ダイアログボック<br>スで、このポートを変更できます。                                                                                                    |
|                         | 5750                                                                                                    | リモート管理プロキシが使用します。                                                                                                    |
|                         | 5950                                                                                                    | デフォルトでリモート管理サービスで使用<br>されます。このポートは、ZENworks コン<br>トロールセンターのリモート管理設定ペー<br>ジの[リモート管理設定]パネルで変更で<br>きます。                                                                                                    |
|                         | 7628                                                                                                    | Adaptive Agent で使用されます。                                                                                                    |
|                         | 8005                                                                                                    | Tomcat でシャットダウン要求のリスンに<br>使用されます。これはローカルポートで、<br>リモートでアクセスできません。                                                                                                    |
|                         | 8009                                                                                                    | Tomcat AJP コネクタで使用されます。                                                                                                    |
| ファイアウォール<br>設定 :UDP ポート | 67                                                                                                    | プロキシ DHCP が DHCP サーバと同じデ<br>バイスで実行していない場合に使用しま<br>す。                                                                                                    |
|                         | 69                                                                                                    | イメージング TFTP で使用されますが、各<br>PXE デバイスにランダムな UDP ポートを<br>開くため、ファイアウォールを越えては機<br>能しません。                                                                                                    |
|                         | 997                                                                                                    | イメージングサーバがマルチキャストに使<br>用します。                                                                                                    |
|                         | 1761                                                                                                    | ルータのポート 1761 は、Wake-On-LAN に<br>対するサブネット向けブロードキャストマ<br>ジックパケットの転送に使用されます。                                                                                                    |
|                         | 4011                                                                                                    | プロキシ DHCP が DHCP サーバと同じデ<br>バイスで実行している場合に使用します。<br>ファイアウォールは、Proxy DHCP Service<br>へのブロードキャストトラフィックを許可<br>するように設定する必要があります。                                                                               |
|                         | 13331                                                                                                    | zmgpreboot ポリシーで使用されますが、<br>各 PXE デバイスにランダムな UDP ポート<br>を開くため、ファイアウォールを越えては<br>機能しません。                                                                                                    |
| 仮想マシン環境                 | <ul> <li>ZENworks Configuration Management<br/>サーバソフトウェアは、次の仮想マ<br/>シン環境でインストールできます。</li> <li>VMware ワークステーション</li> <li>Microsoft Virtual Server</li> <li>XEN (Novell SLES 10 および<br/>Citrix XenServer)</li> <li>VMWare ESX</li> <li>Windows 2008 Hyper Visor</li> </ul> | VMware ESX 3.5 上で SLES 10 32 ビット<br>ゲスト OS を使用している場合は、VMI<br>カーネルを使用しないでください。詳細に<br>ついては、Novell Support Knowledgebase<br>(http://support.novell.com/search/<br>kb_index.jsp) で TID 7002789 を参照してく<br>ださい。 |

**注**: プライマリサーバが NAT ファイアウォールの内部にある場合は、インターネットまたは公衆ネットワーク上のデバイスは通信できません。

### 1.2 サテライト要件

サテライトは ZENworks プライマリサーバが通常実行する特定の役割を実行できるデバイ スです。サテライトは、管理対象デバイス (Windows) であっても、ZENworks Adaptive Agent がインストールされた非管理対象デバイス (Linux) であっても構いません。

詳細情報については、次のセクション参照してください。

- ◆ 15ページのセクション 1.2.1「サテライトの役割を実行する Windows デバイス」
- ◆ 16ページのセクション 1.2.2「サテライトの役割を実行する Linux デバイス」

### 1.2.1 サテライトの役割を実行する Windows デバイス

通常の機能のほか、Windows デバイスをサテライトとして使用できます。これらの管理 対象デバイスをサテライトとして使用する場合は、これらのデバイスがサテライト機能を 実行できることを確認してください。

サテライトの役割を実行する Windows デバイスは、22 ページのセクション 1.6「管理対 象デバイス要件」のリストに表示された Windows 管理対象デバイスの最小要件を満たす 必要がありますが、次の例外があります。

- Windows Embeded XP は、サテライトデバイスとしてサポートされたワークステーションオペレーティングシステムではありません。
- ◆ サテライトデバイスでは、TCP および UDP ポートを余分に開く必要があります。

次のテーブルは、サテライトデバイスで追加で開く必要がある TCP および UDP ポートを 示します。

| 項目                     | 要件  | 追加の詳細                                                                                                    |
|------------------------|-----|----------------------------------------------------------------------------------------------------|
| ファイアウォール設定<br>:TCP ポート | 80  | ポートは、親プライマリサーバで使用される HTTP<br>ポートと同じにする必要があります。                                                                                                    |
|                        |     | <b>重要 :</b> AdminStudio 9.0 Zenworks Edition の使用を予定<br>している場合、プライマリサーバでポート 80 を使用す<br>る必要があります。                                                                                                    |
|                        | 443 | ポート 443 は CASA 認証に使用されます。このポート<br>を開くことで、ZENworks Configuration Management<br>はファイアウォール外部のデバイスを管理できるよう<br>になります。このポートで ZENworks サーバと管理対<br>象デバイス上の ZENworks エージェント間の通信を常<br>に許可するように、ネットワークを設定することをお<br>勧めします。 |
|                        | 998 | プレブートサーバが使用します。                                                                                                    |

表1-2 サテライトの役割を実行する管理対象デバイスで必要な追加ポート

| 項目                     | 要件    | 追加の詳細                                                                                                    |
|------------------------|-------|----------------------------------------------------------------------------------------------------|
| ファイアウォール設定<br>:UDP ポート | 67    | プロキシ DHCP が DHCP サーバと同じデバイスで実行<br>していない場合に使用します。                                                                         |
|                        | 69    | イメージング TFTP で使用されますが、各 PXE デバイ<br>スにランダムな UDP ポートを開くため、ファイア<br>ウォールを越えては機能しません。                                          |
|                        | 997   | イメージングサーバがマルチキャストに使用します。                                                                                                 |
|                        | 4011  | プロキシ DHCP が DHCP サーバと同じデバイスで実行<br>している場合に使用します。ファイアウォールは、<br>Proxy DHCP Service へのブロードキャストトラフィッ<br>クを許可するように設定する必要があります。 |
|                        | 13331 | zmgpreboot ポリシーで使用されますが、各 PXE デバ<br>イスにランダムな UDP ポートを開くため、ファイア<br>ウォールを越えては機能しません。                                       |

### 1.2.2 サテライトの役割を実行する Linux デバイス

現在、ZENworks Configuration Management では Windows デバイスのみを管理できます。 ただし、サテライトの役割を実行するのに、管理されない Linux デバイスを使用できま す。

サテライトの役割を実行する Linux デバイスは、次の要件を満たす必要があります。

| <b>表1-3</b> サテラ- | イトの役割を実行する Linux | : デバイスの要件 |
|------------------|------------------|-----------|
|------------------|------------------|-----------|

| 項目                        | 要件 |                                                                            | 追加の詳細 |
|---------------------------|----|----------------------------------------------------------------------------|-------|
| オペレーティングシス<br>テム : サーバ    | •  | SLES 10 SP1 / SP2 / SP3 x86、<br>x86-64 (Intel プロセッサ、AMD<br>Opteron* プロセッサ) |       |
|                           | •  | OES 2 SP1 / SP2 x86、x86-64                                                 |       |
|                           | •  | SLES 11 x86、x86-64 (Intel および<br>AMD Opteron プロセッサ)                        |       |
| オペレーティングシス<br>テム : ワークステー | •  | SUSE Linux Enterprise Desktop 10<br>(SLED 10) SP1/SP2 x86、x86-64           |       |
| ション                       | •  | SLED 11 x86、x86-64                                                         |       |

| 項目      | 要件                                                                                                    | 追加の詳細                                                                                                    |
|---------|----------------------------------------------------------------------------------------------------|----------------------------------------------------------------------------------------------------|
| ハードウェア  | <ul> <li>プロセッサ: 最小 - Pentium* IV</li> <li>2.8GHz 32 ビット (x86) および 64</li> <li>ビット (x86-64)、または相当する</li> <li>AMD または Intel プロセッサ</li> </ul>                          |                                                                                                    |
|         | ◆ RAM: 512MB( 最小 )、2GB( 推奨 )                                                                                                    |                                                                                                    |
|         | <ul> <li>ディスク容量:インストールの場合<br/>128GB(最小)、実行の場合<br/>4GB(推奨)配布する必要のあるコ<br/>ンテンツの量によって、この数値は<br/>大きく異なります。</li> </ul>                                                   |                                                                                                    |
|         | ◆ <b>画面解像度</b> :1024×768、256 色<br>(最小要件)                                                                                                    |                                                                                                    |
| ホスト名の解決 | <ul> <li>◆ サーバは、DNS(推奨)などの方法を<br/>使用して、デバイスのホスト名を解<br/>決する必要があります。</li> </ul>                                                                                       |                                                                                                    |
|         | <ul> <li>サーバ名はDNS要件(名前に下線が<br/>含まれていないなど)を満たしてい<br/>る必要があります。満たしていない<br/>場合、ZENworksのログインが失敗<br/>します。使用できる文字は文字<br/>a-z(大文字および小文字)、数字、<br/>およびハイフン(-)です。</li> </ul> |                                                                                                    |
|         | DNS を使用する場合、正しくセッ<br>トアップしないと、ZENworks の一<br>部の機能が動作しない可能性があり<br>ます。                                                                                                |                                                                                                    |
| IP アドレス | <ul> <li>サーバには、静的な IP アドレスまた<br/>は永久にリースされる DHCP アド<br/>レスを持つ必要があります。</li> </ul>                                                                                    | IP アドレスがバインドされていな<br>い NIC を使用しようとすると、<br>エージェントインストールはハン                                                                                                    |
|         | <ul> <li>◆ IPアドレスはターゲットサーバのす<br/>べての NIC にバインドされる必要<br/>があります。</li> </ul>                                                                                           | グします。                                                                                                    |
| TCP ポート | 80                                                                                                    | 80 は Tomcat の非セキュアポート<br>用です。                                                                                                    |
|         |                                                                                                    | サーバがポート 80 および 443 で<br>Apache などの他のサービスを実行<br>している場合、または OES2 に<br>よって使用されている場合、イン<br>ストールプログラムでは使用する<br>新しいポートを指定するよう求め<br>られます。ただし、新しいポート<br>は、必ず、親プライマリサーバで<br>使用される HTTP ポートと同じに<br>する必要があります。 |
|         | 998                                                                                                    | プレブートサーバが使用します。                                                                                                    |
|         | 7628                                                                                                    | Adaptive Agent で使用されます。                                                                                                    |

| 項目      | 要件                                                                                                    | 追加の詳細                                                                                                    |
|---------|----------------------------------------------------------------------------------------------------|----------------------------------------------------------------------------------------------------|
|         | 8005                                                                                                    | Tomcat でシャットダウン要求のリ<br>スンに使用されます。これはロー<br>カルポートで、リモートでアクセ<br>スできません。                                                                 |
|         | 8009                                                                                                    | Tomcat AJP コネクタで使用されま<br>す。                                                                                                    |
| UDP ポート | 67                                                                                                    | プロキシ DHCP が DHCP サーバと<br>同じデバイスで実行していない場<br>合に使用します。                                                                                 |
|         | 69                                                                                                    | イメージング TFTP で使用されま<br>すが、各 PXE デバイスにランダム<br>な UDP ポートを開くため、ファイ<br>アウォールを越えては機能しませ<br>ん。                                              |
|         | 997                                                                                                    | イメージングサーバがマルチキャ<br>ストに使用します。                                                                                                    |
|         | 4011                                                                                                    | プロキシ DHCP が DHCP サーバと<br>同じデバイスで実行している場合<br>に使用します。ファイアウォール<br>は、Proxy DHCP Service へのブ<br>ロードキャストトラフィックを許<br>可するように設定する必要があり<br>ます。 |
|         | 13331                                                                                                    | zmgpreboot ポリシーで使用されま<br>すが、各 PXE デバイスにランダム<br>な UDP ポートを開くため、ファイ<br>アウォールを越えては機能しませ<br>ん。                                           |
| 仮想マシン環境 | ZENworks Configuration Management<br>サーバソフトウェアは、次の仮想マシン<br>環境でインストールできます。                                                                     |                                                                                                    |
|         | <ul> <li>VMware ワークステーション</li> <li>Microsoft Virtual Server</li> <li>XEN (Novell SLES 10 および Citrix XenServer)</li> <li>VMWare ESX</li> </ul> |                                                                                                    |
|         | <ul> <li>Windows 2008 Hyper Visor</li> </ul>                                                                                                  |                                                                                                    |

# 1.3 管理ゾーンのバージョン要件

既存の管理ゾーンに別のプライマリサーバをインストールする場合は、インストールメ ディアの製品バージョンが管理ゾーンの製品バージョンと互換性がある必要があります。 例を次に示します。

表1-4 管理ゾーンのバージョンとインストールメディアのバージョンの互換性

| ー<br>管理ゾーンの製品バージョン                                                                                                    | 互換性のあるインストールメディア                                                                                                    | 互換性のないインストールメディア                                                                                                    |
|----------------------------------------------------------------------------------------------------|----------------------------------------------------------------------------------------------------|----------------------------------------------------------------------------------------------------|
| <b>10.0.0</b> : ZENworks 10<br>Configuration Management(初期<br>リリース、電子版のみ)。                                                                                                    | ZENworks 10 Configuration<br>Management (10.0.0: 初期リリー<br>ス、電子版のみ )。                                                                                                    | <ul> <li>◆ 管理ゾーンのバージョン以<br/>上の全バージョンの製品。</li> </ul>                                                                              |
| バージョンは、管理ゾーンに最<br>初のサーバをインストールする<br>と設定されます。                                                                                                    |                                                                                                    |                                                                                                    |
| <b>10.0.1</b> : ZENworks 10<br>Configuration Management (メ<br>ディアおよび電子版リリース)。<br>バージョンは、管理ゾーンに最<br>初のサーバをインストールする<br>と設定されます。                                                                                                    | ZENworks 10 Configuration<br>Management (10.0.1: メディアお<br>よび電子版リリース )。<br>または<br>バージョン 10.0.0 から更新を実<br>行するには、Novell サポートナ<br>レッジベース (http://<br>support.novell.com/search/                                                                                                    | <ul> <li>ZENworks 10 Configuration<br/>Management (10.0.0: 初期<br/>リリース、電子版のみ)。</li> <li>管理ゾーンのバージョン以<br/>上の全バージョンの製品。</li> </ul> |
|                                                                                                    | kb_index.jsp) の TID 3407754 を<br>参照してください。                                                                                                    |                                                                                                    |
| <b>10.0.2</b> : ZENworks 10<br>Configuration Management 用<br>アップデート。<br>バージョンは、ZENworks コント<br>ロールセンターのシステム更新<br>機能を使用して管理ゾーン内の<br>ZENworks データベースをバー<br>ジョン 10.0.2 に更新すると設定<br>されます。これは、アップデー<br>トタスクを実行するプライマリ<br>サーバによって処理されます。<br>システム更新の詳細については、<br>『ZENworks 10 Configuration<br>Management System<br>Administration リファレンス』の<br>「ZENworks システム更新の概要」<br>を参照してください。 | <ul> <li>ZENworks 10 Configuration<br/>Management (10.0.1: メディアおよび電子版リリース)。次のいずれかの条件の場合、新しくインストールしたサーバは自動的にバージョン 10.0.2 にアップデートされます。</li> <li>ゾーンの一部のみがアップデートされます。</li> <li>ゾーンの一部のみがアップデートされます。</li> <li>ゾーンの一部のみがアップデートされている場合、新しいサーバをインストールすると、アップデートがゾーン内の残りのデバイスに移動する際に、サーバは自動的にアップデートされます。</li> <li>設定されているアップデートされます。</li> <li>ステージングを省略するよう選択した場合、新しいサーバはインストール後に自動的にアップデートされます。</li> </ul> | <ul> <li>ZENworks 10 Configuration<br/>Management (10.0.0: 初期<br/>リリース、電子版のみ)。</li> <li>管理ゾーンのバージョン以<br/>上の全バージョンの製品。</li> </ul> |

| 管理ゾーンの製品パージョン                                                                                                    | 互換性のあるインストールメディア                                                                                                    | 互換性のないインストールメディア                                                                                                    |
|----------------------------------------------------------------------------------------------------|----------------------------------------------------------------------------------------------------|----------------------------------------------------------------------------------------------------|
| <b>10.0.3</b> : ZENworks 10<br>Configuration Management 用<br>アップデート。<br>バージョンは、新しいインス<br>トールメディアまたはシステム<br>更新機能を使用してインストー<br>ルを実行し、管理ゾーン内の<br>ZENworks データベースをバー<br>ジョン 10.0.3 にアップデートす<br>ると、設定されます。<br>システム更新の詳細については、<br>『 ZENworks 10 Configuration<br>Management System<br>Administration リファレンス』の<br>「ZENworks システム更新の概要」<br>を参照してください。 | <ul> <li>ZENworks 10 Configuration<br/>Management アップデート<br/>(10.0.3: メディアおよび電子版リ<br/>リース)。次のいずれかの条件の<br/>場合、新しくインストールした<br/>サーバは自動的にバージョン<br/>10.0.3 にアップデートされます。</li> <li>ゾーンの一部のみがアップ<br/>デートされている場合、新<br/>しいサーバをインストール<br/>すると、アップデートが<br/>ゾーン内の残りのデバイス<br/>に移動的にアップデートが<br/>ゾーン内の残りのデバイス<br/>に移動的にアップデートされ<br/>ます。</li> <li>設定されているアップデー<br/>トステージがすべて完了している場合、新しいサーバは<br/>インストール後に自動的<br/>にアップデートされます。</li> <li>ステージングを省略するよう選択した場合、新しい<br/>サーバはインストール後に<br/>自動的にアップデートされます。</li> <li>ステージングを省略するよう<br/>選択した場合、新しい<br/>サーバはインストール後に<br/>自動的にアップデートされます。</li> <li>ポージョンのメディア(バー<br/>ジョン10.0.3 未満)のインス<br/>トールを使用すると、ゾーンに<br/>対する認証が失敗し、次のエ<br/>ラーメッセージが表示されます。</li> <li>指定されたプライマリサーバで、<br/>入力された資格情報が有効であ<br/>ると確認できません。サーバア<br/>ドレスと資格情報および/または<br/>ネットワーク接続を検証してか<br/>あって</li> </ul> | <ul> <li>ZENworks 10 Configuration<br/>Management (10.0.0: 初期<br/>リリース、電子版のみ)。</li> <li>ZENworks 10 Configuration<br/>Management (10.0.1: 初期<br/>メディアリリース)。</li> <li>管理ゾーンのバージョン以<br/>上の全バージョンの製品。</li> </ul> |
| 10.1.x                                                                                                    | ZENworks 10 Configuration<br>Management (10.1.0)                                                                                                    | ZENworks 10 Configuration<br>Management (10.0.x)                                                                                                    |
| 10.2.x                                                                                                    | ZENworks 10 Configuration<br>Management (10.2.0 / 10.1.0)                                                                                                    | ZENworks 10 Configuration<br>Management (10.0.x)                                                                                                    |
| 10.3.x                                                                                                    | ZENworks 10 Configuration                                                                                                    | ZENworks 10 Configuration                                                                                                    |

# 1.4 データベースの要件

ZENworks 10 Configuration Management のデフォルトとして組み込まれている Sybase SQL Anywhere データベース以外のデータベースを ZENworks データベースとして使用する場合は、もう一方のデータベースで、次の要件を満たす必要があります。

表1-5 データベースの要件

| 項目               | 要件                                                                                                    |
|------------------|----------------------------------------------------------------------------------------------------|
| データベースバージョ<br>ン  | Sybase* SQL Anywhere 10.0.1; Sybase SQL Anywhere 10.0.1.3519 以上<br>(ZENworks Reporting Server 用 )。                                                       |
|                  | Microsoft SQL Server* 2005 (Enterprise および Standard エディションがサ<br>ポートされています )。                                                                             |
|                  | Oracle* 10g Standard Release 2 - 10.2.0.1.0。                                                                                                    |
| デフォルトの文字セッ       | Sybase および MS SQL の場合、UTF-8 文字セットが必要です。                                                                                                    |
| ۲                | Oracle の場合、NLS_CHARACTERSET パラメータを AL32UTF8 に設定し、<br>NLS_NCHAR_CHARACTERSET パラメータを AL16UTF16 に設定する必要<br>があります。                                           |
| TCP ポート          | サーバはデータベースポート上のプライマリサーバ通信を許可する必要があ<br>ります。MS SQL の場合は、データベースサーバ用のスタティックポートを<br>設定してください。                                                                 |
|                  | デフォルトポートは次のとおりです。                                                                                                    |
|                  | • MS SQL (‡ 1433                                                                                                    |
|                  | Sybase SQL It 2638                                                                                                    |
|                  | Oracle は 1521                                                                                                    |
|                  | <b>重要</b> : 競合する場合はデフォルトのポート番号を変更します。ただし、その<br>ポートは、プライマリサーバがデータベースと通信できるように開いておく<br>必要があります。                                                            |
| WAN に関する注意事<br>項 | プライマリサーバと ZENworks データベースは同じネットワークセグメント<br>上に存在する必要があります。プライマリサーバは WAN 経由で ZENworks<br>データベースに書き込むことはできません。                                              |
| 照合               | ZENworks 10 Configuration Management は、MS SQL データベースの大文字<br>小文字を区別するインスタンスではサポートされません。したがって、デー<br>タベースが大文字小文字を区別しないことを確認してから、データベースを<br>セットアップする必要があります。 |
| データベースユーザ        | ZENworks データベースユーザがリモートデータベースに接続するのに制約<br>がないかどうか確認してください。                                                                                               |
|                  | たとえば、ZENworks データベースユーザが Active Directory ユーザである場<br>合は、Active Directory のポリシーがユーザのリモートデータベースへの接続<br>を許すかどうか確認します。                                       |

| 項目                  | 要件                                                                                            |
|---------------------|-----------------------------------------------------------------------------------------------|
| [Database Settings] | MS SQL の場合は、READ_COMMITTED_SNAPSHOT 設定をオンに設定し<br>て、データの書き込みまたは変更時にデータベース内の情報を読み取れるよ<br>うにします。 |
|                     | READ_COMMITTED_SNAPSHOT をオンに設定するには、データベースサー<br>バのプロンプトで、次のコマンドを実行します。                         |
|                     | ALTER DATABASE database_name SET READ_COMMITTED_SNAPSHOT<br>ON;                               |

# 1.5 LDAP ディレクトリ要件

ZENworks 10 Configuration Management では、ユーザへのコンテンツの割り当て、 ZENworks 管理者アカウントの作成、ユーザとデバイスの関連付けなどのユーザ関連タス クに関して、既存のユーザソース (ディレクトリ)を参照できます。LDAP (Lightweight Directory Access Protocol) は、ユーザと相互作用するために ZENworks によって使用される プロトコルです。

表1-6 LDAP ディレクトリ要件

| 項目              | 要件                                                                                                    |
|-----------------|----------------------------------------------------------------------------------------------------|
| LDAP バージョン      | LDAP v3                                                                                                    |
|                 | OPENLDAP はサポートされていません。ただし、SUSE Linux サーバに<br>eDirectory がインストールされている場合は、eDirectory をユーザソースとし<br>て使用できます。LDAP v3 を使用する場合、eDirectory のインストール時に<br>指定した代替ポート ( デフォルトポートは OPENLDAP が使用している可能性<br>があるため ) を使用して Linux サーバ上の eDirectory にアクセスできます。 |
| 信頼されたユーザソー<br>ス | <ul> <li>Novell eDirectory8.7.3 または 8.8 (サポートされているすべてのプラット<br/>フォーム)</li> </ul>                                                                                                    |
|                 | eDirectory をユーザソースとして使用する場合は、複数の eDirectory<br>ユーザが同じユーザ名とパスワードを使用しないようにしてください。<br>ユーザ名が同ーでも、パスワードは異なるようにしてください。                                                                                                    |
|                 | <ul> <li>Microsoft Active Directory (Windows 2000 SP4 以上に付属)</li> <li>DSfW (Domain Services for Windows)</li> </ul>                                                                                                    |
| LDAP ユーザアクセス    | ZENworks は、LDAP ディレクトリへの読み込みアクセスのみが必要です。詳<br>細については、『 <i>ZENworks 10 Configuration Management 管理クイックス</i><br>タート』の「ユーザソースへの接続」を参照してください。                                                                                                    |

# 1.6 管理対象デバイス要件

ZENworks Adaptive Agent はプライマリサーバを含むすべての管理対象デバイスにインス トールされる、管理ソフトウェアです。現在、Windows デバイスは管理できますが、 Linux デバイスはできません。ただし、Linux サーバにプライマリサーバソフトウェアを インストールすると、Adaptive Agent の一部が有効になり、Linux プライマリサーバでも システム更新機能を使用できるようになります。 管理対象デバイスはサテライトとして使用できます。管理対象デバイスをサテライトとして使用する場合は、このセクションに一覧されている要件に加えて、デバイスがサテライト機能を実行でき、15ページのセクション1.2「サテライト要件」に示されている要件を満たすことを確認してください。

ZENworks 10 Configuration Management では、次の要件を満たすワークステーションと サーバを管理できます。

| 項目                                         | 要件                                                                                                    | 追加の詳細                                                                                                    |
|--------------------------------------------|----------------------------------------------------------------------------------------------------|----------------------------------------------------------------------------------------------------|
| オペレーティング<br>システム :Windows<br>サーバ           | <ul> <li>Windows 2000 Server SP4</li> <li>Windows Server 2003 SP1 / SP2<br/>x86、x86-64 (Enterprise および<br/>Standard エディション)</li> <li>Windows Server 2008 SP1 / SP2<br/>x86、x86-64 (Enterprise および<br/>Standard エディション)</li> <li>Windows Server 2008 R2<br/>(Enterprise および Standard エ<br/>ディション)</li> </ul>                                                                                           | Windows Server 2003 および Windows<br>Server 2008 のすべての Core Edition は、<br>.NET Framework をサポートしていない<br>ため、管理対象デバイスプラットフォー<br>ムとしてサポートされていません。<br>ZENworks 10 Configuration Management<br>は、Hyper-V の有無にかかわらず、<br>Windows Server 2003 および Windows<br>Server 2008 エディションでサポートさ<br>れています。 |
| オペレーティング<br>システム :Windows<br>ワークステーショ<br>ン | <ul> <li>Windows 2000 Professional SP4 x86</li> <li>Embedded XP SP2/SP3</li> <li>Windows Vista* SP1/SP 2 x86、 x86-64 (Business、Ultimate、および Enterprise バージョンのみ。 Home バージョンはサポートされません)</li> <li>Embedded Vista SP1/SP2</li> <li>Windows XP Professional SP2/SP3 x86</li> <li>Windows XP Tablet PC Edition SP3 x86</li> <li>Windows 7 x 86、x86-64 (Professional、Ultimate、 Enterprise エディション)</li> </ul> | 管理対象デバイス名は 32 文字までです。<br>デバイス名が 32 文字を超える場合、この<br>デバイスはインベントリに含まれません。<br>また、デバイス名が固有で、デバイスが<br>インベントリレポートで適切に認識され<br>るようにしてください。                                                                                                    |

表1-7 管理対象デバイスの要件

| 項目                                       | 要件                                                                                                    | 追加の詳細                                                                                                    |
|------------------------------------------|----------------------------------------------------------------------------------------------------|----------------------------------------------------------------------------------------------------|
| オペレーティング<br>システム : シンク<br>ライアントセッ<br>ション | <ul> <li>Windows 2000 Server SP4 x86</li> <li>Windows Server 2003 SP1 / SP2 x86、x86-64 (Enterprise および Standard エディション)</li> <li>Windows Server 2008 SP1 / SP2 x86、x86-64 (Enterprise および Standard エディション)</li> <li>Windows Server 2008 R2 (Enterprise および Standard エディション)</li> <li>Windows Server 2008 R2 (Enterprise および Standard エディション)</li> <li>Citrix* XenApp MetaFrame XP</li> <li>Citrix XenApp 4.5</li> <li>Citrix XenApp 5.0</li> </ul> | Windows Server 2008 Core は管理対象デ<br>バイスのプラットフォームとしてはサ<br>ポートされていません。これは、<br>Windows Server 2008 Core では .NET<br>Framework がサポートされていないため<br>です。 |
| ハードウェア                                   | <ul> <li>ハードウェアの最小要件は次のとおりです。これらの要件またはオペレーティンシステムで指定されるハードウェア要件のうち、要件が高い方を使用します。</li> <li>プロセッサ:Pentium III 700MHz、または相当する AMD または Intel</li> <li>RAM: 256MB (最低)、512MB (推奨)</li> <li>ディスプレイ解像度: 1024 × 768 (256 色)</li> </ul>                                                                                                    |                                                                                                    |
| 自動 ZENworks<br>Adaptive Agent 展<br>開     | <ul> <li>Adaptive Agent を管理対象デバイスに<br/>自動的に展開するには、次のことが必要です。</li> <li>ファイアウォールがファイルおよび印刷共有を許可していること</li> <li>Windows XP デバイス上で、簡易ファイル共有がオフになっていること</li> <li>管理者資格情報がインストールするデバイスに既知であること</li> <li>管理対象デバイスおよびZENworks サーバ上の日付と時刻は、同期している必要があります。</li> <li>[Microsoft ネットワーク用ファイルとプリンタ共有]オプションが有効になっていること。</li> </ul>                                                                                                    | 前提条件の詳細については、『ZENworks<br>10 Configuration Management 検出、展<br>開、リタイアリファレンス』の「デバイ<br>スへの展開の前提条件」を参照してくだ<br>さい。                                 |

| 項目             | 要件                                                                                                    | 追加の詳細                                                                                                    |
|----------------|----------------------------------------------------------------------------------------------------|----------------------------------------------------------------------------------------------------|
| Microsoft .NET | ZENworks 10 Configuration<br>Management をインストールするに<br>は、管理対象デバイスに Microsoft*<br>.NET 2.0 ソフトウェアと最新アップ<br>デートをインストールして実行してい<br>る必要があります。 | ZENworks のインストール中に .NET イン<br>ストレーションを開始するオプションが<br>あります。オプションを選択すると、<br>.NET 2.0 がインストールされます。パ<br>フォーマンスと安定性を高めるには、<br>Windows 自動更新またはエージェントの<br>パッチ管理で、.NET 2.0 の最新のサポー<br>トパックとパッチにアップグレードして<br>ください。                                          |
|                |                                                                                                    | .NET 2.0 SP1 は Microsoft が Windows<br>2000 でサポートする最新バージョンで<br>す。.NET 2.0 SP2 は、Microsoft が<br>Windows XP、Windows Server 2003、<br>Windows Server 2008、Windows Vista で<br>サポートする .NET 2.0 の最新バージョン<br>です。                                           |
|                |                                                                                                    | Windows XP と Windows Server 2003 で<br>は、.NET 2.0 SP2 を直接ダウンロードし<br>てインストールしたり、.NET 2.0 SP2 を<br>含む .NET 3.5 SP1 にアップグレードでき<br>ます。Windows Vista および Windows<br>Server 2008 では、.NET 3.5 SP1 にアッ<br>プグレードして .NET 2.0 SP2 アップデー<br>トをインストールする必要があります。 |
| TCP ポー ト       | 7628                                                                                                    | 管理対象デバイスの ZENworks Adaptive<br>Agent の ZENworks コントロールセン<br>ターでステータスを表示するために、<br>Windows ファイアウォールを使用してい<br>る場合、ZENworks はデバイスのポート<br>7628 を自動的に開きます。ただし、別の<br>ファイアウォールを使用している場合は、<br>このポートを手動で開く必要があります。                                          |
|                |                                                                                                    | ZENworks コントロールセンターからク<br>ライアントにクイックタスクを送信する<br>場合は、デバイスのポート 7628 も開く<br>必要があります。                                                                                                    |
|                | 5950                                                                                                    | ZENworks Adaptive Agent が実行されて<br>いるリモート管理では、デバイスはポー<br>ト 5950 でリスンします。                                                                                                    |
|                |                                                                                                    | このポートは ZENworks コントロールセ<br>ンター ([ <i>設定</i> ]タブ >[ <i>管理ゾーンの設<br/>定</i> ]>[ <i>デバイス管理</i> ]>[ <i>リモート管<br/>理</i> ])で変更できます。                                                                                                    |

| 項目      | 要件                                                     | 追加の詳細 |
|---------|--------------------------------------------------------|-------|
| 仮想マシン環境 | ZENworks 管理対象デバイスソフト<br>ウェアは、次の仮想マシン環境でイン<br>ストールできます。 |       |
|         | ◆ VMware ワークステーション                                     |       |
|         | <ul> <li>Microsoft Virtual Server</li> </ul>           |       |
|         | ◆ XEN (Novell SLES 10およびCitrix<br>XenServer)           |       |
|         | <ul> <li>VMWare ESX</li> </ul>                         |       |
|         | <ul> <li>Windows 2008 Hyper Visor</li> </ul>           |       |

# 1.7 インベントリのみデバイス要件

ZENworks 10 Configuration Management を使用して、ZENworks Adaptive Agent で管理できないワークステーションとサーバのインベントリを作成できます。インベントリのみのデバイスは、次の要件を満たしている必要があります。

表1-8 インベントリのみデバイス要件

| 項目          | 要件                                                                             |
|-------------|--------------------------------------------------------------------------------|
| オペレーティングシステ | <ul> <li>AIX 4.3-5.3 IBM pSeries (RS6000)</li> </ul>                           |
| ム:サーバ       | <ul> <li>HP-UX 10.20-11.23 HP PA-RISC (HP9000)</li> </ul>                      |
|             | <ul> <li>NetWare<sup>®</sup> 5.1、6、6.5<sup>1</sup></li> </ul>                  |
|             | • OES 2 SP1 / SP2x86、x86-64                                                    |
|             | <ul> <li>Red Hat Enterprise Linux 2.1 ~ 4.x</li> </ul>                         |
|             | ◆ Solaris 2.6 ~ 10 Sun SPARC (32 および 64 ビット)                                   |
|             | ◆ SLES 8.0-11(すべてのエディション)                                                      |
|             | <ul> <li>Windows 2000 Server SP4 x86</li> </ul>                                |
|             | ◆ Windows Server 2003 SP1 / SP2 x86、x86-64 (Enterprise および<br>Standard エディション) |
|             | ◆ Windows Server 2008 SP1 / SP2 x86、x86-64 (Enterprise および<br>Standard エディション) |
|             | ◆ Windows Server 2008 R2 (Enterprise および Standard エディション )                     |

| 項目                           | 要件                                                                                                    |
|------------------------------|----------------------------------------------------------------------------------------------------|
| オペレーティングシステ<br>ム : ワークステーション | ◆ Mac OS* X 10.2.4 以降                                                                                                    |
|                              | <ul> <li>Red Hat Linux 7.1 ~ 9</li> </ul>                                                                                                    |
|                              | ◆ SLED 8.0-11 (すべてのエディション)                                                                                                    |
|                              | <ul> <li>Windows 2000 Professional SP4 x86</li> </ul>                                                                                                    |
|                              | Embedded XP SP2/SP3                                                                                                    |
|                              | ◆ Windows Vista* SP1/SP 2 x86、x86-64 (Business、Ultimate、および<br>Enterprise バージョンのみ。Home バージョンはサポートされません<br>)                                                                                                   |
|                              | <ul> <li>Embedded Vista SP1/SP2</li> </ul>                                                                                                    |
|                              | <ul> <li>Windows XP Professional SP2/SP3 x86</li> </ul>                                                                                                    |
|                              | <ul> <li>Windows XP Tablet PC Edition SP3 x86</li> </ul>                                                                                                    |
|                              | <ul> <li>Windows 7 x 86、x86-64 (Professional、Ultimate、Enterprise エディション)</li> </ul>                                                                                                    |
| オペレーティングシステ<br>ム : セッション     | シンクライアントセッション:                                                                                                    |
|                              | Windows 2000 Server SP4 x86                                                                                                    |
|                              | <ul> <li>Windows Server 2003 SP2 x86、x86-64</li> </ul>                                                                                                    |
|                              | Citrix XenApp MetaFrame XP                                                                                                    |
|                              | Citrix XenApp 4.5                                                                                                    |
|                              | Citrix XenApp 5.0                                                                                                    |
| インベントリのみモ<br>ジュール            | ZENworks 10 Configuration Management をネットワークにインストールしたら、前に示したデバイスをインベントリに含めるために、このモジュールを前に示したデバイスにインストールする必要があります。詳細については、『ZENworks 10 Configuration Management 検出、展開、リタイアリファレンス』の「インベントリのみモジュールの展開」を参照してください。 |
| <br>ハードディスク : ディス<br>ク容量     | インベントリのみのモジュールには、次の最小ディスク容量が必要です。                                                                                                    |
|                              | AIX:4MB                                                                                                    |
|                              | Solaris:4MB                                                                                                    |
|                              | Linux:900KB                                                                                                    |
|                              | <ul> <li>HP-UX:900KB</li> </ul>                                                                                                    |
|                              | Windows:15MB                                                                                                    |
|                              | Mac OS: 8MB                                                                                                    |
|                              | NetWare: 30MB                                                                                                    |

| 項目                   | 要件                                                        |
|----------------------|-----------------------------------------------------------|
| システムライブラリ :AIX       | 次のシステムライブラリが AIX デバイスに必要です。                               |
|                      | ◆ /unix                                                   |
|                      | <ul> <li>/usr/lib/libc.a (shr.o)</li> </ul>               |
|                      | <ul> <li>/usr/lib/libc.a (pse.o)</li> </ul>               |
|                      | <ul> <li>/usr/lib/libpthread.a (shr_xpg5.o)</li> </ul>    |
|                      | <ul> <li>/usr/lib/libpthread.a (shr_comm.o)</li> </ul>    |
|                      | <ul> <li>/usr/lib/libpthreads.a (shr_comm.o)</li> </ul>   |
|                      | <ul> <li>/usr/lib/libstdc++.a (libstdc++.so.6)</li> </ul> |
|                      | <ul> <li>/usr/lib/libgcc_s.a (shr.o)</li> </ul>           |
|                      | <ul> <li>/usr/lib/libcurl.a (libcurl.so.3)</li> </ul>     |
|                      | <ul> <li>/usr/lib/libcrypt.a (shr.o)</li> </ul>           |
| システムライブラリ :HP-<br>UX | 次のシステムライブラリが HP-UX デバイスに必要です。                             |
|                      | <ul> <li>/usr/lib/libc.1</li> </ul>                       |
|                      | <ul> <li>/usr/lib/libc.2</li> </ul>                       |
|                      | <ul> <li>/usr/lib/libdld.1</li> </ul>                     |
|                      | <ul> <li>/usr/lib/libdld.2</li> </ul>                     |

- /usr/lib/libm.2
- /usr/local/lib/libcrypto.sl
- /opt/openssl/lib/libcrypto.sl.0
- /opt/openssl/lib/libssl.sl.0
- /usr/local/lib/libiconv.sl
- /usr/local/lib/libintl.sl
- /usr/local/lib/gcc-lib/hppa1.1-hp-hpux11.00/3.0.2/../../libidn.sl

# 1.8 管理ブラウザ要件

ZENworks コントロールセンターを実行してシステムを管理するワークステーションまた はサーバが次の要件を満たしていることを確認します。

**表1-9** 管理ブラウザ要件

| 項目       | 要件                                                                                                    |
|----------|----------------------------------------------------------------------------------------------------|
| Web ブラウザ | 管理デバイスは次の Web ブラウザの 1 つがインストールされている必要があ<br>ります。                                                                                                  |
|          | <ul> <li>Internet Explorer 7 (Windows Vista、Windows Server 2003、Windows<br/>XP、および Windows Server 2008 上)</li> </ul>                             |
|          | <ul> <li>Internet Explorer 8 (Windows Vista、Windows 7、Windows Server 2003、Windows XP、Windows Server 2008、および Windows Server 2008 R2上)</li> </ul> |
|          | ◆ Firefox のバージョ 3.0.10 またはバージョン 3.0 以降のパッチ                                                                                                    |
|          | ◆ Firefox のバージョ 3.5 またはバージョン 3.5 以降のパッチ                                                                                                    |
| JRE 5.0  | イメージエクスプローラを実行するには、Java* Virtual Machine* (JVM*) の<br>バージョン 1.5 が管理デバイスにインストールされ、実行されている必要が<br>あります。                                             |
| TCP ポート  | 管理対象デバイス上でのリモートセッションに対するユーザの要求を満たす<br>には、リモート管理リスナを実行するために管理コンソールデバイス上で<br>ポート 5550 を開く必要があります。                                                  |

# 1.9 インストールユーザの要件

インストールプログラムを実行するユーザは、デバイスに対する管理者特権を持っている 必要があります。例:

- Windows: Windows 管理者としてログインします。
- Linux: root でないユーザとしてログインする場合は、su コマンドを使用して権限を root に昇格させてから、インストールプログラムを実行します。

その他の ZENworks 製品との共存

環境に他の ZENworks 製品が存在する場合は、次のセクションを参照して注意すべき共存 に関する情報を確認してから、ZENworks 10 SP3 をインストールしてください。

- 31 ページのセクション 2.1 「ZENworks Desktop Management」
- 32 ページのセクション 2.2 「ZENworks Asset Management」
- → 32 ページのセクション 2.3 「ZENworks Patch Management」
- ◆ 32 ページのセクション 2.4 「ZENworks サーバ管理」
- ◆ 32 ページのセクション 2.5 「ZENworks Linux Management」
- → 33 ページのセクション 2.6 「ZENworks Handheld Management」

### 2.1 ZENworks Desktop Management

次の情報は、ZENworks 10 SP3 が ZENworks 7 と共存する場合に適用されます。x Desktop Management (ZDM 7) と共存する ZENworks 10 に適用されます。ZENworks 10 は、 ZENworks for Desktops 4 とは共存しません。x または ZENworks 6.5 Desktop Management と は共存しません。

- ◆ サーバ共存: ZENworks 10 サーバは、ZDM 7 サーバまたは ZDM 7 エージェントとは 共存できません。ZENworks 10 サーバは、ZDM 7 サーバまたは ZDM エージェントが すでにインストールされているネットワークサーバにはインストールしないでください。
- ◆ エージェント共存:エージェント共存について3つの問題があります。
  - 問題 1: インストールされている ZENworks 10 Adaptive Agent の機能がアセット 管理だけの場合は、ZENworks 10 Adaptive Agent を ZDM 7 エージェントと共存さ せることができます。

環境設定管理機能(ポリシー管理、バンドル管理、リモート管理、ユーザ管理、 イメージング)が、ZDM7エージェント機能と重複します。これらの機能をイ ンストールすると(環境設定管理の評価目的の場合でも)、ZDM7エージェント は自動的にアンインストールされます。

つまり、ZDM 7 と ZENworks 10 Asset Management は同じデバイス上で使用でき ますが、ZDM 7 と ZENworks 10 Configuration Management は同じデバイス上では 使用できません。

- 問題 2: ZDM 7 エージェントは、ZENworks 10 Adaptive Agent より前にデバイスに インストールする必要があります。ZDM 7 エージェントを ZENworks 10 Adaptive Agent の後でインストールした場合は、エージェントを削除するまで Windows をセーフモードでしか起動できなくなるなど、好ましくない結果が生じることが あります。
- 問題 3: Adaptive Agent を ZDM 7 登録デバイスにインストールすると、ZENworks 10 管理ゾーンでのデバイスの登録に ZDM 7 GUID が使用されます。これにより、 後で ZDM 7 から ZENworks 10 Configuration Management への移行を決定した場 合、デバイスのマイグレーションパスが提供されます。

# 2.2 ZENworks Asset Management

次の情報は、ZENworks 10 SP3 と ZAM 7.5 (ZENworks 7.5 Asset Management) が共存する場合に適用されます。

- サーバ共存:共存について既知の問題はありません。パフォーマンス上の理由で、 ZENworks 10 サーバを ZAM 7.5 サーバと同じネットワークサーバにインストールしないことを推奨します。
- エージェント共存 ZAM 7.5 IR19 以降では、ZENworks 10 Adaptive Agent(インベント リのみのエージェントを含む)と ZAM 7.5 クライアントは共存できます。

## 2.3 ZENworks Patch Management

次の情報は、ZENworks 10 SP3 が ZPM 7 (ZENworks 7.x Patch Management) および ZPM 6.4 (ZENworks Patch Management 6.4) と共存する場合に適用されます。

- サーバ共存:共存について既知の問題はありません。パフォーマンス上の理由で、 ZENworks 10 サーバを ZPM 7/ZPM 6.4 サーバと同じネットワークサーバにインストー ルしないことを推奨します。
- エージェント共存: ZENworks 10 Adaptive Agent と ZPM 7/ZPM 6.4 エージェントは共存できます。ZPM 7/ZPM 6.4 の代わりに ZENworks 10 Patch Management を使用する場合、ZENworks 10 Patch Management は ZENworks 10 Adaptive Agent を使用するので、ZPM 7/ZPM 6.4 エージェントを削除できます。

# 2.4 ZENworks サーバ管理

次の情報は、ZENworks 10 SP3 が ZENworks 7 と共存する場合に適用されます。x Server anagement (ZSM 7) および ZENwork for Servers 3x (ZfS 3) と共存する ZENworks 10 に適用されます。

- サーバ共存:共存について既知の問題はありません。パフォーマンス上の理由で、 ZENworks 10 サーバは ZSM 7/ZfS 3 サーバと同じネットワークサーバにインストール しないことを推奨します。
- エージェント共存: ZSM 7 と ZfS 3 にはエージェントはありません。

### 2.5 ZENworks Linux Management

次の情報は、ZENworks 10 SP3 が ZENworks 7 と共存する場合に適用されます。x Linux Management (ZLM 7) と共存する ZENworks 10 に適用されます。

- サーバ共存:サーバ共存について2つの問題があります。
  - 問題 1: ZENworks 10 サーバ (Linux バージョン)は ZLM 7 サーバと共存できません。ZENworks 10 サーバは、ZLM 7 サーバがインストールされている Linux サーバにはインストールしないでください。
  - 問題 2: ZENworks 10 サテライト (Linux バージョン)は、ZLM 7 サーバと共存できません。ZENworks 10 サテライトは、ZLM 7 サーバがすでにインストールされている Linux サーバにはインストールしないでください。

- サーバ/エージェント共存: ZENworks 10 のサーバとサテライト (Linux バージョン) は、ZLM7エージェントと共存できません。つまり、ZENworks 10 のサーバとサテラ イトは、ZLM7ゾーンでは管理対象デバイスにはなりません。ZLM7エージェント は、ZENworks 10 のサーバやサテライトと同じ Linux サーバにインストールしないで ください。
- エージェント共存:エージェントには共存の問題はありません。ZENworks 10 Adaptive Agent は Windows デバイスにインストールされ、ZLM 7 エージェントは Linux デバイスにインストールされます。

## 2.6 ZENworks Handheld Management

次の情報は、ZENworks 10 SP3 が ZENworks 7 と共存する場合に適用されます。*x* Handheld Management、ZENworks for Handhelds 5.x、および ZENwork for Handhelds 3*x* と共存する ZENworks 10 に適用されます。

- サーバ共存:共存について既知の問題はありません。パフォーマンス上の理由により、ZENworks 10 サーバは、従来の ZENworks Handheld Management サーバと同じネットワークサーバで実行しないことを推奨します。
- エージェント共存 ZENworks 10 Adaptive Agent および ZENworks 7.5 Asset Management クライアントは共存できます。

準備

以降のセクションでは、ZENworks 10 Configuration Management システムのインストール の準備に役立つ情報を提供します。

- ◆ 35 ページのセクション 3.1 「ZENworks インストールの理解」
- 36ページのセクション 3.2「インストール情報の収集」
- 36ページのセクション3.3「プレインストールタスク」

# 3.1 ZENworks インストールの理解

初めて ZENworks 10 Configuration Management をインストールする際には、最初のインストール先サーバであるプライマリサーバで管理ゾーンを確立します。その他のプライマリサーバは、その後で管理ゾーンにインストールできます。

ZENworks インストールプログラムは最初のプライマリサーバのインストール中に以下の ことを実行します。

- ◆ 管理ゾーンの作成
- ◆ デフォルトの ZENworks 管理者アカウント用に入力するパスワードの作成
- ◆ ZENworks データベースの確立と入力

ZENworks インストール時には、プライマリサーバのインストール中に次の作業が実行されます。

- ◆ ZENworks Adaptive Agent のインストール (Windows サーバのみ)による管理の有効化
- ◆ ZENworks コントロールセンター (ZCC) のインストール
- zman コマンドラインユーティリティのインストール
- ◆ ZENworks サービスのインストールおよび起動

Adaptive Agent は、プライマリサーバ上のファイルから管理対象デバイスにインストール されます。詳細については、『*ZENworks 10 ConfigurationManagement 管理クイックスター* ト』の「ZENworks Adaptive Agent の展開」を参照してください。

次の3つのインストール方法があります。

- グラフィカルユーザインタフェース: Windows サーバと Linux サーバの両方で機能す るグラフィカルユーザインタフェース (GUI) インストールプログラムは、インストー ル CD に提供されています。Linux サーバの場合は、GUI 機能がすでにインストール されている必要があります。
- コマンドライン:コマンドラインインストールは Linux サーバでのみ利用可能です。 Windows および Linux インストール実行可能ファイルはどちらもインストール引数を 使用する目的でコマンドラインから実行できますが、Windows の場合は GUI インス トールプログラムが開始されるのみです。
- 無干渉:いずれかのインストール方法を使用して ZENworks を他のサーバへ無干渉で インストールするためのレスポンスファイルを作成することができます。

ZENworks をインストールする前に知っておく必要がある事項を学習するには、36ページのセクション 3.2「インストール情報の収集」を続けて参照してください。

## 3.2 インストール情報の収集

ZENworks 10 Configuration Management のインストールでは、次の情報を知っておく必要 があります。

- ◆ 使用するインストール方法 (GUI、コマンドライン、または無干渉)
- インストールパス (Windows のみ)
- ◆管理ゾーン(ゾーン名、ユーザ名、パスワード、およびポート)
- ◆ 選択したデータベース(組み込み Sybase SQL、リモート OEM Sybase SQL、外部 Sybase SQL、外部 Microsoft SQL、または Oracle 10g Standard データベース)
   詳細については、36ページのセクション3.3「プレインストールタスク」を参照してください。
- データベース情報(サーバ名、ポート、データベース名、ユーザ名、パスワード、名前付きインスタンス、ドメイン、および Windows または SQL Server 認証のどちらを 使用しているか)

Oracle および MS SQL の場合は、データベースユーザ名が次の表記規則に従っている ことを確認してください。

- 名前は英文字で始まる必要があります。
- ・ -(ハイフン)または.(ピリオド)は使用できません。また、Oracleの場合はユーザ 名に @ を使用できません。
- ◆ DER フォーマットの認証局情報(内部、または署名証明書、秘密鍵、およびパブリック証明書)
- ライセンスキー(60日間の試用オプションが使用できます)

アイテムの詳細については、54 ページの ï 4-1§ 「インストール情報」を参照してください。

ZENworks インストールを開始するには、36 ページのセクション 3.3「プレインストール タスク」に進んでください。

# 3.3 プレインストールタスク

以下の適用可能なタスクを実行し、51ページのセクション4.1「インストールの実行」に 進みます。

- 37 ページのセクション 3.3.1 「最小要件を満たしているかの確認」
- ◆ 37 ページのセクション 3.3.2「ISO ダウンロードからのインストール DVD の作成」
- ◆ 38ページのセクション 3.3.3「外部認証局の作成」
- ◆ 40 ページのセクション 3.3.4 「外部 ZENworks データベースのインストール」
- ◆ 49 ページのセクション 3.3.5 「Mono 2.0.1-1.17 の SLES 11 へのインストール」
## 3.3.1 最小要件を満たしているかの確認

ZENworks インストールを開始する前に、次の要件を満たしていることを確認してください。

- プライマリサーバソフトウェアをインストールするデバイスが、必要な要件を満たしていることを確認します。詳細については、9ページの第1章「システム要件」を参照してください。
- 必要なポートがすべて開いていることを確認します。ZENworks 10 Configuration Management SP3 を SLES 11 にインストールする場合、ポートを手動で開く必要があります。

ZENworks で必要なポートについては、9ページのセクション 1.1「プライマリサーバ 要件」を参照してください。

 (条件付き)プライマリサーバソフトウェアを64ビットWindows Server 2003 または64 ビットWindows Server 2008 にインストールする場合は、デバイスにWindows Installer 4.5 以降がインストールされていることを確認してください。

## 3.3.2 ISO ダウンロードからのインストール DVD の作成

ZENworks ソフトウェアを ISO イメージのダウンロードとして入手した場合は、次のいず れかの操作を行ってインストール DVD を作成します。

- 37ページの「Windows を使用して ISO イメージから ZENworks インストール DVD を作 成する」
- 37ページの「Linux を使用して ISO イメージから ZENworks インストール DVD を作成 する」

#### Windows を使用して ISO イメージから ZENworks インストール DVD を作成する

- 1 ZENworks 10 Configuration Management SP3 インストールの ISO イメージを Novell Web サイト (http://www.novell.com/) からダウンロードして、一時的に Windows デバ イスの適当な場所にコピーします。
- **2** ISO イメージを DVD に記録します。

#### Linux を使用して ISO イメージから ZENworks インストール DVD を作成する

オプションで、DVD に記録する代わりに ISO マウントポイントからインストールプログ ラムを実行することもできます。

- **1** ZENworks 10 Configuration Management SP3 インストールの ISO イメージを Novell Web サイト (http://www.novell.com/) からダウンロードして、一時的に Linux デバイス の適当な場所にコピーします。
- 2 次のいずれかの操作を行います。
  - 次のコマンドを使用して ISO イメージをマウントします。

mount -o loop /tempfolderpath/isoimagename.iso mountpoint

tempfolderpath を一時フォルダへのパスと置き換えて、isoimagename を ZENworks ISO ファイル名と置き換え、mountpoint をイメージをマウントする ファイルシステムの場所へのパスと置き換えます。mountpoint によって指定され たパスはすでに存在している必要があります。 たとえば、次のようにします。

mount -o loop /zcm10/ZCM10.iso /zcm10/install

◆ ISO イメージを DVD に記録します。

## **3.3.3 外部認証局の作成**

外部認証局 (CA) を使用する予定の場合は、openssl をインストールし、次の操作を行って 証明書ファイルを作成します。

1 証明書署名要求 (CSR) の作成に必要な秘密鍵を作成するために、次のコマンドを入 力します。

openssl genrsa -out zcm.pem 1024

2 外部 CA が署名できる CSR を作成するために、次のコマンドを入力します。

openssl req -new -key zcm.pem -out zcm.csr

「YOUR name」を要求されたら、ZENworks 10 Configuration Management のインストール先のサーバに割り当てられている完全な DNS 名を入力します。

**3** 秘密鍵を PEM フォーマットから DER フォーマットに変換するために、次のコマンドを入力します。

openssl pkcs8 -topk8 -nocrypt -in zcm.pem -inform PEM -out zcm.der - outform DER

秘密鍵は PKCS8 DER フォーマットでなければならず、署名証明書は X.509 DER フォーマットでなければなりません。OpenSSL コマンドラインツールを使用して キーを適切なフォーマットに変換することができます。このツールは Cygwin ツール キットの一部として、または Linux 配布パッケージの一部として取得できます。

- **4** CSR を使用し、Novell ConsoleOne、Novell iManger、または実際の外部 CA (Verisign など)を使用して証明書を生成します。
  - 38 ページの「Novell ConsoleOne を使用した証明書の生成」
  - 39 ページの「Novell iManager を使用した証明書の生成」

#### Novell ConsoleOne を使用した証明書の生成

- 1 eDirectory が CA として設定されていることを確認します。
- 2 プライマリサーバに証明書を発行します。
  - **2a** Novell ConsoleOne を起動します。
  - 2b 適切な権利を持った管理者として eDirectory ツリーにログインします。該当する 権利については、Novell 証明書サーバ2.7のマニュアルの「Entry Rights Needed to Perform Tasks(タスクの実行に必要なエントリ権利)(http://www.novell.com/ documentation/crt27/?page=/documentation/crt27/crtadmin/data/a2zibyo.html#a2zibyo)」 のセクションを参照してください。
  - **2c** [ $\mathcal{Y}$ ール] メニューで [*Issue Certificate( 証明書の発行)*] をクリックします。
  - 2d zcm.csr ファイルを参照して選択します。
  - **2e** [次へ] をクリックします。
  - 2f デフォルト値を受諾してウィザードを終了します。
  - 2g 証明書の基本制約を指定して、[次へ]をクリックします。
  - 2h 有効期間、発効日、有効期限を指定して、[次へ]を選択します。

- **2i** [*完了*] をクリックします。
- 2j DER フォーマットで証明書を保存することを選択し、証明書の名前を指定します。
- 3 組織の CA の自己署名証明書をエクスポートします。
  - **3a** ConsoleOne から eDirectory にログインします。
  - **3b** *セキュリティ*コンテナで、[*CA*] を右クリックして [*プロパティ*] をクリックし ます。
  - 3c [*証明書*] タブをクリックして、自己署名済み証明書を選択します。
  - 3d [エクスポート] をクリックします。
  - 3e 秘密鍵のエクスポートを要求されたら、[いいえ]をクリックします。
  - **3f** DER フォーマットで証明書をエクスポートし、証明書を保存する場所を選択します。
  - **3g** [*完了*] をクリックします。

以上で、外部 CA を使用して ZENworks をインストールするために必要な 3 つのファイル を準備できました。

#### Novell iManager を使用した証明書の生成

- **1** eDirectory が CA として設定されていることを確認します。
- 2 プライマリサーバに証明書を発行します。
  - **2a** Novell iManager を起動します。
  - **2b** 適切な権利を持った管理者として eDirectory ツリーにログインします。該当する 権利については、*Novell 証明書サーバ2.7*のマニュアルの「Entry Rights Needed to Perform Tasks(タスクの実行に必要なエントリ権利)(http://www.novell.com/ documentation/crt27/?page=/documentation/crt27/crtadmin/data/a2zibyo.html#a2zibyo)」 のセクションを参照してください。
  - **2c** [*Roles and Tasks( 役割とタスク)*] メニューから、[*Novell 証明書サーバ*] > [*Issue Certificate( 証明書の発行)*] の順にクリックします。
  - 2d [参照]をクリックして、CSR ファイル zcm.csr を参照して選択します。
  - **2e** [次へ] をクリックします。
  - **2f** キータイプ、キーの使用方法、拡張キーの使用方法のデフォルト値を受諾し、 [次へ] をクリックします。
  - 2g デフォルトの証明書の基本制約を指定して、[次へ]をクリックします。
  - 2h 有効期間、発効日、有効期限を指定して、[次へ]を選択します。ニーズに応じて、デフォルトの有効期間(10年)を変更します。
  - 2i パラメータシートを確認します。正しい場合は、[完了]をクリックします。正しくない場合は、変更が必要な箇所まで[戻る]をクリックして戻ります。
     [完了]をクリックすると、証明書が作成されたというメッセージがダイアログボックスに表示されます。これによって、証明書がバイナリ DER フォーマットにエクスポートされます。
  - 2j 発行された証明書をダウンロードし、保存します。
- 3 組織の CA の自己署名証明書をエクスポートします。
  - **3a** iManager から eDirectory にログインします。

- **3b** [*Roles and Tasks( 役割とタスク)*] メニューから、[*Novell 証明書サーバ*] > [*Configure Certificate Autority( 認証局の設定)*] の順にクリックします。 組織 CA のプロパティページが表示され、全般ページ、CRL 設定ページ、証明 書ページ、その他の eDirectory 関連のページが表示されます。
- **3c** [*Certificates(証明書)*] をクリックして、[*Self Signed Certificate(自己署名証明書)*] を選択します。
- 3d *[エクスポート]* をクリックします。

Certificate Export(証明書エクスポート)ウィザードが起動します。

- **3e** [*Export the Private Key( 秘密鍵のエクスポート)*] オプションを選択解除し、エク スポート形式として *DER* を選択します。
- 3f [次へ]をクリックして、エクスポートした証明書を保存します。
- **3g***[閉じる]* をクリックします。

以上で、外部 CA を使用して ZENworks をインストールするために必要な 3 つのファイル を準備できました。

### 3.3.4 外部 ZENworks データベースのインストール

埋め込み Sybase データベースをインストールして ZENworks 10 Configuration Management 用に使用する場合は、51 ページのセクション 4.1「インストールの実行」を参照してください。

外部データベースを設定する場合は、次のオプションがあります。

- プライマリサーバのインストール中にデータベースを設定する:これは最も時間がかからない、簡単な方法です。この方法の詳細は、51ページのセクション4.1「インストールの実行」を参照してください。
- プライマリサーバのインストール前に外部でデータベースを設定する:このオプションは、データベース管理者と ZENworks 管理者が異なる場合に特に便利です。この方法の詳細は、このセクションで説明されています。

ZENworks インストール時に、外部 ZENworks データベースをインストールまたは作成す る次のオプションがあります。

- ◆ 新規のリモート OEM Sybase データベースにインストールする
- ◆ 既存の Sybase SQL Anywhere 外部データベースにインストールする
- 既存の Microsoft SQL Server 外部データベースにインストールする
- 新しい Microsoft SQL Server 外部データベースを作成する
- ・ 既存の Oracle 10g ユーザスキーマにインストールする
- 新しい Oracle 10g ユーザスキーマを作成する

これらのオプションによっては、ZENworks がインストール中に書き込めるように、外部 データベースを作成または設定する作業を完了する必要があります。前提条件を満たして から、データベースのインストールを続行します。

- ◆ 41 ページの「外部データベースのインストールの前提条件」
- ◆ 43 ページの「外部 ZENworks データベースインストールの実行」

#### 外部データベースのインストールの前提条件

該当するセクションを確認してください。

- ◆ 41 ページの「リモート OEM Sybase の前提条件」
- ◆ 41 ページの「リモート Sybase SQL Anywhere の前提条件」
- ◆ 41 ページの「Microsoft SQL Server の前提条件」
- 42 ページの「Oracle の前提条件」

#### リモート OEM Sybase の前提条件

ZENworks 10 Configuration Management をインストールして管理ゾーンを作成する前に、 まずリモートデータベースサーバにリモート OEM Sybase データベースをインストールし て、そのデータベースを、データベースをホストするプライマリサーバのインストール時 に正しく設定できるようにする必要があります。

注:このデータベースについては、Novell サポートから、問題の判別、互換性情報の提供、インストールの支援、使用上のサポート、継続的保守、および基本的なトラブルシューティングが提供されます。拡張トラブルシューティングやエラー解決などの追加サポートについては、Sybase サポートの Web サイト (http://www.sybase.com/support) を参照してください。

#### リモート Sybase SQL Anywhere の前提条件

Sybase SQL Anywhere データベースをインストールして ZENworks 10 Configuration Management 用に設定する前に、次の前提条件が満たされていることを確認してください。

- Sybase SQL Anywhere データベースをインストールして設定し、ZENworks 10 Configuration Management のプライマリサーバへのインストール時に更新できるよう にします。
- データベースユーザが、データベースサーバ上のテーブルを作成および変更するための読み込み/書き込み権限を持っていることを確認してください。

注:このデータベースについては、Novell サポートから、問題の判別、互換性情報の提供、インストールの支援、使用上のサポート、継続的保守、および基本的なトラブルシューティングが提供されます。拡張トラブルシューティングやエラー解決などの追加サポートについては、Sybase サポートの Web サイト (http://www.sybase.com/support) を参照してください。

#### Microsoft SQL Server の前提条件

Microsoft SQL Anywhere データベースをインストールして ZENworks 10 Configuration Management 用に設定する前に、Microsoft SQL Server ソフトウェアがデータベースサーバ 上にインストールされており、ZENworks インストールプログラムで新しい Microsoft SQL データベースを作成できることを確認します。Microsoft SQL Server ソフトウェアのイン ストール手順については、Microsoft のマニュアルを参照してください。

#### Oracle の前提条件

ZENworks データベースの Oracle へのインストール時に、新しいユーザスキーマを作成するか、ネットワークのサーバに存在する既存のスキーマを指定するか、選択できます。

- 新しいユーザスキーマの作成:新しいユーザスキーマを作成するよう選択する場合、 次の要件が満たされていることを確認してください。
  - データベース管理者のアカウント情報を把握している必要があります。
  - Oracle アクセスユーザに関連付けるためには、テーブルスペースがすでに存在している必要があります。
  - テーブルスペースには ZENworks データベーススキーマを作成および保存するの に十分な容量が必要です。テーブルスペースは、中にデータがない状態でも ZENworks データベーススキーマを作成するのに最低 100MB 必要です。
- 既存のユーザスキーマの使用:次のシナリオで、ネットワーク内のサーバにある既存の Oracle ユーザスキーマをインストールできます。
  - データベース管理者は必要な権限を使用してユーザスキーマを作成し、ユーザは データベース管理者からそのユーザスキーマのアカウント情報を受け取ります。
     この場合、既存の Oracle ユーザスキーマにインストールするのに、データベー ス管理者のアカウント情報は必要ありません。
  - Oracle データベースでユーザスキーマを作成し、ZENworks Configuration Management のインストール時に使用できるよう選択します。

既存のユーザスキーマを作成するよう選択する場合は、次の要件が満たされているこ とを確認してください。

- テーブルスペースには ZENworks データベーススキーマを作成および保存するの に十分な容量があることを確認します。テーブルスペースは、中にデータがない 状態でも ZENworks データベーススキーマを作成するのに最低 100MB 必要です。
- ユーザスキーマのクォータが、インストール中に設定を予定しているテーブルスペースで無制限に設定されていることを確認します。
- ユーザスキーマは、データベースを作成するため次の権限を持っていることを確認します。

CREATE SESSION CREATE\_TABLE CREATE\_VIEW CREATE\_PROCEDURE CREATE\_SEQUENCE CREATE TRIGGER

重要:Oracle データベースの場合、データベースが共有サーバを使用するように設定 するか、専用サーバプロセスを使用するように設定するかによって、パフォーマンス に影響します。ZENworks プライマリサーバにはそれぞれデータベース接続プールが 設定されており、そのサイズは ZENworks システム負荷によって変動します。この プールは、負荷のピーク時には、プライマリサーバごとに最大 100 の同時データベー ス接続まで増加します。Oracle データベースが専用サーバプロセスを使用するよう設 定されていると、ゾーン内に複数のプライマリサーバがある場合にデータベースサー バリソース使用量が大幅に増加してパフォーマンスに影響することがあります。この 問題が発生した場合は、ZENworks データベースが共有サーバプロセスを使用するよ うに変更することを検討してください。

#### 外部 ZENworks データベースインストールの実行

- 1 外部データベースをインストールするサーバが21ページのセクション1.4「データ ベースの要件」および41ページの「外部データベースのインストールの前提条件」 の要件を満たしていることを確認します。
- 2 データベースインストールプログラムを起動します。
  - **2a** 外部データベースをインストールするサーバで、Novell ZENworks 10 Configuration Management SP3 インストール DVD を挿入します。

DVD を挿入してデータベースインストールプログラムが自動実行された場合は、 プログラムを終了します。

サーバが Windows の場合は、ステップ 2b に進みます。サーバが Linux の場合は、ステップ 2c にスキップします。

**2b** Windows の場合は、外部データベースサーバのコマンドプロンプトで次のコマンドを入力します。

*DVD\_drive*:\setup.exe -c

または

ZENworks 10 Configuration Management がすでにデバイスにインストールされて おり、外部データベースインストールプログラムを使用してデバイスを ZENworks データベース(同じデバイスまたは別のデバイス上)の別のインスタ ンスの設定に使用する場合は、次のコマンドを実行します。

*DVD\_drive*:\setup.exe -c --zcminstall

2c Linux の場合は、外部データベースサーバで次のコマンドを実行します。

sh /media/cdrom/setup.sh -c

これにより、特に OEM データベースをリモートデータベースにしたい場合に は、プライマリサーバのインストール時にはない追加オプションが提供されま す。ZENworks データベースを生成する SQL ファイルを表示する、アクセス ユーザを作成する、作成コマンド (OEM Sybase のみ)を参照するなどの操作を行 うことができます。

または

ZENworks 10 Configuration Management がすでにデバイスにインストールされて おり、外部データベースインストールプログラムを使用してデバイスを ZENworks データベース(同じデバイスまたは別のデバイス上)の別のインスタ ンスの設定に使用する場合は、次のコマンドを実行します。

mounted\_DVD\_drive/setup.sh -c --zcminstall

sh コマンドを使用して、権限の問題を解決します。

データベースのインストールでは、GUIインストールのみ使用できます。

3 [ZENworks データベースの選択] ページで、次のいずれかを選択します。

 OEM Sybase SQL Anywhere: デフォルトの ZENworks 用 Sybase 10 データベース をインストールします。これはサービスとして設定され、データベースユーザが 作成され、プライマリサーバ用の必要なテーブルが確立されます。

このオプションを選択する場合、プライマリサーバソフトウェアのインストール 時にデータベースを正常にインストールするために、-o(または--sybase-oem)パラ メータを setup.exe インストール実行プログラムで使用する必要があります。この パラメータを使用すると、ZENworks が何らかの操作を行う前にデータベースを 認証するようにすることができます。 -o パラメータは、Novell ZENworks 10 Configuration Management SP3 インストール DVD に収録されている Sybase インストールを使用するときにのみ使用してくだ さい。

また、プライマリサーバのインストール中に [*リモート Sybase SQL Anywhere*] オプションを選択する必要があります。

- Sybase SQL Anywhere: ZENworks の情報を書き込むために既存の Sybase データ ベースをセットアップします。
- Microsoft SQL Server: ZENworks データベースを Microsoft SQL Server 上に作成 します。
- Oracle: ZENworks で使用する外部 Oracle 10g データベーススキーマを設定するために使用できるユーザスキーマを指定します。

**重要**:外部データベースの場合は、データベースがインストールされたときに、デー タベースをホストしているサーバは管理ゾーン内のそれぞれのプライマリサーバと時 間同期している必要があります。

- 4 [次へ]をクリックします。
- 5 インストール中に次の情報を参照し、知っている必要があるインストールデータの詳細を確認してください。[ヘルプ]ボタンをクリックして、同様の情報を得ることもできます。
  - ◆ 44 ページの 「OEM Sybase SQL Anywhere データベースのインストール情報」
  - ◆ 45 ページの 「Sybase SQL Anywhere データベースのインストール情報」
  - ◆ 46 ページの「MS SQL データベースのインストール情報」
  - ◆ 47 ページの「Oracle データベースのインストール情報」
- 6 51 ページのセクション 4.1 「インストールの実行」に進んでください。

#### OEM Sybase SQL Anywhere データベースのインストール情報

必要な情報がインストールフローの順番で一覧にされています。

| インストール情報                   | 説明                                                                                                    |
|----------------------------|----------------------------------------------------------------------------------------------------|
| [Sybase データベース<br>のインストール] | Sybase SQL Anywhere データベースソフトウェアの OEM コピーをインス<br>トールしたいパスを指定します。ターゲット Windows サーバ上で、現在サー<br>バにマップされているドライブのみを利用できます。      |
|                            | デフォルトパスは <i>ドライブ名</i> :\novell\zenworks です。パスは変更できます。<br>インストールプログラムは Sybase のインストール用の \novell\zenworks ディ<br>レクトリを作成します。 |
| [Sybase サーバ設定]             | Sybase SQL Anywhere データベースサーバで使用されるポートを指定します。<br>デフォルトでは、2638 です。競合する場合はデフォルトのポート番号を変更<br>します。                            |

表 3-1 OEM Sybase SQL Anywhere の情報

| インストール情報              | 説明                                                                                                    |
|-----------------------|----------------------------------------------------------------------------------------------------|
| [Sybase アクセス設         | ー部の情報にはデフォルトが提供され、必要に応じて変更できます。                                                                                                    |
| 正」                    | ◆ <b>データベース名</b> :作成するデータベースの名前を指定します。                                                                                                    |
|                       | <ul> <li>ユーザ名:データベースにアクセスできる新規ユーザの名前を指定します。</li> </ul>                                                                                                    |
|                       | <ul> <li>パスワード:データベースのアクセスに使用するパスワードを指定します。</li> </ul>                                                                                                    |
|                       | <ul> <li>         ・データベースサーバ名: Sybase SQL Anywhere データベースサーバの名         前を指定します。     </li> </ul>                                                                                 |
| [データベースファイ<br>ルの場所]   | ZENworks Sybase データベースファイルを作成したいパスを指定します。デ<br>フォルトで、インストールプログラムは Sybase のインストール用に <i>ドライブ</i><br>:\novell\zenworks ディレクトリを作成し、これは変更できます。\database<br>ディレクトリがデフォルトディレクトリに付加されます。 |
|                       | 例 - デフォルトパスは <i>ドライブ</i> :\novell\zenworks\database です。                                                                                                    |
| [データベース情報の<br>確認]     | データベース設定情報を確認します。                                                                                                    |
|                       | データベースドライバ情報は ZENworks データベースインストーラで自動的<br>に検出されます。                                                                                                    |
| [SQL スクリプトの確<br>認]    | 実行される SQL スクリプトをデータベース作成時に確認します。                                                                                                    |
| [データベース作成コ<br>マンドの確認] | データベース作成に使用されるデータベースコマンドを確認します。                                                                                                    |

## Sybase SQL Anywhere データベースのインストール情報

必要な情報がインストールフローの順番で一覧にされています。

表3-2 Sybase SQL Anywhere の情報

| インストール情報           | 説明 |                                                                                                    |
|--------------------|----|----------------------------------------------------------------------------------------------------|
| [Sybase サーバ設<br>定] | •  | <b>サーバ名</b> : DNS 名を使用して署名された証明書と同期するために、サーバ<br>は IP アドレスではなく DNS 名で識別することを推奨します。                                   |
|                    |    | <b>重要</b> : データベースサーバの IP アドレスまたは DNS 名を後から変更する<br>場合は、企業 DNS サーバがこの変更に伴って更新され、データベースサー<br>バ用の DNS が同期していることを確認します。 |
|                    | •  | <b>ポート</b> : Sybase SQL Anywhere データベースサーバで使用されるポートを<br>指定します。デフォルトでは、2638 です。競合する場合はデフォルトの<br>ポート番号を変更します。         |

| インストール情報              | 説明                                                                                                    |
|-----------------------|----------------------------------------------------------------------------------------------------|
| [Sybase アクセス設<br>定]   | このサーバには Sybase SQL Anywhere データベースがインストールされている<br>必要があります。デフォルトでいくつかの情報が提供されていますが、必要に<br>応じて変更できます。    |
|                       | ◆ <b>データベース名</b> : 既存のデータベース名を指定します。                                                                   |
|                       | <ul> <li>ユーザ名:データベースを変更できるユーザを指定します。ユーザはデー<br/>タベースを変更するための読み込み / 書き込み権限を持っている必要があ<br/>ります。</li> </ul> |
|                       | <ul> <li>パスワード:データベースへの読み取り/書き込み権限を持っている既存のユーザのパスワードを指定します。</li> </ul>                                 |
|                       | <ul> <li>◆ データベースサーバ名: Sybase SQL Anywhere データベースサーバの名前<br/>を指定します。</li> </ul>                         |
| [データベース情報<br>の確認]     | データベース設定情報を確認します。                                                                                      |
|                       | データベースドライバ情報は ZENworks データベースインストーラで自動的に<br>検出されます。                                                    |
| [SQL スクリプトの<br>確認]    | 実行される SQL スクリプトをデータベース作成時に確認します。                                                                       |
| [データベース作成<br>コマンドの確認] | データベース作成に使用されるデータベースコマンドを確認します。                                                                        |

### MS SQL データベースのインストール情報

必要な情報がインストールフローの順番で一覧にされています。

| <b>表 3-3</b> Microsoft SQL Server データベー | スの情報 |
|-----------------------------------------|------|
|-----------------------------------------|------|

| インストール情報    |                                       |
|-------------|---------------------------------------|
| [データベースの選択] | 新規データベースを作成するか、既存データベースに接続するか、選択できます。 |

| インストール情報                                                       | 説明                                                                                                    |
|----------------------------------------------------------------|----------------------------------------------------------------------------------------------------|
| [外部データベース<br>サーバの設定]                                           | データベースサーバには MS SQL データベースがインストールされている必要<br>があります。デフォルトでいくつかの情報が提供されていますが、必要に応じ<br>て変更できます。                                                                                |
|                                                                | <ul> <li>サーバアドレス: DNS 名を使用して署名された証明書と同期するために、<br/>サーバは IP アドレスではなく DNS 名で識別することを推奨します。</li> </ul>                                                                         |
|                                                                | <b>重要 :</b> データベースサーバの IP アドレスまたは DNS 名を後から変更する<br>場合は、企業 DNS サーバがこの変更に伴って更新され、データベース<br>サーバ用の DNS が同期していることを確認します。                                                       |
|                                                                | <ul> <li>ポート: MS SQL データベースサーバで使用されるポートを指定します。</li> <li>デフォルトでは、1433 です。競合する場合はデフォルトのポート番号を</li> <li>変更します。</li> </ul>                                                    |
|                                                                | <ul> <li>名前付きインスタンス:これは既存の ZENworks データベースをホストする SQL サーバインスタンスの名前です。名前付きインスタンスは、デフォルトである mssqlserver 以外を使用する場合に指定する必要があります。</li> </ul>                                    |
|                                                                | <ul> <li>◆ データベース名: ZENworks データベースをホストする既存の MS SQL<br/>データベースの名前を指定します。このオプションは、既存データベー<br/>スについてのみ利用できます。</li> </ul>                                                    |
|                                                                | <ul> <li>ユーザ名:データベースを変更できるユーザを指定します。ユーザはデー<br/>タベースを変更するための読み込み / 書き込み権限を持っている必要があ<br/>ります。</li> </ul>                                                                    |
|                                                                | Windows 認証の場合は、現在のデバイスまたはドメイン内のユーザ名を<br>提供します。SQL 認証の場合は、有効な SQL ユーザと一致するユーザ名<br>を提供します。                                                                                  |
|                                                                | <ul> <li>         ・パスワード: [ユーザ名] フィールドで指定したユーザのパスワードを入<br/>力します。     </li> </ul>                                                                                          |
|                                                                | <ul> <li>ドメイン: SQL Server のインストールに、SQL 認証を使用したか、<br/>Windows 認証を使用したか、または両方を使用したかを知っている必要<br/>があります。SQL Server オプションと一致するオプションを選択してく<br/>ださい。それ以外の場合は認証が失敗します。</li> </ul> |
|                                                                | Windows 認証を使用している場合は、[ <i>ユーザ名</i> ]フィールド内で指定し<br>たユーザが存在する Windows ドメインを指定します。Windows ドメイン<br>を使用していない場合は、サーバの短い名前を指定します。                                                |
| [外部データベースの<br>設定] > [データベー<br>スの場所] (新規デー<br>タベースの場合にのみ<br>該当) | SQL サーバ上の既存の MS SQL データベースファイルのパスを指定します。<br>デフォルトは、c:\database です。データベースをホストするデバイス上にパ<br>スが存在することを確認します。                                                                  |
| [データベース情報の<br>確認]                                              | データベース設定情報を確認します。                                                                                                    |
| [SQL スクリプトの確<br>認]                                             | 実行される SQL スクリプトをデータベース作成時に確認します。スクリプト<br>は表示のみが可能です。                                                                                                    |

### Oracle データベースのインストール情報

必要な情報がインストールフローの順番で一覧にされています。

| インストール情報                             | 説明                                                                                                    |
|--------------------------------------|----------------------------------------------------------------------------------------------------|
| [Oracle ユーザスキー<br>マオプション]            | 新しいユーザスキーマを作成するか、またはネットワーク内のサーバ上に存在<br>する既存のスキーマを指定できます。ユーザスキーマを使用して、ZENworks<br>で使用する外部 Oracle 10g データベーススキーマを設定できます。              |
|                                      | 新規ユーザスキーマを作成している場合、Oracle アクセスユーザに関連付ける<br>ためにテーブルスペースが存在している必要があります。既存のユーザスキー<br>マで、権限とテーブルスペースが設定されている必要があります。                    |
| [Oracle サーバ情報]                       | データベースサーバには Oracle データベースがインストールされている必要<br>があります。デフォルトでいくつかの情報が提供されていますが、必要に応じ<br>て変更できます。                                          |
|                                      | <ul> <li>サーバのアドレス: DNS 名を使用して署名された証明書と同期するために、サーバは IP アドレスではなく DNS 名で識別することを推奨します。</li> </ul>                                       |
|                                      | <b>重要 :</b> データベースサーバの IP アドレスまたは DNS 名を後から変更する<br>場合は、企業 DNS サーバがこの変更に伴って更新され、データベース<br>サーバ用の DNS が同期していることを確認します。                 |
|                                      | <ul> <li>ポート:データベースサーバによって使用されるポートを指定します。デフォルトでは、1521です。競合する場合はデフォルトのポート番号を変更します。</li> </ul>                                        |
|                                      | <ul> <li>サービス名:新規ユーザスキーマの場合、ユーザスキーマが作成されるインスタンス名 (SID)を指定します。既存のユーザスキーマでは、ユーザスキーマが作成されているインスタンス名 (SID)を指定します。</li> </ul>            |
| [Oracle 管理者](新<br>規ユーザスキーマの<br>みに該当) | <ul> <li>ユーザ名:データベースを変更できるユーザを指定します。ユーザはデー<br/>タベースを変更するための読み込み / 書き込み権限を持っている必要があ<br/>ります。</li> </ul>                              |
|                                      | <ul> <li>パスワード:データベースのアクセスに使用するパスワードを指定します。</li> </ul>                                                                              |
| [Oracle アクセスユー<br>ザ]                 | <ul> <li>ユーザ名:新規ユーザスキーマでは、名前を指定します。既存のユーザス<br/>キーマでは、Oracle データベースにすでに存在するユーザスキーマの名<br/>前を指定します。</li> </ul>                         |
|                                      | <ul> <li>パスワード:新規ユーザスキーマでは、データベースのアクセスに使用するパスワードを指定します。既存のユーザスキーマでは、Oracle データベースにすでに存在するユーザスキーマへのアクセスに使用するパスワードを指定します。</li> </ul>  |
|                                      | <ul> <li>デフォルトテーブルスペース:新規ユーザスキーマでは、ユーザスキーマを作成するテーブルスペースの名前を指定します。既存のユーザスキーマでは、[ユーザ名]フィールドで指定されたユーザスキーマを持つテーブルスペースを指定します。</li> </ul> |
|                                      | デフォルトでは、USERS です。                                                                                                    |
| [データベース情報の<br>確認]                    | データベース設定情報を確認します。                                                                                                    |
| [SQL スクリプトの確<br>認]                   | 実行される SQL スクリプトをデータベース作成時に確認します。                                                                                                    |

## 3.3.5 Mono 2.0.1-1.17 の SLES 11 へのインストール

ZENworks 10 Configuration Management SP3 をインストールする SLES 11 デバイスに Mono がインストールされていない場合、次の手順に従って Mono 2.0.1-1.17 をインストールします。

- **1** 次のいずれかの方法で、ZENworks 3 Configuration Management SP3 のインストールプ ログラムを起動します。
  - GUI(グラフィカルユーザインタフェース)のインストール: Novell ZENworks 10 Configuration Management SP3 インストール DVD をマウントし、sh /media/ cdrom/setup.sh を実行します。sh コマンドを使用して、権限の問題を解決しま す。
  - コマンドラインインストール:次を実行します。
    - 1. インストールサーバで Novell ZENworks 10 Configuration Management SP3 イン ストール DVD を挿入します。
    - 2. DVD をマウントします。
    - 3. コマンドラインインストールを開始するために、次の操作を実行します。
      - a. 全員(「その他」を除く)が読み込みアクセスと実行アクセスを持って いるディレクトリに DVD をマウントするか、DVD のファイルをコ ピーします。

/root またはその下層にあるディレクトリにマウントまたはコピーすることはできません。

DVDのファイルをコピーした場合は、全員(「その他」を除く)がイン ストール先ディレクトリに対して引き続き読み込みアクセスと実行アク セスを持っていることを確認します。

b. 次のコマンドを実行します。

sh /mount\_location/setup.sh -e

- **2** ZENworks 10 Configuration Management にバンドルされた Mono をインストールします。
- **3** (オプション)ZENworks 10 Configuration Management インストールプログラムでは、 ZENworks 10 Configuration Management SP3 のインストールを続行できます。 ZENworks のインストール方法については、51 ページのセクション 4.1 「インストー ルの実行」を参照してください。

ZENworks サーバのインストール

Novell<sup>®</sup> ZENworks<sup>®</sup> 10 のインストールメディアには、次の製品が含まれています。

- ZENworks 10 Configuration Management SP3
- ZENworks 10 Asset Management SP3
- ZENworks 10 Patch Management SP3
- Asset Inventory for UNIX/Linux

4 つの製品は、すべて、常にインストールされます。製品は、インストール時またはイン ストール後に有効な製品ライセンスを指定して (ZENworks 管理コンソール経由)アク ティブ化します。製品に有効なライセンスがない場合は、製品を 60 日間評価できます。 インストール時またはインストール後に評価期間を開始できます。

環境設定管理とアセット管理は、一緒に使用することも別個に使用することもできます。 Patch Management には Configuration Management が必要です。Asset Inventory for UNIX/ Linux には、環境設定管理またはアセット管理が必要です。

次のセクションのタスクを実行して、ZENworks 10 ソフトウェアをインストールします。

- 51 ページのセクション 4.1「インストールの実行」
- 63ページのセクション 4.2「無干渉インストールの実行」
- 67 ページのセクション 4.3 「インストール後のタスク」

**注**: 他の製品と同様に、ZENworks 10 Configuration Management をテストまたはレビューする場合は、生産環境でない環境で製品を展開することを推奨します。

## 4.1 インストールの実行

**1** 次のいずれかの方法で、ZENworks のインストールプログラムを起動します。

- 51 ページの「GUI( グラフィカルユーザインタフェース ) のインストール」
- 52 ページの「コマンドラインインストール (Linux のみ)」

GUI(グラフィカルユーザインタフェース)のインストール

1. インストールサーバで Novell ZENworks 10 Configuration Management SP3 インストール DVD を挿入します。

Windows の場合は、言語を選択するインストールページが表示されます。DVD の挿入後に自動的に表示されない場合は、DVD のルートから setup.exe を実行 します。

Linux の場合は、DVD をマウントしてから、sh /media/cdrom/setup.sh を実行 します。sh コマンドを使用して、権限の問題を解決できます。

 外部 OEM Sybase データベースをインストールした場合 (40 ページのセクション 3.3.4「外部 ZENworks データベースのインストール」を参照)、このプライマリ サーバのインストール中にデータベースが適切に更新されるようにするために、 次のパラメータを適用して手動で実行可能ファイルを実行する必要があります。 DVD\_drive\setup.exe -o

- 3. 次のステップ2に進みます。
- コマンドラインインストール (Linux のみ)
- 1. インストールサーバで Novell ZENworks 10 Configuration Management SP3 インストール DVD を挿入します。
- 2. DVD をマウントします。
- 3. コマンドラインインストールを開始するために、次の操作を実行します。
  - a. 全員(「その他」を除く)が読み込みアクセスと実行アクセスを持っている ディレクトリに DVD をマウントするか、DVD のファイルをコピーします。 /root またはその下層にあるディレクトリにマウントまたはコピーすること はできません。

DVDのファイルをコピーした場合は、全員(「その他」を除く)がインス トール先ディレクトリに対して引き続き読み込みアクセスと実行アクセスを 持っていることを確認します。

b. 次のコマンドを実行します。

sh /mount\_location/setup.sh -e

インストール引数の詳細については、87ページの付録A「インストール実行可能引数」を参照してください。

- 4. 次のステップ2に進みます。
- 2 インストール中にインストールに必要なデータの詳細を 54 ページの ï 4-1§ 「インストール情報」内の情報で参照してください。

GUI インストールを使用している場合は、[ヘルプ] ボタンをクリックして同様の情報を参照することができます。

コマンドラインの場合は、「back」と入力して< Enter >を押すと、前のインストール オプションに戻って変更することができます。

- 3 Windows デバイスで次のいずれかを実行します:
  - 自動的に再起動するよう選択した場合(インストール時に[はい、システムを再起動します]オプションを選択した場合。63ページの「再起動(再起動しない)」を参照してください)、起動プロセスが完了してサービスが起動したら、ステップ4に進みます。
  - ・ 手動で再起動するよう選択した場合(インストール時に[いいえ、システムを後 で手動で再起動します]オプションを選択した場合。63ページの「再起動(再 起動しない)」を参照してください)、インストールが完了してサービスが起動 するまで待ってから、ステップ4で確認する必要があります。

注:Windows でも Linux でも、インストール処理が完了した部分のデータベースは更新され、PRU はダウンロードされてインストールされます。処理中はいずれも CPU の使用率が高くなります。このため、サービスの開始が遅くなり、ZENworks コントロールセンターを開くのにも時間がかかります。

- **4** インストールが完了してサーバが再起動したら、次の操作のいずれかを行って、 ZENworks 10 Configuration Management SP3 が実行されていることを確認します。
  - ZENworks コントロールセンターの実行

ZENworks コントロールセンターが自動的に起動していない場合は、次の URL を使用して Web ブラウザで ZENworks コントロールセンターを開きます。

https://DNS name or IP address of Primary Server/zenworks

これは ZENworks をインストールしたばかりのサーバか、または正規のワークス テーションから実行できます。

ZENworks コントロールセンターが開かず、DNS を使用している場合は、DNS が正しく設定されているかどうか確認します。サーバで ZENworks コントロール センターが開くためには、DNS が正しく動作している必要があります。DNS を 正しく動作するよう再設定したら、ZENworks コントロールセンターはデスク トップアイコンからアクセスできます。

Oracle 10g データベースの場合、ユーザソースのログイン名も含め、管理者名の 大文字と小文字が区別されます。インストール中に自動作成されたデフォルトの ZENworks 管理者アカウントでは最初の文字に大文字を使用しているため、 ZENworks コントロールセンターにログインするときには Administrator と入力する 必要があります。

#### GUI を使用して Windows サービスをチェックする

サーバで、[スタート]をクリックし、[管理ツール]、[+ Uス]の順に選択して [*Novell ZENworks Loader*] および [*Novell ZENworks* + *U*-*N*] サービスの状態を確認します。

実行されていない場合は、ZENworks サービスを開始します。[Novell ZENworks サーバ]サービスを右クリックして [*開始*]を選択し、[Novell ZENworks Loader]サービスを右クリックして [*開始*]をクリックします。

[*再起動*] オプションは、すでに実行されているすべての関連するサービスを停止し、*Novell ZENworks Loader* を含め、正しい順番で開始します。

#### 設定コマンドを使用して Linux サービスをチェックする

サーバで次のコマンドを実行します。

/opt/novell/zenworks/bin/novell-zenworks-configure -c SystemStatus

これによりすべての ZENworks サービスおよびその状態が一覧表示されます。

サービスを実行するには、次のコマンドを実行してください。

/opt/novell/zenworks/bin/novell-zenworks-configure -c Start

#### • 特定のサービスのコマンドを使用して Linux サービスをチェックする

サーバで次のコマンドを実行します。

/etc/init.d/novell-zenserver status

/etc/init.d/novell-zenloader status

サービスが実行されていない場合は、次のコマンドを実行して ZENworks サービスを開始します。

/etc/init.d/novell-zenserver start

/etc/init.d/novell-zenloader start

**5**(オプション)このサーバで ZENworks を実行する方法に関して一定の環境設定パラ メータを設定したい場合は、『ZENworks 10 Configuration Management システム管理リ ファレンス』の「Config.xml ファイルを使用した ZENworks コントロールセンターの 設定の変更」を参照してください。

- 6 以下のいずれか該当するものを実行してステップ7に進みます。
  - 使用したばかりの方法と同じインストール方法を使用して管理ゾーン用の別のプライマリサーバを作成するには、ステップ1に戻ります。
  - 他のサーバ上で無干渉のインストールを実行するためにレスポンスファイルを作成した場合は、65ページのセクション4.2.2「インストールの実行」に進みます。

7 67 ページのセクション 4.3 「インストール後のタスク」に進んでください。

## 4.1.1 インストール情報

必要な情報がインストールフローの順番で一覧にされています。

表4-1 インストール情報

| インストール情報                       | 説明                                                                                                    |
|--------------------------------|----------------------------------------------------------------------------------------------------|
| インストールパ<br>ス (Windows の<br>み ) | Windows の場合は、%ProgramFiles% がデフォルトです。このパスはサーバ上で現<br>在利用可能な任意のパスに変更することができます。インストールプログラムは<br>ZENworks ソフトウェアファイルのインストール用の Novell\ZENworks ディレクト<br>リを作成します。                                                                       |
|                                | <b>重要</b> :レポーティングサーバを Oracle データベースを使用している 64 ビット<br>Windows デバイスにインストールする場合は、カスタマイズした場所を指定して<br>ZENworks Configuration Management をインストールする必要があります。このカ<br>スタマイズした場所のパス名には括弧を使用できません。パスに括弧が含まれてい<br>ると、レポーティングサーバはインストールに失敗します。 |
|                                | インストール中に利用可能なコンテンツリポジトリ用として、Windows パスに存在<br>するよりも多くのディスク要領が必要な場合は、インストールの完了後に別の場所<br>にパスを変更することができます。詳細については、『ZENworks 10 Configuration<br>Management システム管理リファレンス』の「コンテンツリポジトリ」を参照して<br>ください。                                  |
|                                | Linux の場合は、いくつかの固定インストールパスが使用されます。                                                                                                    |
|                                | /opt/novell/zenworks/                                                                                                    |
|                                | /etc/opt/novell/zenworks                                                                                                    |
|                                | /var/opt/novell/zenworks                                                                                                    |
|                                | /var/opt/novell/log/zenworks/                                                                                                    |
|                                | Linux サーバ上のディスク容量に関しては、/var/opt ディレクトリにデータベースお<br>よびコンテンツリポジトリが常駐しています。十分な大きさのパーティションに配<br>置されていることを確認してください。                                                                                                    |
| レスポンスファ<br>イルパス (オプ<br>ション)    | インストール実行可能ファイルを -s パラメータを指定して介した場合は、ファイル<br>のパスを指定する必要があります。デフォルトパスは C:\Documents and<br>Settings\Administrator\ で、現在のサーバ上で利用可能な任意のパスに変更すること<br>ができます。                                                                           |
|                                | レスポンスファイルを作成するためにプログラムを実行するときにはプライマリ<br>サーバソフトウェアはインストールされません。レスポンスファイルの識別と作成<br>に必要なインストールページを表示するだけです。                                                                                                    |

#### インストール情報 説明

前提条件 必要な前提条件がインストールされていない場合は、インストールを続行できません。満たされていない要件は、GUIに表示されるか、またはコマンドラインに一覧表示されます。詳細については、9ページのセクション 1.1「プライマリサーバ要件」を参照してください。

.NET 前提条件が満たされていない場合は、説明内の[ZENworks] リンクをクリッ クして ZENworks にバンドルされているランタイムバージョンをインストールする ことができます。.NET のインストール後、ZENworks のインストールが続行しま す。

管理ゾーン 新しいゾーン:管理ゾーンで最初のサーバにインストールする場合は、なにを管理 ゾーン用の名前とパスワードにするか知っている必要があります(これらは、 ZENworks コントロールセンターへのログインに使用されます)。

> ゾーン名は 20 文字に制限されており、固有の名前でなければなりません。ゾーン 名に使用できる特殊文字は、- (――)\_(アンダースコア).(ピリオド)のみです。~ `!@#%^&\*+=(){}[]|\:;"'<>,?/\$

> ゾーン管理者パスワードは6文字以上にする必要があり、最大255文字に制限されています。パスワードには\$文字は1回だけ使用できます。

デフォルトでは、ログイン名は「administrator」です。インストールが完了したら、 ZENworks コントロールセンターを使用して、管理ゾーンへのログインに使用でき る他の管理者名を追加できます。

2番目(または後続)のプライマリサーバのインストール中に、サーバはデフォルト で最初のプライマリサーバが使用したポートを使用します。それらのポートが2番 目のプライマリサーバで使用中の場合は、別のポートを指定するように求められま す。指定したポートは記録しておいてください。ZENworks コントロールセンター にアクセスための URL で使用する必要があります。

既存のゾーン:既存の管理ゾーンにインストールする場合は、以下の情報を知っている必要があります。

- ◆ サーバ ID(DNS 名または IP アドレス )。これはゾーン内の既存プライマリサーバです。DNS 名で署名された証明書との継続的な同期を提供するために DNS 名を使用することをお勧めします。
- ◆ 管理ゾーン内の既存のプライマリサーバによって使用される SSL ポート。プラ イマリサーバがデフォルト (443) とは異なるポートを使用する場合は、その サーバポートを指定します。
- ZENworks コントロールセンターにログインするためのユーザ名デフォルトは 「administrator」です。インストールが完了したら、ZENworks コントロールセ ンターを使用して、管理ゾーンへのログインに使用できる他の管理者名を追加 できます。
- ◆ 管理者のパスワード。[ユーザ名] フィールドで指定されている ZENworks 管理 ユーザの現在のパスワードを指定します。

#### インストール情報 説明

| データベースオ<br>プション | ZENworks 10 Configuration Management には、データベースを設定する必要があり<br>ます。データベースオプションは最初のサーバがゾーンにインストールされたとき<br>にのみ表示されます。ただし、データベースのインストールまたは修復をするため<br>に特にインストールプログラムを実行することもできます (40 ページのセクション<br>3.3.4「外部 ZENworks データベースのインストール」を参照)。 |
|-----------------|----------------------------------------------------------------------------------------------------|
|                 | 次のデータベースオプションがあります。                                                                                                    |
|                 | <ul> <li>組み込み Sybase SQL Anywhere: 組み込みデータベースを現在のサーバに自動的にインストールします。</li> </ul>                                                                                                    |
|                 | 組み込みデータベースオプションを選択した場合は、これ以上データベースイ<br>ンストールページは表示されません。                                                                                                    |
|                 | <ul> <li>リモート Sybase SQL Anywhere: このデータベースはネットワーク内のサー<br/>バにすでに存在している必要があります。現在のサーバに配置することができ<br/>ます。</li> </ul>                                                                                                    |
|                 | このオプションを選択するには、41 ページの 「リモート Sybase SQL<br>Anywhere の前提条件」のステップを実行している必要があります。                                                                                                    |
|                 | このオプションは、既存のリモート OEM Sybase データベースへのインス<br>トールにも使用します。                                                                                                    |
|                 | <ul> <li>Microsoft SQL Server: 新しい SQL データベースを作成するか、ネットワーク内のサーバ上に存在する既存のデータベースを指定します。現在のサーバに配置することができます。</li> </ul>                                                                                                    |
|                 | この時点で新しい SQL データベースを作成しても、41 ページの 「Microsoft<br>SQL Server の前提条件」のステップと同じ結果になります。                                                                                                    |
|                 | <ul> <li>Oracle: ZENworks で使用する外部 Oracle 10g データベーススキーマを設定す<br/>るために使用できるユーザスキーマを指定します。</li> </ul>                                                                                                    |
|                 | 新しいユーザスキーマを作成するか、またはネットワーク内のサーバ上に存在<br>する既存のスキーマを指定できます。                                                                                                    |
|                 | このオプションを選択するには、すでに 42 <mark>ページの 「Oracle の前提条件」の</mark><br>ステップに従っている必要があります。                                                                                                    |
|                 | <b>重要</b> :外部データベースの場合は、データベースをホストしているサーバが管理<br>ゾーン内の各プライマリサーバと時間同期している必要があります。                                                                                                    |

| インストール情報     | 説明                                                                                                    |  |  |
|--------------|----------------------------------------------------------------------------------------------------|--|--|
| データベース情<br>報 | 外部データベースオプション([ <i>リモート Sybase SQL Anywhere</i> ]、[ <i>Microsoft SQL Server</i> ]、および [Oracle])の場合は、次に示す情報を知っておく必要があります。<br>デフォルトでいくつかの情報が提供されていますが、必要に応じて変更できます。       |  |  |
|              | <ul> <li>すべてのデータベース:データベースサーバには、Sybase SQL Anywhere、<br/>Microsoft SQL、または Oracle データベースがインストールされている必要が<br/>あります。</li> </ul>                                            |  |  |
|              | <ul> <li>◆ サーバ名。DNS 名を使用して署名された証明書と同期するために、サー<br/>バは IP アドレスではなく DNS 名で識別することを推奨します。</li> </ul>                                                                         |  |  |
|              | <b>重要 :</b> データベースサーバの IP アドレスまたは DNS 名を後から変更する<br>場合は、企業 DNS サーバがこの変更に伴って更新され、データベース<br>サーバ用の DNS が同期していることを確認します。                                                     |  |  |
|              |                                                                                                    |  |  |
|              | ポート 2638 は Sybase SQL Anywhere のデフォルトポートで、ポート<br>1433 は Microsoft SQL Server のデフォルトポートです。                                                                               |  |  |
|              | 競合する場合はデフォルトのポート番号を変更します。                                                                                                    |  |  |
|              | <ul> <li>(オプション)SQL Server のみ: 名前付きインスタンス (既存の ZENworks<br/>データベースをホストする SQL サーバインスタンスの名前)。名前付きインス<br/>タンスは、デフォルトである mssqlserver 以外を使用する場合に指定する必要<br/>があります。</li> </ul> |  |  |
|              | <ul> <li>Oracle のみ:データベースを作成するテーブルスペースの名前。デフォルトでは、USERSです。</li> </ul>                                                                                                   |  |  |
|              | ◆ 新しいデータベース:                                                                                                    |  |  |
|              | <ul> <li>データベース管理者([ユーザ名]フィールド)は、データベースに対して<br/>必要な操作を正常に実行するために読み込み/書き込み権限を持っている<br/>必要があります。</li> </ul>                                                               |  |  |
|              | ◆ 管理者のデータベースパスワード。                                                                                                    |  |  |
|              | ◆ SQL Server または新しいデータベース :                                                                                                    |  |  |
|              | <ul> <li>Windows 認証を使用している場合は、[ユーザ名] フィールドで指定した<br/>ユーザが存在する Windows ドメインを指定します。Windows ドメインを<br/>使用していない場合は、サーバの短い名前を指定します。</li> </ul>                                 |  |  |
|              | <ul> <li>Windows または SQL Server 認証のどちらを使用するか。Windows 認証の<br/>場合は、現在のデバイスまたはドメイン内のユーザに対するアカウント<br/>情報を提供します。SQL 認証の場合は、有効な SQL ユーザに合致するア<br/>カウント情報を提供します。</li> </ul>    |  |  |
|              | SQL Server のインストールに、SQL 認証を使用したか、Windows 認証を使用<br>したか、または両方を使用したかを知っている必要があります。SQL Server<br>オプションと一致するオプションを選択してください。それ以外の場合は認証<br>が失敗します。                             |  |  |

| インストール情報                      | 説明                                                                                                    |
|-------------------------------|----------------------------------------------------------------------------------------------------|
| データベースア<br>クセス                | 外部データベースオプション([ <i>リモート Sybase SQL Anywhere]、[Microsoft SQL Server</i> ]、および[Oracle])の場合は、次に示す情報を知っておく必要があります。<br>デフォルトでいくつかの情報が提供されていますが、必要に応じて変更できます。              |
|                               | <ul> <li>すべてのデータベース:このサーバには、Sybase SQL Anywhere、Microsoft<br/>SQL、または Oracle データベースがインストールされている必要があります。</li> </ul>                                                   |
|                               | <ul> <li>データベース名。zenworks_MY_ZONE を希望のデータベース名または既存のデータベース名と置き換えます。</li> </ul>                                                                                        |
|                               | <ul> <li>データベースユーザ名。このユーザにはデータベースを変更するための</li> <li>読み取り / 書き込み権限が必要です。</li> </ul>                                                                                    |
|                               | Windows 認証も選択されている場合は、新しい SQL データベースを作成<br>するときには指定したユーザがすでに存在している必要があります。<br>ユーザは SQL Server へのログインアクセス権と作成された ZENworks<br>データベースへの読み取り / 書き込みアクセス権を付与されます。         |
|                               | 既存のデータベースの場合は、データベースに対する十分な権限を持つ<br>ユーザを指定します。                                                                                                    |
|                               | <ul> <li>データベースパスワード。新しいデータベースでは、SQL認証が選択されている場合は、このパスワードは自動的に生成されます。既存のデータベースでは、データベースへの読み取り/書き込み権を持っている既存のユーザのパスワードを指定します。</li> </ul>                              |
|                               | <ul> <li>Sybase データベースのみ: Sybase SQL Anywhere データベースサーバの名前。</li> </ul>                                                                                               |
|                               | <ul> <li>Oracle データベースのみ:データベースを作成するテーブルスペースの名前。</li> <li>デフォルトでは、USERSです。</li> </ul>                                                                                |
|                               | ◆ SQL データベースのみ:                                                                                                    |
|                               | <ul> <li>Windows 認証を使用している場合は、[ユーザ名] フィールドで指定した<br/>ユーザが存在する Windows ドメインを指定します。Windows ドメインを<br/>使用していない場合は、サーバの短い名前を指定します。</li> </ul>                              |
|                               | <ul> <li>Windows または SQL Server 認証のどちらを使用するか。Windows 認証の<br/>場合は、現在のデバイスまたはドメイン内のユーザに対するアカウント<br/>情報を提供します。SQL 認証の場合は、有効な SQL ユーザに合致するア<br/>カウント情報を提供します。</li> </ul> |
|                               | SQL Server のインストールに、SQL 認証を使用したか、Windows 認証を使用<br>したか、または両方を使用したかを知っている必要があります。SQL Server<br>オプションと一致するオプションを選択してください。それ以外の場合は認証<br>が失敗します。                          |
| SSL 設定 ( 管理<br>ゾーンにインス        | SSL 通信を有効にするため、SSL 証明書を ZENworks サーバに追加する必要があり<br>ます。内部または外部のどちらの認証局 (CA) を使用するかを選択します。                                                                              |
| トールされてい<br>る最初のサーバ<br>用にのみ表示) | 管理ゾーンへのプライマリサーバの後続のインストールでは、最初のサーバのイン<br>ストールによって確立された CA が使用されます。                                                                                                   |
|                               | <b>重要 :</b> ZENworks 10 Configuration Management のインストール後に、CA タイプを<br>変更することはできません。                                                                                  |
|                               | [ <i>デフォルトの復元)</i> ] ボタンはこのページに最初にアクセスしたときに表示される<br>パスを復元します。                                                                                                    |

#### インストール情報 説明

| 署名 SSL 証明書<br>と秘密鍵        | 信頼済み CA 署名証明書および秘密鍵を入力するには、[ <i>選択</i> ]をクリックして証明<br>書および鍵ファイルをブラウズして選択するか、またはこのサーバ用に使用する署<br>名証明書([ <i>署名 SSL 証明書</i> ])、および署名証明書に関連付けられている秘密鍵<br>([ <i>秘密鍵</i> ])へのパスを指定します。                                                                       |
|---------------------------|----------------------------------------------------------------------------------------------------|
|                           | これ以降にゾーンヘプライマリサーバをインストールする際には、最初のサーバの<br>インストール時にゾーン用に設定した CA が使用されます。                                                                                                    |
|                           | Linux サーバまたは Windows サーバへのインストール時に選択すべき外部証明書を<br>作成する方法の詳細については、38 ページのセクション 3.3.3「外部認証局の作成」<br>を参照してください。                                                                                                    |
|                           | サイレントインストールを使用してサーバヘインストールするための外部証明書を<br>作成する方法の詳細については、64 ページのセクション 4.2.1「レスポンスファイ<br>ルの作成」を参照してください。                                                                                                    |
| ルート証明書<br>(オプション)         | 信頼済み CA ルート証明書を入力するには、[ <i>選択</i> ]をクリックして証明書をブラウ<br>ズして選択するか、または CA のパブリック X.509 証明書 ([ <i>CA ルート証明書</i> ])<br>へのパスを指定します。                                                                                                    |
| ライセンスキー-<br>UNIX/Linux 向け | デフォルトで、ページにリストされたすべての ZENworks 10 製品の[ <i>評価</i> ]チェッ<br>クボックスが選択されています。次の製品が付属しています。                                                                                                    |
| の環境設定管理、アセット管理            | <ul> <li>ZENworks 10 Configuration Management SP3</li> </ul>                                                                                                    |
| およびアセット                   | <ul> <li>ZENworks 10 Asset Management SP3</li> </ul>                                                                                                    |
| インベントリ用                   | <ul> <li>ZENworks 10 Asset Inventory for UNIX/Linux SP3</li> </ul>                                                                                                    |
|                           | デフォルト設定を維持する場合は、すべての製品が 60 日のトライアルライセンス<br>付きでインストールされます。                                                                                                    |
|                           | さらに、次のいずれを行うこともできます。                                                                                                    |
|                           | <ul> <li>製品の正式ライセンス付きバージョンをインストールする:製品を購入した際に取得したライセンスキーを指定します。ライセンスキーを指定すると、[評価] チェックボックスは自動的にオフになります。</li> </ul>                                                                                                    |
|                           | <ul> <li>インストールする製品を選択する:製品の正式ライセンスバージョンも評価<br/>バージョンもインストールしない場合は、製品の[評価]チェックボックスの<br/>選択を手動で解除し、その製品のライセンスキーを指定しないでください。た<br/>だし、次の製品のいずれかのライセンスバージョンか評価バージョンをインス<br/>トールする必要があります。</li> </ul>                                                     |
|                           | <ul> <li>ZENworks 10 Configuration Management SP3</li> </ul>                                                                                                    |
|                           | <ul> <li>ZENworks 10 Asset Management SP3</li> </ul>                                                                                                    |
|                           | さらに、ZENworks 10 Asset Inventory for UNIX/Linux SP3 のライセンスバー<br>ジョンまたは評価バージョンをインストールできます。                                                                                                    |
|                           | ZENworks 製品の1つだけをアクティブ化したり、評価する場合は、他の<br>ZENworks 製品も自動的にインストールされますが、それらは無効にされま<br>す。後から ZENworks コントロールセンターでアクティブ化することもできま<br>す。製品をアクティブ化する方法の詳細については、『ZENworks 10<br>Configuration Management システム管理リファレンス』の「ZENworks 10 製<br>品のライセンス登録」を参照してください。 |

| インストール情報                         | 説明                                                                                                    |
|----------------------------------|----------------------------------------------------------------------------------------------------|
| Patch<br>Management の<br>ライセンスキー | ZENworks 10 Patch Management SP3 ソフトウェアは、自動的にインストールされ<br>ます。ただし、次の条件を満たすときのみ、製品のパッチのダウンロードがアク<br>ティブ化されます。                                                                                              |
|                                  | ◆ ZENworks 10 Configuration Management SP3 がライセンスモードまたは評価<br>モードでアクティブである。                                                                                                    |
|                                  | <ul> <li>別途購入が必要なパッチサブスクリプションライセンスキーが指定されている。詳細については、『ZENworks 10 Configuration Management 管理クイックスタート』の「サブスクリプションライセンスの購入とアクティブ化」を参照してください。</li> </ul>                                                  |
|                                  | サブスクリプションサービスは、後から ZENworks コントロールセンターでアク<br>ティブ化することもできます。詳細については、『 <i>ZENworks 10 Configuration</i><br><i>Management システム管理リファレンス</i> 』の「ZENworks 10 製品のライセンス登<br>録」を参照してください。                        |
|                                  | ライセンスキーの指定では、追加で会社名と電子メールアドレスも指定する必要が<br>あります。                                                                                                    |
|                                  | ZENworks 10 Patch Management SP3 をインストールしない場合は、[ <i>アクティブ<br/>化</i> ] チェックボックスを手動で選択解除し、その製品のライセンスキーを指定しな<br>いでください。製品は自動的にインストールされますが、非アクティブ化されます。                                                     |
| インストール前<br>の概要                   | <b>GUI インストール</b> : この時点までに入力された情報を変更するには、[ <i>前へ</i> ]をク<br>リックします。[ <i>インストール</i> ]をクリックした後に、ファイルのインストールが開<br>始されます。インストール中に、[ <i>キャンセル</i> ]をクリックするとインストールを停<br>止できます。その時点までにインストールされたファイルがサーバに残ります。 |
|                                  | <b>コマンドラインインストール</b> :この時点までに入力した情報を変更する場合は、必<br>要に応じて何度でも「back」と入力してくEnter >を押します。コマンドを再び前<br>に進めるときには、くEnter >を押して前に行った決定を確定します。                                                                      |

| インストール情報                                 | 説明                                                                                                    |
|------------------------------------------|----------------------------------------------------------------------------------------------------|
| インストールが<br>完了しました<br>( ロールバックオ<br>プション ) | インストールエラーが発生した場合は、このページはこの時点で表示されます。そ<br>れ以外の場合は、[インストール後のアクション] ページの後に表示されます。                                                                                          |
|                                          | <b>インストール回復</b> :GUIインストールおよびコマンドラインインストールでは、重<br>大なインストールエラーが発生した場合、インストールをロールバックしてサーバ<br>を直前の状態に戻すことができます。このオプションは、別のインストールページ<br>に表示されています。それ以外の場合は、次の2つのオプションがあります。 |
|                                          | <ul> <li>         ・ 直前のインストールが途中で再びインストールする場合は、キャンセルしたインストールの進捗状況によってインストールをリセットするオプションが表示されます。リセットを選択した場合は、キャンセルされたインストール中に行われた設定が上書きされます。     </li> </ul>             |
|                                          | <ul> <li>正常に完了されたインストールを元に戻すには、75ページの第7章</li> <li>「ZENworks ソフトウェアのアンインストール」の指示に従ってください。</li> </ul>                                                                     |
|                                          | 重大なインストールエラーが発生した場合は、[ <i>ロールバック</i> ]を選択してサーバを<br>直前の状態に戻すことができます。インストールプログラムの終了時に、サーバは<br>再起動されません。ただし、インストールを完了するには、サーバを再起動する必<br>要があります。                            |

インストールを続行するか、ロールバックするかを決定するには、エラーが一覧表示されたログファイルを確認して、アクションに対して重大なインストールエラー があるかどうかを判別します。続行を選択した場合は、サーバを再起動してインストールプロセスを完了した後にログに記載されている問題を解決します。

GUI インストールでログファイルにアクセスするには、[*ログ表示*] をクリックしま す。コマンドラインインストールでは、ログファイルへのパスが表示されます。

| インストール情報                             | 説明                                                                                                    |
|--------------------------------------|----------------------------------------------------------------------------------------------------|
| インストール後の操作                           | ソフトウェアのインストールが正常に完了した後に実行するアクションを選択する<br>ためのオプションが用意されています。                                                                                                    |
|                                      | <ul> <li>GUI インストールの場合、以下のオプションがページに表示されます。いくつかの項目はデフォルトで選択されています。オプションを選択したり選択解除したりするには、チェックボックスをクリックします。次に [次へ] をクリックして進みます。</li> </ul>                                                                                                    |
|                                      | <ul> <li>コマンドラインインストールでは、オプションはオプション番号付きで一覧表示されます。オプションを選択したり選択解除したりするには、番号を入力して選択状態を切り替えます。選択項目を設定した後は、番号を入力せずにくEnter &gt;を押して進みます。</li> </ul>                                                                                                    |
|                                      | 次の利用可能なアクションから選択します。                                                                                                    |
|                                      | <ul> <li>ZENworks コントロールセンターを実行する: (GUI 付きインストールの場合のみ) 再起動後 (Windows のみ)、または手動で再起動を選択した場合あるいは Linux サーバにインストールした場合は即時に、ZENworks コントロールセンターをデフォルトの Web ブラウザ上で自動的に開きます。GUI なしの Linuxインストールでは、GUI 対応デバイスを使用して ZENworks コントロールセンターを実行する必要があります。</li> </ul> |
|                                      | Oracle 10g データベースでは、管理者名は大文字と小文字が区別されます。イ<br>ンストール時に自動的に作成されたデフォルトの ZENworks 管理者アカウント<br>は、最初の文字に大文字を使用しています。ZENworks コントロールセンター<br>にログインするには、「Administrator」と入力する必要があります。                                                                             |
|                                      | <ul> <li>ZENworks コントロールセンター用のショートカットをデスクトップに配置する:(Windows のみ)デスクトップにショートカットを配置します。</li> </ul>                                                                                                    |
|                                      | ◆ <b>[スタートメニュー] に ZENworks コントロールセンターへのショートカット<br/>を配置する</b> :(Windows のみ) [スタート] メニューにショートカットを配置し<br>ます。                                                                                                    |
|                                      | <ul> <li>Readme ファイルを表示する: GUI インストールの場合は、再起動後<br/>(Windows のみ)、または手動で再起動するよう選択した場合あるいは Linux<br/>サーバにインストールした場合は即時に、ZENworks 10 Configuration の<br/>Readme がデフォルトブラウザで開きます。Linux コマンドラインインストー<br/>ルの場合は、Readme への URL が一覧表示されます。</li> </ul>           |
|                                      | <ul> <li>インストールログを表示する:再起動した後、または手動で再起動を選択した場合には即時にデフォルトの XML ビューア (GUI インストール) にインストールログが表示されます。Linux コマンドラインインストールの場合は、情報のみが一覧にされます。</li> </ul>                                                                                                    |
| ZENworks<br>System Status<br>Utility | インストールプログラムを閉じる前に、ZENworks サービスのハートビートチェッ<br>クを実行できます。結果はインストールログにポストされます。                                                                                                    |

| インストール情報           | 説明                                                                                                    |
|--------------------|----------------------------------------------------------------------------------------------------|
| 再起動 ( 再起動<br>しない ) | 正常なインストール時に、すぐに再起動するか後から再起動するかを選択できます。                                                                                                    |
|                    | <ul> <li>はい、システムを再起動します:このオプションを選択した場合は、プロンプトされたときにサーバにログインします。サーバに初めてログインしたときは、データベースにインベントリデータが入力されるため、数分間かかる場合があります。</li> </ul>                                                                      |
|                    | <ul> <li>いいえ、システムを後で手動で再起動します:このオプションを選択した場合は、データベースにただちにインベントリデータが入力されます。</li> </ul>                                                                                                    |
|                    | <b>注</b> :このオプションは Windows デバイスに対してのみ表示されます。                                                                                                    |
|                    | データベースへの入力プロセスが原因で、再起動中、またはインストールプログラ<br>ムが閉じた直後 ( 再起動しないよう選択した場合 ) は、CPU 使用率が高くなる可能<br>性があります。このデータベースアップデートプロセスのため、サービスの起動や<br>ZENworks コントロールセンターへのアクセスが遅くなることがあります。                                 |
|                    | 通常、再起動直後に行われる Patch Management のダウンロード中も CPU 利用率<br>が高くなる場合があります。                                                                                                    |
| インストールの<br>完了      | ZENworks 10 Configuration Management 用のファイルがすべてインストールされる<br>と、選択したアクションが実行されます ( それらのアクションを選択しておいた場<br>合 )。具体的には、次のようなメカニズムがあります。                                                                       |
|                    | ◆ (Windowsのみ)ZENworks Adaptive Agent アイコンを通知エリアに作成する(シ<br>ステムトレイ)                                                                                                    |
|                    | ◆ (Windows のみ )ZENworks コントロールセンターアイコンをデスクトップまた<br>はスタートメニューに作成する                                                                                                    |
|                    | ◆ Readme を表示する                                                                                                    |
|                    | ◆ インストールログファイルを表示する                                                                                                    |
|                    | ◆ ZENworks コントロールセンターを開く                                                                                                    |
|                    | <b>重要</b> : コマンドラインを使用して Linux サーバをインストールしていて、現在の<br>セッションで zman コマンドを実行する予定の場合は、新たにインストールされた /<br>opt/novell/zenworks/bin ディレクトリをセッションのパスに追加する必要がありま<br>す。セッションをログアウトしてから再度ログインして、PATH 変数をリセットし<br>ます。 |

## 4.2 無干渉インストールの実行

レスポンスファイルを使用して、ZENworks 10 Configuration Management SP3 の無干渉イン ストールを実行できます。デフォルトのレスポンスファイル (*DVD\_drive*:\Disk1\InstData\silentinstall.properties に収録)を編集するか、またはインストールを実 行して、基本的なインストール情報が記載された独自のバージョンのレスポンスファイル を作成し、必要に応じてそのコピーを編集できます。

組み込み Sybase データベースの場合、無干渉インストールを実行するには、必ずレスポンスファイルを作成する必要があります。外部データベースを使用するサーバ用に生成されたレスポンスファイルを再利用することはできません。

次の手順を実行してレスポンスファイルを作成し、それを使用して無干渉インストールを 実行します。

- 64 ページのセクション 4.2.1 「レスポンスファイルの作成」
- 65ページのセクション 4.2.2「インストールの実行」

## 4.2.1 レスポンスファイルの作成

- **1** 次のいずれかの方法で、サーバ上で ZENworks 10 Configuration Management SP3 イン ストールの実行可能ファイルを実行します。
  - Windows GUI: *DVD\_drive*:\setup.exe -s
  - Linux GUI: sh /media/cdrom/setup.sh -s

sh コマンドを使用すると、権限の問題を解決できます。

Linux コマンドライン: sh /media/cdrom/setup.sh -e -s

インストール引数の詳細については、87ページの付録 A「インストール実行可能引数」を参照してください。

2 (オプション) Windows サーバで、[はい、再起動を有効にしてレスポンスファイルを 生成します。]オプションがオンになっていることを確認し、サイレントインストー ルの完了後にサーバが自動的に再起動するようにします。

サイレントインストールではインストール進行状況バーは表示されません。

3 プロンプトが表示されたら、カスタムレスポンスファイルのパスを入力します。

-s 引数をそれだけで使用する場合、インストールプログラムによってレスポンスファ イルへのパスがプロンプト表示されます。デフォルトのファイル名は silentinstall.properties です。これは後から変更できます (ステップ 4g を参照してくださ い)。

4 管理ゾーンと外部データベースのパスワードをカスタムレスポンスファイルに追加します。

カスタムレスポンスファイルの作成時に入力した外部データベースパスワードはレス ポンスファイルに保存されていないため、無干渉インストール時にレスポンスファイ ルが正しく提供されるようにするには、データベースと管理ゾーンのパスワードをレ スポンスファイルの各コピーに追加する必要があります。

オプションで、無干渉インストールにパスワードを渡す環境変数を作成することもで きます。この手順はパスワード情報が保存されているレスポンスファイルに含まれて います。

レスポンスファイルを編集しているときに、無干渉インストール用のカスタマイズに 必要なその他の変更を実行できます。レスポンスファイルにはさまざまなセクション の手順指示が含まれています。

外部データベースおよび管理ゾーンのパスワードをレスポンスファイルに追加する

4a レスポンスファイルをテキストエディタで開きます。

カスタムレスポンスファイルは、ステップ3で指定した場所にあります。

デフォルトのレスポンスファイルを編集する場合、ファイルは

DVD\_drive:\Disk1\InstData\silentinstall.properties にあります。

- **4b** ADMINISTRATOR\_PASSWORD=を検索します。
- **4C** \$lax.nl.env.ADMIN PASSWORD\$ を実際のパスワードに置き換えます。

たとえば、パスワードが novell の場合、エントリは次のようになります。 ADMINISTRATOR\_PASSWORD=novell

- **4d** (オプション)外部データベースを使用する場合は、 DATABASE\_ADMIN\_PASSWORD= という行を検索して、 \$lax.nl.env.ADMIN\_PASSWORD\$ を実際のパスワードに置き換えます。
- **4e**(オプション)外部データベースを使用する場合は、 DATABASE\_ACCES\_PASSWORD=という行を検索して、\$lax.nl.env.ADMIN\_PASSWORD\$ を実際のパスワードに置き換えます。
- 4f ファイルを保存して、エディタを終了します。
- **4g** さまざまなインストールシナリオに対していくつでも異なる名前のコピーを作成 し、それぞれのコピーを必要に応じて修正してそれぞれを使用されるサーバにコ ピーします。

既存の管理ゾーンに別のプライマリサーバを追加するには、次の情報をレスポン スファイルに指定する必要があります。

PRIMARY SERVER ADDRESS=\$Primary Server IPaddress\$

PRIMARY\_SERVER\_PORT=\$Primary\_Server\_port\$

PRIMARY\_SERVER\_CERT=----BEGIN CERTIFICATE-----

MIID9DCCLotsOfEncryptedCharactersSja+bY05Y=----END CERTIFICATE-----

ここで

PRIMARY\_SERVER\_ADDRESS は、セカンダリサーバが既存の管理ゾーンにインストールされている場合の、親プライマリサーバの IP アドレスまたは DNS 名です。

PRIMARY\_SERVER\_PORT は、セカンダリサーバが既存の管理ゾーンにインス トールされている場合の、親プライマリサーバで使用される SSL ポートです。 デフォルトでは、443 です。

PRIMARY\_SERVER\_CERT=は、セカンダリサーバが既存の管理ゾーンにインストールされている場合の、親プライマリサーバで指定した証明書です。証明書はx509 証明書のbase64 エンコード文字列フォーマットで、証明書文字列は1行で指定する必要があります。これは単に証明書情報の一例です。

- 5 カスタムレスポンスファイルの変更が完了したら、ステップ3で指定したパスから、 このファイルを無干渉インストールに使用する各サーバにファイルをコピーします。
- 6 更新されたレスポンスファイルを使用するには、65ページのセクション 4.2.2「イン ストールの実行」に進みます。

## 4.2.2 インストールの実行

- 1 無干渉インストールを実行するインストールサーバで、Novell ZENworks 10 Configuration Management SP3 インストール DVD を挿入します。
  - Windows の場合は言語を選択するインストールページが表示されたら[キャンセル]をクリックして GUI インストールを終了します。
  - Linux の場合は、インストール DVD をマウントします。
- 2 無干渉インストールを開始するには、コマンドで-fオプションを使用します。
  - Windows の場合は、DVD\_drive:\setup.exe -s -f path\_to\_file を実行します。
  - Linux の場合は、sh /media/cdrom/setup.sh -s -f path\_to\_file を実行します。

*path\_to\_file*には、64ページのセクション 4.2.1「レスポンスファイルの作成」で作成 したレスポンスファイルのフルパスか、または silentinstall.properties ファイル(このファ イル名を使用する必要があります)が含まれるディレクトリを指定します。

sh コマンドを使用して、権限の問題を解決します。

更新されたレスポンスファイルの名前を変更した場合は、新しい名前にパスを含めま す。

ファイル名が指定されていない場合、またはパスあるいはファイルが存在しない場合 は、-f パラメータは無視され、デフォルトのインストール (GUI またはコマンドライ ン)が無干渉インストールの代わりに実行されます。

- **3** インストールが完了し、サーバが再起動したら、次の操作のいずかで、ZENworks 10 Configuration Management が実行されていることを確認します。
  - ZENworks コントロールセンターの実行

ZENworks コントロールセンターが自動的に起動していない場合は、次の URL を使用して Web ブラウザで ZENworks コントロールセンターを開きます。

https://DNS\_name\_or\_IP\_address\_of\_Primary\_Server/zenworks

これは ZENworks をインストールしたばかりのサーバか、または正規のワークス テーションから実行できます。

#### • GUI を使用して Windows サービスをチェックする

サーバで、[スタート]をクリックし、[管理ツール]、[+ Uービス]の順に選択して [*Novell ZENworks Loader*] および [*Novell ZENworks* + レパ] サービスの状態 を確認します。

実行されていない場合は、ZENworks サービスを開始します。[Novell ZENworks サーバ] サービスを右クリックして [*開始*] を選択し、[Novell ZENworks Loader] サービスを右クリックして [*開始*] をクリックします。

[*再起動*] オプションは、すでに実行されているすべての関連するサービスを停止し、*Novell ZENworks Loader* を含め、正しい順番で開始します。

#### コマンドラインを使用して Windows サービスをチェックする

サーバで [スタート] をクリックし、[ファイル名を指定して実行] をクリック して次のコマンドを実行します。

ZENworks\_installation\_path\bin\novell-zenworks-configure
-c SystemStatus

これによりすべての ZENworks サービスおよびその状態が一覧表示されます。

サービスを実行するには、次のコマンドを実行してください。

ZENworks installation path\bin\novell-zenworks-configure -c Start

#### 設定コマンドを使用して Linux サービスをチェックする

サーバで次のコマンドを実行します。

/opt/novell/zenworks/bin/novell-zenworks-configure -c SystemStatus これによりすべての ZENworks サービスおよびその状態が一覧表示されます。 サービスを実行するには、次のコマンドを実行してください。 /opt/novell/zenworks/bin/novell-zenworks-configure -c Start

特定のサービスのコマンドを使用して Linux サービスをチェックする
 サーバで次のコマンドを実行します。

/etc/init.d/novell-zenserver status /etc/init.d/novell-zenloader status サービスが実行されていない場合は、次のコマンドを実行して ZENworks サービ スを開始します。 /etc/init.d/novell-zenserver start

/etc/init.d/novell-zenloader start

- 4 無干渉インストールを実行して管理ゾーン用に別のプライマリサーバを作成するに は、ステップ1に戻ります。それ以外の場合は、ステップ5に進みます。
- 5 インストールが完了したら、67ページのセクション 4.3「インストール後のタスク」 に進みます。

## 4.3 インストール後のタスク

ZENworks 10 Configuration Management SP3 が正常にインストールされたら、次のタスクを 実行します。

• ZENworks データベースを信頼できる方法で定期的にバックアップします。

ZENworks データベースのバックアップ方法の詳細については、『ZENworks 10 Configuration Management システム管理リファレンス』の「データベース管理」を参 照してください。

データベースの資格情報を取得し、書き留めます。
 内部データベースの資格情報を取得するには、次のいずれかのコマンドを使用します。

zman dgc -U administrator\_name -P administrator\_password

または

zman database-get-credentials -U administrator\_name -P administrator\_password

外部データベースの資格情報を取得するには、データベース管理者にお問合せください。

ZENworks サーバを信頼できる方法でバックアップします (1回だけ実行する必要があります)。

ZENworks サーバのバックアップ方法の詳細については、『ZENworks 10 Configuration Management システム管理リファレンス』の「ZENworks サーバのバックアップ」を参照してください。

• 認証局を信頼できる方法でバックアップします。

認証局のバックアップ方法の詳細については、『ZENworks 10 Configuration Management システム管理リファレンス』の「認証局のバックアップ」を参照してください。

- (条件付き)Windows プライマリサーバでファイアウォールをオンにする場合は、 ZENworks 10 Configuration Management Imaging アプリケーションを Windows ファイ アウォール例外リストに加えることによって、それらのアプリケーションがファイア ウォールを通過できるように、サーバを設定する必要があります。
  - novell-pbserv.exe
  - novell-proxydhcp.exe

- novell-tftp.exe
- novell-zmgprebootpolicy.exe

詳細については、次のセクションを参照してください。

- 68 ページの「Windows Server 2003 のファイアウォールへの例外として Imaging ア プリケーションを追加する」
- 68 ページの「Windows Server 2008 のファイアウォールへの例外として Imaging ア プリケーションを追加する」

#### Windows Server 2003 のファイアウォールへの例外として Imaging アプリケーションを 追加する

- **1** デスクトップの [*スタート*] メニューから、[*設定*] > [*コントロールパネル*] の順 にクリックします。
- **2** [*Windows ファイアウォール*] をダブルクリックします。 [Windows ファイアウォール] ウィンドウが表示されます。
- 3 [例外] タブをクリックします。
- 4 [プログラムの追加] をクリックします。
   [プログラムの追加] ウィンドウが表示されます。
- **5** [参照] をクリックし、winpe.wim を参照して選択します。 novell-pbserv.exe を含むすべての Imaging アプリケーションは、 *zenworks\_installation\_directory*/novell/zenworks/bin/preboot ディレクトリにあります。
- **6** [*OK*] をクリックします。

novell-pbserv.exe が [ プログラムとサービス]のリストに追加され、自動的に有効になります。

- **7** ステップ4からステップ6までの手順を繰り返して、次の Imaging アプリケーション を[例外] リストに追加します。
  - novell-proxydhcp.exe
  - novell-tftp.exe
  - novell-zmgprebootpolicy.exe
- **8** [*OK*] をクリックします。

#### Windows Server 2008 のファイアウォールへの例外として Imaging アプリケーションを 追加する

- **1** デスクトップの [スタート] メニューから、[*設定*] > [*コントロールパネル*] の順 にクリックします。
- **2** [*Windows ファイアウォール*] をダブルクリックします。 [Windows ファイアウォール] ウィンドウが表示されます。
- **3** 左ペインで、[Windows Firewall でプログラムまたは機能を許可する] をクリックします。
- 4 [例外] タブをクリックします。
- 5 [*プログラムの追加*]をクリックします。 [プログラムの追加]ウィンドウが表示されます。

- 6 [参照] をクリックし、winpe.wim を参照して選択します。
   novell-pbserv.exe を含むすべての Imaging アプリケーションは、
   zenworks\_installation\_directory\novell\zenworks\bin\preboot ディレクトリにあります。
- 7 [OK] をクリックします。
   novell-pbserv.exe が [プログラムとサービス] のリストに追加され、自動的に有効になります。
- **8** ステップ 5 からステップ 7 までの手順を繰り返して、次の Imaging アプリケーション を [例外] リストに追加します。
  - novell-proxydhcp.exe
  - novell-tftp.exe
  - novell-zmgprebootpolicy.exe
- **9** [*OK*] をクリックします。

# ZENworks Adaptive Agent の Windows へのインストール

ZENworks から管理するデバイスにはすべて ZENworks Adaptive Agent が展開されている 必要があります。Adaptive Agent は、管理対象デバイス上で、ソフトウェアの配布、ポリ シーの適用、ソフトウェアおよびハードウェアインベントリの収集、およびその他すべて の ZENworks 管理タスクを実行します。

ZENworks Adaptive Agent の展開の詳細については、『*ZENworks 10 Configuration Management 検出、展開、およびリタイアリファレンス*』の「ZENworks Adaptive Agent の 展開」を参照してください。

**重要**: ZENworks Adaptive Agent を ZENworks 7 Desktop Management Agent がすでにインス トールされているデバイスにインストールする場合は、共存の問題を考慮する必要があり ます。まず、31 ページの第2章「その他の ZENworks 製品との共存」をレビューしてか ら、『ZENworks 10 Configuration Management 検出、展開、リタイアリファレンス』の 「ZENworks Adaptive Agent の展開」を参照してください。
# ZENworks Adaptive AgentのLinux へのインストール

Linux デバイスを ZENworks サテライトとして使用するには、Linux Adaptive Agent パッ ケージをデバイスにインストールしてサテライトとして設定する必要があります。デバイ スをサテライトとして設定する方法の詳細については、『ZENworks 10 Configuration Management システム管理リファレンス』の「サテライト」を参照してください。

Linux Adaptive Agent パッケージを Linux デバイスにインストールするには、次の手順に 従います。

- デバイスが必要な要件を満たしていることを確認します (ZENworks 10 Configuration Management インストールガイド』の15ページのセクション1.2「サテライト要件」 参照)。
- **2** ターゲットデバイス上で、Web ブラウザで次のアドレスを開きます。

https://server/zenworks-setup

server は ZENworks サーバの DNS 名または IP アドレスです。

| Novell <sub>®</sub> ZENworks <sub>®</sub> |                                                         |                                       |                                         |                               |                     |
|-------------------------------------------|---------------------------------------------------------|---------------------------------------|-----------------------------------------|-------------------------------|---------------------|
| DATA_VAL_78774                            |                                                         |                                       |                                         |                               | N                   |
| Adaptive Agent サテライトサーバ インペントリッール         | ZENworksダウンロードページにようこそ                                  |                                       |                                         |                               |                     |
| イメージングツール<br>④ 管理ツール                      | ここでは、特定のZENworksコンボー<br>をクリックします。<br>[サテライトサーバ]と記載されたリン | ネントおよびツールをダウンロー <br>ウをクリックすると、以下のリスト; | できます。利用可能なツールのリ<br>いらZENworksサテライトサーバをダ | ストを表示するには、左側<br>ウンロードすることができ: | にある任意のメニュー項目<br>ます。 |
|                                           | パッケージ名 💧                                                | ターゲットブラットフォーム                         | ターゲットアーキテクチャ                            | インストールタイブ                     | サイズ                 |
|                                           | <u>サテライトサーバ (x86_完了)</u>                                | LINUX                                 | x86アーキテクチャ(32ビット)                       | スタンドアロン                       | 65394 KB            |
|                                           | <u>サテライトサーバ (x86_64_完了)</u>                             | LINUX                                 | x86_64アーキテクチャ(64ビット)                    | スタンドアロン                       | 63804 KB            |
|                                           | ★ ▶ 1-2/2                                               |                                       |                                         | 5 🔻                           | ・項目の表示              |

各アーキテクチャ (32 ビットと 64 ビット)に1つのスタンドアロンパッケージがあります。

- **3** [サテライトサーバ] タブをクリックします。
- 4 使用したい展開パッケージの名前をクリックし、パッケージをデバイスのローカルド ライブに保存し、chmod 755 filename コマンドの実行により、ファイルに実行可能権限 を設定します。

このパッケージで使用できるオプションについては、74 ページの「パッケージオプ ション」を参照してください。

5 端末ウィンドウで、パッケージをダウンロードしたディレクトリに移動し、コマンド /filename を実行してデバイスでパッケージを起動します。ここで、filename はステッ プ4でダウンロードしたパッケージの名前です。

ZENworks コントロールセンターでは、デバイスは [デバイス] ページの\サーバフォ ルダ構造または\ワークステーションフォルダ構造の下層に表示されます。

インストール完了後、デバイスがネットワークに接続している場合は、エージェント内の ZENworks 管理デーモンが自動的に管理ゾーンに登録されます。 これらのコマンドは、zac コマンドラインユーティリティを使用して、デバイス上でロー カルに実行できます。xsession セッションまたは ssh セッションを使用して、エージェン トを Linux デバイスにインストールした場合は、/opt/novell/zenworks/bin/zac コマンドを入力 して zac を実行する必要があります。ただし、再ログイン後は、完全なパスを入力しなく ても、直接、コマンドラインから zac を実行できます。

#### パッケージオプション

コマンドラインから展開パッケージを起動する場合、次に表示されているオプションを使 用できます。構文は次のとおりです。

package name option1 option2 ...

次に例を示します。

SatelliteServer.bin -k regkey1

-d *target\_path*:指定したターゲットパスにファイルを抽出します。デフォルトのターゲットパスは、c:\opt\novell\zenworks\stage です。

-h: ヘルプ情報を表示します。

-k: 管理ゾーンのデバイスの登録に使用する登録キー

-1: パッケージコンテンツの一覧表示のみ行います。パッケージの抽出も、インストールの実行も行いません。

**-n**: パッケージを抽出しますが、インストールは実行しません。

-v: 詳細画面ロギングをオンにします。

上記のオプションに加えて、パッケージを作成する際に使用できる 2 つの BUILDTIME オ プション (-f file および -o output\_file) があります。これらのオプションは、Novell サポー トから指示があった場合のみ使用してください。

# ZENworks ソフトウェアのアンイン ストール

ZENworks<sup>®</sup> ソフトウェアをプライマリサーバ、サテライト、管理対象デバイスからアン インストールできます。ZENworks Reporting Server がプライマリサーバにインストールさ れている場合は、まず、その ZENworks Reporting Server をアンインストールしてから ( 『ZENworks 10 Configuration Management レポーティングサーバインストールガイド』の 「ZENworks Reporting Server のアンインストール」参照 )、ZENworks ソフトウェアをアン インストールする必要があります。

組み込み ZENworks データベースを削除するには、管理ゾーンをホストしているプライマ リサーバから ZENworks ソフトウェアを削除するのが唯一の方法です。外部データベース を使用している場合、データベースはアンインストール後も変更されません。外部 ZENworks データベースをアンインストールするには、データベース製造業者から提供さ れている指示を参照してください。

詳細については、次のセクションを参照してください。

- ◆ 75ページのセクション 7.1「ZENworks ソフトウェアの正しいアンインストール順序」
- 76ページのセクション 7.2「Windows プライマリサーバ、サテライト、管理対象デバイスのアンインストール」
- 80 ページのセクション 7.3 「Linux プライマリサーバのアンインストール」
- 82 ページのセクション 7.4「ZENworks 10 Configuration Management SP3 Linux サテライトのアンインストール」

## 7.1 ZENworks ソフトウェアの正しいアンインス トール順序

ZENworks ソフトウェアを管理ゾーンの選択したコンポーネント(プライマリサーバや管 理対象デバイスなど)からアンインストールする際、特定の手順に従う必要はありませ ん。

ただし、ZENworks ソフトウェアを管理ゾーンのすべてのコンポーネントから完全に削除 する(環境から効果的に ZENworks を削除する)場合は、インストール順序とは逆の順序 でソフトウェアをアンインストールすることを推奨します。つまり、次のようになりま す。

- 1. Adaptive Agent を各管理対象デバイスからアンインストールします。
- 2. すべてのサテライトデバイスをアンインストールします。
- 3. データベースのプライマリサーバ以外の、すべてのプライマリサーバをアンインス トールします。データベースのプライマリサーバは、組み込み ZENworks データベー スをホストしているプライマリサーバです。または、外部 ZENworks データベースを 使用している場合は、それがインストールされた最初のプライマリサーバです。

データベースのプライマリサーバの前にすべてのプライマリサーバをアンインストー ルしないと、データベースのプライマリサーバを削除したときに、これらのプライマ リサーバは孤立し、ZENworks コントロールセンターからアンインストールできなく なります。

4. データベースのプライマリサーバをアンインストールします。

## 7.2 Windows プライマリサーバ、サテライト、管 理対象デバイスのアンインストール

ZENworks ソフトウェアを Windows サテライトからアンインストールする前に、デバイス を管理対象デバイスに降格する場合は、サテライトの役割(認証、イメージング、コンテ ンツ、コレクション)をデバイスから削除した後でのみ、アンインストールプログラムを 実行する必要があります。役割が Windows 管理対象デバイスから削除されたことを確認 するには、通知領域の Z アイコンをダブルクリックします。左のナビゲーションペイン に [サテライト] ページが表示されなくなります。

ZENworks Adaptive Agent をアンインストールしても、以前適用した「プリンタ」ポリ シーはロールバックされず、「ブラウザブックマーク」ポリシー設定はユーザのお気に入 りから削除されません。詳細については、『ZENworks 10 Configuration Management Policy Management リファレンス』の「ポリシー管理のトラブルシューティング」を参照してく ださい。

Windows プライマリサーバ、サテライト、管理対象デバイスをアンインストールするに は、次の手順に従います。

- サーバまたは管理対象デバイスで、次のコマンドを実行します。
   zenworks\_installation\_directory\novell\zenworks\bin\ZENworksUninstall.exe
- アンインストール時には次の表の情報を参照してください。
   情報はアンインストールフローの順番でリストされています。

| 情報               | 説明                                                                                                    |
|------------------|----------------------------------------------------------------------------------------------------|
| デバイス登録先ゾーンの管理者情報 | 次の設定を行います。                                                                                                    |
|                  | <b>プライマリサーバ</b> : 次の形式でプライマリサーバの IP アドレスを指定し<br>ます。                                                                                                    |
|                  | https:// IP_address またはDNS_name_of_the_server:port_number                                                                                                    |
|                  | <b>注</b> :ポート番号は、デフォルトポートを使用していない場合に指定する<br>必要があります。                                                                                                    |
|                  | <b>ユーザ名 :</b> ユーザ名を指定します。デフォルトでは、ユーザ名は<br>administrator です。                                                                                                    |
|                  | <b>パスワード :</b> [ <i>ユーザ名</i> ] フィールドで指定されている ZENworks 管理<br>ユーザのパスワードを指定します。                                                                                                    |
|                  | <b>ローカルアンインストールのみ ( ゾーン内のデバイスを保持 )</b> : このオプ<br>ションは、デバイスから ZENworks ソフトウェアをアンインストールし<br>たい場合にのみ選択します。デバイスは引き続き管理ゾーンに登録され<br>ています。                                                                                                    |
|                  | <b>注</b> : ZENworks Adaptive Agent をアンインストールする権限があること<br>を確認します。ZENworks コントロールセンターでゾーン管理者が<br>[ <i>ユーザにエージェントのアンインストールを許可します</i> ] オプションを<br>選択しておく必要があります([ <i>環境設定</i> ] タブ>[ <i>管理ゾーンの設定</i> ]<br>>[ <i>デバイス管理</i> ] > [ <i>ZENworks エージェント</i> ] > [ <i>全般</i> ])。 |
|                  | このオプションは、ZENworks をデバイスから削除するときに管理ゾー<br>ンとの接続がない場合、またはデバイスの ZENworks インストールが破<br>損していて再インストールする必要がある場合に役立ちます。                                                                                                    |
|                  | [ <i>ローカルアンインストールのみ ( ゾーン内のデバイスを保持 )</i> ] オプ<br>ションを選択した場合は、[ <i>次へ</i> ] をクリックして[保持するコンポーネ<br>ント]ページを表示します。                                                                                                    |

| 情報       | 説明                                                                                                    |
|----------|----------------------------------------------------------------------------------------------------|
| 実行する操作   | オプションを選択します。                                                                                                    |
|          | <ul> <li>ゾーンからデバイスをリタイア:管理対象デバイス上で ZENworks<br/>の処理をすべて無効にします。ただし、ZENworks Adaptive Agent<br/>はアンインストールされず、デバイスは引き続き管理ゾーンに登録<br/>されています。このオプションは管理対象デバイスでのみ使用でき<br/>ます。</li> </ul>                                                                                                    |
|          | <ul> <li>ZENworks エージェントをアンインストールしてデバイスをゾーン<br/>から登録解除する ZENworks Adaptive Agent をデバイスからアンイ<br/>ンストールし、管理ゾーンからデバイスを削除します。</li> </ul>                                                                                                    |
|          | <b>注</b> : ZENworks Adaptive Agent をアンインストールする権限がある<br>ことを確認します。ZENworks コントロールセンターでゾーン管理<br>者が [ <i>ユーザ/cエージェントのアンインストールを許可します</i> ] オ<br>プションを選択しておく必要があります([ <i>環境設定</i> ] タブ>[ <i>管</i><br><i>理ゾーンの設定</i> ] > [ <i>デバイス管理</i> ] > [ <i>ZENworks エージェント</i> ]<br>> [ <i>全般</i> ])。 |
|          | <ul> <li>         ・ ZENWorks サーバをアンインストールしてデバイスをゾーンから登録解除する ZENworks サーバをデバイスからアンインストールします。     </li> </ul>                                                                                                    |
|          | <b>警告</b> : このデバイスが管理ゾーンをホストしている場合は、その<br>ゾーンも削除されます。                                                                                                    |
|          | <ul> <li>デバイスを他のゾーンに転送:管理対象デバイスを既存のゾーンか<br/>ら登録解除して、新しい管理ゾーンに再登録します。このオプションは管理対象デバイスでのみ使用できます。</li> </ul>                                                                                                    |
|          | [ <i>デバイスを他のゾーンに転送</i> ] オプションを選択すると、[新しい<br>ゾーンの情報] ページが表示されます。                                                                                                    |
|          | <ul> <li>サテライトサーバの降格: サテライトを管理対象デバイスに降格し、サーバに割り当てられていた役割をすべて削除します。このオプションはサテライトでのみ使用できます。</li> </ul>                                                                                                    |
| 新しいゾーン情報 | このページは、[アクション]ページで[ <i>デバイスを他のゾーンに転送</i> ]<br>オプションを選択した場合にのみ表示されます。                                                                                                    |
|          | 次の設定を行います。                                                                                                    |
|          | <b>新しいプライマリサーバ</b> : 次の形式で新しいプライマリサーバの IP アド<br>レスを指定します。                                                                                                    |
|          | https:// IP_address またはDNS_name_of_the_server.port_number                                                                                                    |
|          | <b>注</b> :ポート番号は、デフォルトポートを使用していない場合に指定する<br>必要があります。                                                                                                    |
|          | <b>ユーザ名</b> : ユーザ名を指定します。デフォルトでは、ユーザ名は<br>administrator です。                                                                                                    |
|          | <b>パスワード :</b> [ <i>ユーザ名</i> ] フィールドで指定されている ZENworks 管理<br>ユーザのパスワードを指定します。                                                                                                    |

| 情報              | 説明                                                                                                    |
|-----------------|----------------------------------------------------------------------------------------------------|
| 保持するコンポーネン<br>ト | このページは、プライマリサーバをアンインストールするよう選択し、<br>[ <i>ローカルアンインストールのみ ( ゾーン内のデバイスを保持)</i> ] オプ<br>ションを選択したか、またはイメージングの役割を持つサテライトサー<br>バに対して [ <i>サテライトサーバの降格</i> ] オプションを選択した場合にの<br>み表示されます。                                           |
|                 | オプションを選択します。                                                                                                    |
|                 | <ul> <li>ZENworks プレエージェント: ZENworks プレエージェントはデバイスにインストールしたままにしますが、その他の ZENworks ソフトウェアはすべて削除します。デフォルトでは、このオプションは選択されません。プレエージェントはデバイスに残る場合、アドバタイズされた検出要求に応答し、IP ベースの検出がデバイス上で実行された場合、ZENworks Ping 要求にも応答します。</li> </ul> |
|                 | ZENworks をデバイスからアンインストールしてから ZENworks プ<br>レエージェントをデバイスから削除するには、『 <i>ZENworks 10</i><br><i>Configuration Management システム管理リファレンス</i> 』の「デバ<br>イスからの ZENworks プレエージェントの削除」を参照してくださ<br>い。                                   |
|                 | <ul> <li>CASA: CASA ソフトウェアをインストールしたままにします。</li> <li>CASA はその他のソフトウェアプログラムで使用される可能性があるため、このオプションはデフォルトで選択されています。</li> </ul>                                                                                                |
|                 | <ul> <li>ZENworks Imaging ファイル: ZENworks Imaging ファイルをデバ<br/>イスに残します。このオプションはデフォルトで選択されていま<br/>す。</li> </ul>                                                                                                    |
|                 | <b>注</b> :[ <i>サテライトサーバの降格</i> ]オプションを選択していて、そのデバイ<br>スにイメージングの役割が設定されている場合や、そのデバイスがプラ<br>イマリサーバの場合、使用可能なオプションは[ZENworks Imaging<br><i>ファイル</i> ]だけです。                                                                    |
| アンインストールの概<br>要 | 情報を確認し、必要に応じて[ <i>戻る</i> ]ボタンをクリックして情報を変更<br>します。                                                                                                    |
| ステータス           | アンインストールの状態を表示します。                                                                                                    |
|                 | デフォルトでは、[ <i>今すぐ再起動</i> ] オプションが選択されています。                                                                                                    |
|                 | 再起動を行うとアンインストールプロセスが完了します。いくつかの<br>ファイルはデバイスが再起動されるまで削除されません。                                                                                                    |

- **3** [終了] をクリックしてアンインストールを完了します。 [今すぐ再起動] を選択した場合は、デバイスが再起動されてアンインストールは完 了します。選択しない場合は、再起動するまでアンインストールは完了しません。
- 4 デバイスを再起動した後に以下の場所にファイルが残っている場合は、手動で削除することができます。
  - CASA: アンインストール時に CASA を保持するよう選択したものの、後で削除したくなった場合は、Windowsの[プログラムの追加と削除]から削除できます。CASA のアンインストールを選択した後も c:\program files\novell\casa ディレクトリが存在する場合は、手動で削除できます。
  - ◆ **ZENworks:** ログファイルはレビュー用に故意に残されています。いつでも手動 で *ZENworks\_installation\_path*\ZENworks ディレクトリを削除できます。

- **5** Windows の場合、[ZENworks コントロールセンター] アイコンがデスクトップに 残っているときは、手動で削除できます。
- 6 (条件付き)ZENworks エージェントをアンインストールした場合は、ZENworks 10 Configuration Management SP3 がアンインストールされた (再起動後の)Windows 管理 対象デバイスからレジストリエントリを手動で削除する必要があります。
  - 6a Windows レジストリエディタを起動します。
  - 6b 次のファイルを検索し、それらのレジストリエントリを削除します。

nalshell.dll nalui.dll nalredir.tlb msrdp.ocx

- 6c (条件付き)Windows 2000 では、HKey\_Local\_Machine\Software\Netware を削除します。
- 6d Windows レジストリエディタを閉じます。

## 7.3 Linux プライマリサーバのアンインストール

Linux プライマリサーバから ZENworks ソフトウェアをアンインストールする場合、管理 ゾーンからデバイスを削除するか(登録解除する)、または登録したままにできます。次 のセクションでは、両方のアンインストールオプションの手順を説明します。

- 80ページのセクション 7.3.1「ZENworks ソフトウェアをアンインストールしてゾーン からデバイスを削除する」
- ◆ 81 ページのセクション 7.3.2「デバイスをゾーン内に維持したまま ZENworks ソフト ウェアをアンインストールする」

### 7.3.1 ZENworks ソフトウェアをアンインストールしてゾーンから デバイスを削除する

Linux プライマリサーバから ZENworks ソフトウェアをアンインストールして管理ゾーン からデバイスを削除(登録解除)するには、サーバコンソールのプロンプトで次のコマン ドを入力します。

/opt/novell/zenworks/bin/zenuninstall -x -s http://*IPaddress\_of\_the\_server:port\_number* -u *username* -p *password* [options]

各要素は次のように指定します。

-x、--remove = デバイスから ZENworks ソフトウェアを削除して、ゾーンからデバイスを削除します。

-s = プライマリサーバの IP アドレスと、サーバが実行されているポート番号。IP アドレスとポート番号は http://IPaddress\_of\_the\_server:port\_number の形式で指定する必要があります。

注:プライマリサーバがデフォルトポート(80)で実行している場合は、-s引数を指定する 必要はありません。ただし、プライマリサーバがデフォルトポートで実行されていない場 合は、ポート番号とともにこの引数を指定する必要があります。 -u=管理ゾーン管理者のユーザ名。

-p=ゾーン管理者のパスワード。

このコマンドには次のオプションを指定することもできます。

麦7-1 アンインストールオプション

| オプション             | 機能                                                                                                    |
|-------------------|----------------------------------------------------------------------------------------------------|
| -z、zone           | デバイスの現在のゾーンの名前。                                                                                                    |
| -g、guid           | デバイスの GUID。                                                                                                    |
| -l、list           | アンインストールする複数のパッケージをセミコロンで区切った順序<br>指定リスト。                                                                                                    |
| -L、leave-packages | サードパーティ製パッケージを保持します。少なくとも、保持する<br>パッケージの最初の3文字を指定する必要があります。複数のパッ<br>ケージ名をカンマ ( , ) で区切って指定することもできます。                                                                           |
| -c、local-only     | ZENworks ソフトウェアをデバイスからアンインストールしますが、<br>ゾーンからはデバイスを削除しません。                                                                                                    |
| -0、0em            | ZENworks プレエージェントを保持しますが、ZENworks Adaptive<br>Agent パッケージをアンインストールします。                                                                                                    |
| -i、delete-images  | 指定したデバイスから ZENworks Imaging ファイルを削除します。                                                                                                    |
| -a、remove-auth    | ZENworks 10 Configuration Management SP3 によってインストールさ<br>れた、または Novell サポート Web サイトから直接ダウンロードしてイ<br>ンストールされた認証ソフトウェア (CASA) をアンインストールしま<br>す。-a オプションを指定しないと、CASA パッケージは保持されます。 |
| -d、remove-log-dir | ログディレクトリを削除します。                                                                                                    |
| -q、quiet          | サイレントインストールを実行します。                                                                                                    |
| -h、help           | メッセージを表示し、ヘルプを終了します。                                                                                                    |

### 7.3.2 デバイスをゾーン内に維持したまま ZENworks ソフトウェ アをアンインストールする

Linux プライマリサーバから ZENworks ソフトウェアをアンインストールしてデバイスを 管理ゾーンに登録したままにするには、サーバコンソールのプロンプトで次のコマンドを 入力します。

/opt/novell/zenworks/bin/zenuninstall -x -s http://*IPaddress\_of\_the\_server:port\_number* -u *username* -p *password* [options]

このコマンドには次のオプションを指定することもできます。

表7-2 アンインストールオプション

| オプション          | 機能                                                                                                    |
|----------------|----------------------------------------------------------------------------------------------------|
| -c、local-only  | ZENworks ソフトウェアをデバイスからアンインストールしますが、<br>ゾーンからはデバイスを削除しません。                                                                                                    |
| -a、remove-auth | ZENworks 10 Configuration Management SP3 によってインストールされた、または Novell サポート Web サイトから直接ダウンロードしてインストールされた認証ソフトウェア (CASA) をアンインストールします。-a オプションを指定しないと、CASA パッケージは保持されます。 |
| -h、help        | メッセージを表示し、ヘルプを終了します。                                                                                                    |

このコマンドは、管理ゾーンからデバイスを削除するものではありません。

## 7.4 ZENworks 10 Configuration Management SP3 Linux サテライトのアンインストール

Linux サテライトで、次のタイプのアンインストールを実行できます。

- ◆ 82ページのセクション7.4.1「ゾーンレベルでのアンインストール」
- ◆ 84ページのセクション7.4.2「ローカルアンインストール」

### 7.4.1 ゾーンレベルでのアンインストール

ゾーンレベルでのアンインストールでは、Linux サテライトを降格し、割り当てられているサテライト役割を削除します。その後は、管理ゾーンからデバイスを削除し、デバイスから ZENworks Adaptive Agent をアンインストールできます。

- ◆ 82 ページの 「Linux サテライトの降格」
- 83 ページの「ZENworks Adaptive Agent のアンインストールとゾーンからのデバイスの登録解除」

#### Linux サテライトの降格

Linux デバイスにサテライト役割が割り当てられている場合は、サテライトの役割(認証、 イメージング、コンテンツ、コレクション)を削除することによってサテライトを降格し ます。

- **1** Linux サテライトコンソールプロンプトで、/opt/novell/zenworks/bin/uninstall と入力してアンインストールプログラムを起動します。
- **2** ロケール番号を入力して、アンインストールプログラムを実行したいロケール(言語) を選択します。

デフォルトのロケール (英語)を選択して、2を入力するか Enter を押します。

**ヒント**: プロンプトが表示されたときに (Enter) キーを押すと、アンインストールプ ログラムはデフォルト (括弧内に表示されている値)を受け入れます。

3 概要テキストを読み、Enter を押します。

- **4** [アンインストールのタイプ] 画面で、<Enter> を押して [サテライトサーバの降格] オプションを選択します。
- **5** [ZENworks 管理ゾーンの情報] 画面で、Linux サテライトが登録されているプライマ リサーバの IP アドレスを入力します。
- 6 プライマリサーバがリスンするポート番号を入力します。 デフォルトポートの443を選択して、Enterを押します。
- 7 ゾーン管理者のユーザ名を入力します。

デフォルトのユーザ名 (Administrator) を使用するには、Enter を押します。

- 8 ゾーン管理者のパスワードを入力します。
- 9 (条件付き)Linux サテライトにイメージング役割が設定されている場合、アンインストール後にイメージを保持するよう求められます。イメージを保持するには、Enterを押します。
- 10 概要を確認し、Enterを押してアンインストールを開始します。

ZENworks のアンインストールプログラムによって、次のアクションが実行されます。

- すべてのサテライト役割をデバイスから削除します。
- ZENworks コントロールセンターからデバイスのエントリを削除します([環境設 定] タブ > [サーバ階層] パネル)。
- **11** zac satr コマンドの実行によって、デバイスからサテライト役割が削除されていることを確認します。
- 12 (条件付き)エージェントをアンインストールし、管理ゾーンからデバイスを登録解 除する場合は、83 ページの「ZENworks Adaptive Agent のアンインストールとゾーン からのデバイスの登録解除」に進みます。

#### ZENworks Adaptive Agent のアンインストールとゾーンからのデバイスの登録解除

Linux サテライトを降格し、Linux サテライトからサテライト役割を削除したら、次の手順を実行して、管理ゾーンからデバイスを削除し、ZENworks Adaptive Agent をアンインストールします。

- **1** Linux サテライトのコンソールプロンプトで、/opt/novell/zenworks/bin/uninstall を入力する ことによって、アンインストールプログラムを再度起動します。
- 2 ロケール番号を入力して、アンインストールプログラムを実行したいロケール(言語) を選択します。

デフォルトのロケール(英語)を選択して、2を入力するか Enter を押します。

**ヒント**: プロンプトが表示されたときに (Enter) キーを押すと、アンインストールプ ログラムはデフォルト (括弧内に表示されている値)を受け入れます。

- 3 概要テキストを読み、Enter を押します。
- **4** [アンインストールのタイプ] 画面で、<Enter>を押して [ゾーンからの登録解除と アンインストール] オプションを選択します。
- **5** [ZENworks 管理ゾーンの情報] 画面で、Linux サテライトが登録されているプライマ リサーバの IP アドレスを入力します。
- 6 プライマリサーバがリスンするポート番号を入力します。

デフォルトポートの443を選択して、Enterを押します。

- 7 ゾーン管理者のユーザ名を入力します。デフォルトのユーザ名 (Administrator) を使用するには、Enter を押します。
- 8 ゾーン管理者のパスワードを入力します。
- 9 概要を確認し、Enterを押してアンインストールを開始します。

ZENworks アンインストールプログラムによって、次のアクションが実行されます。

- ZENworks Adaptive Agent をアンインストールします。
- ZENworks 10 Configuration Management SP3に関連するすべてのRPMをデバイスから削除します。
- ZENworks コントロールセンターからデバイスオブジェクトを削除します([デバ イス] タブ > [管理対象] タブ > [サーバ] フォルダ)。

**注:**(条件付き)アンインストールが失敗する場合は、次のログファイルを参照してください。

- /var/opt/novell/log/zenworks/Zenworks\_Satellite\_Server\_Uninstalltimestamp.xml
- /tmp/err.log

#### 7.4.2 ローカルアンインストール

ローカルアンインストールオプションは、ZENworks Adaptive Agent のみをアンインストールします。

1 Linux サテライトをアンインストールする権限があることを確認してください。

ZENworks コントロールセンターでゾーン管理者が [ユーザにエージェントのアンイ ンストールを許可します]オプションを選択しておく必要があります([環境設定] タブ > [管理ゾーンの設定] > [デバイス管理] > [ZENworks エージェント] > [全 般])。

- 2 Linux サテライトコンソールプロンプトで、/opt/novell/zenworks/bin/uninstall と入力してア ンインストールプログラムを起動します。
- **3** ロケール番号を入力して、アンインストールプログラムを実行したいロケール(言語) を選択します。

デフォルトのロケール(英語)を選択して、2を入力するか Enter を押します。

**ヒント**: プロンプトが表示されたときに (Enter) キーを押すと、アンインストールプ ログラムはデフォルト (括弧内に表示されている値)を受け入れます。

- 4 概要テキストを読み、Enterを押します。
- **5** [アンインストールのタイプ] 画面で、2 を入力して [*ローカルアンインストール*] オプションを選択し、Enter をもう一度押して選択を確定します。
- 6 (条件付き)Linux サテライトにイメージング役割が設定されている場合、アンインストール後にイメージを保持するよう求められます。イメージを保持するには、Enter を押します。
- 7 概要を確認し、Enter を押してアンインストールを開始します。 ZENworks アンインストールプログラムは、Linux サテライトに関連するすべての RPM を削除して、ZENworks Adaptive Agent をアンインストールします。

- 8(条件付き)アンインストールが失敗した場合は、次のログファイルを参照してください。
  - /var/opt/novell/log/zenworks/Zenworks\_Satellite\_Server\_Uninstalltimestamp.xml
  - /tmp/err.log

ZENworks Adaptive Agent をアンインストールした後、Linux デバイスオブジェクトは ZENworks コントロールセンターに表示されたままです([環境設定]タブ>[サーバ階 層]パネル)。これは、役割に関連するすべてのパッケージと RPM がデバイスから削除 されても、すべてのサテライト役割があるためです。オブジェクトを削除するには、 ZENworks コントロールセンターで次のことを実行します。

1 サテライトに割り当てられた役割を削除します。

役割の削除方法の詳細については、『ZENworks 10 Configuration Management システム 管理リファレンス』の「サーバ階層からのサテライトの削除」を参照してください。

- **2** [デバイス] タブ> [サーバ] フォルダの順にクリックします。
- 3 Linux サーバの横にあるチェックボックスをオンにして、[*削除*]をクリックします。

# インストール実行可能引数

Novell<sup>®</sup> ZENworks<sup>®</sup> 10 Configuration Management SP3 をインストールするには、インストール DVD のルートにある実行可能ファイル setup.exe および setup.sh で、次の引数を使用できます。これらのファイルはコマンドラインから実行できます。

権限の問題が発生しないように、setup.sh を指定して sh コマンドを使用する必要があります。

| 引数                      | 長いフォーム                         | 説明                                                                                                    |
|-------------------------|--------------------------------|----------------------------------------------------------------------------------------------------|
| -е                      | console                        | (Linux のみ ) コマンドラインインストールを強制します。                                                                                                 |
| -1                      | database-location              | カスタム OEM ( 組み込み ) データベースディレクトリを指定しま<br>す。                                                                                        |
| -C                      | create-db                      | データベース管理ツールを起動します。                                                                                                    |
|                         |                                | これは、-o引数と同時に使用することはできません。                                                                                                    |
| -0                      | sysbase-oem                    | インストールプログラムによって設定されていない OEM データ<br>ベースを認証します。これによりインストールプログラムが、通<br>常のデータベースオプションの代わりに外部データベースに必要<br>なデータベースオプションのみを表示するようになります。 |
|                         |                                | これは、-c引数と同時に使用することはできません。                                                                                                    |
| -S                      | silent                         | -f 引数と一緒に使用されない場合は、編集、名前変更、および別<br>のサーバへの無干渉インストールに使用するレスポンスファイル<br>(.properties ファイル名拡張子付き)を作成するために実行してい<br>るインストールが実行されます。     |
| -f [ ファイ<br>ルへのパ<br>ス ] | property-file [ ファイ<br>ルへのパス ] | -f 引数と一緒に使用された場合は、-f 引数と一緒に指定したレス<br>ポンスファイルを使用してサーバ上での無干渉インストールが開<br>始されます。                                                     |
|                         |                                | -s 引数と一緒に使用して、指定したレスポンスファイルを使用し<br>て無干渉 ( サイレント ) インストールを実行します。                                                                  |
|                         |                                | レスポンスファイルを指定しない、またはパスまたはファイル名<br>が正しくない場合は、デフォルトの非サイレント GUI またはコ<br>マンドラインインストールが代わりに使用されます。                                     |

表A-1 インストール実行可能引数

次に例を示します。

Linux サーバ上でコマンドラインインストールを実行するには、次のコマンドを使用します。

sh unzip\_location/Disk1/setup.sh -e

- データベースディレクトリを指定するには、次のコマンドを使用します。
   *unzip\_location*\disk1\setup.exe -1 d:\databases\sybase
- ▶ レスポンスファイルを作成するには、次のコマンドを使用します。

unzip\_location\disk1\setup.exe -s

無干渉インストールを実行するには、次のコマンドを使用します。
 unzip\_location/diskl/setup.exe -s -f c:/temp/myinstall\_1.properties

トラブルシューティング

次のセクションでは、Novell<sup>®</sup> ZENworks<sup>®</sup> 10 Configuration Management SP3 のインストー ル時またはアンインストール時に発生する可能性のある問題の解決方法を説明します。

- 89ページのセクション B.1「インストールのトラブルシューティング」
- 94ページのセクション B.2「アンインストールのエラーメッセージ」

## B.1 インストールのトラブルシューティング

このセクションでは、ZENworks 10 Configuration Management SP3 のインストール時に発生 する可能性がある問題の解決方法を示します。

- 89 ページの「64 ビット版 Windows Server 2003 および 64 ビット版 Windows Server 2008 で、ZENworks 10 Configuration Management SP3 のインストールが失敗する場合がある」
- ◆ 90ページの「Linux デバイスのルートディレクトリからインストールすると、自己署 名証明書の作成に失敗する」
- ◆ 90 ページの「ZENworks サーバの Oracle データベースへの設定が失敗する」
- 91 ページの「ZENworks10 Configuration Management SP3 インストールプログラムを実行する Windows デバイスとのリモートデスクトップセッションを確立できない」
- 91 ページの「2 つ目のサーバをインストールするとエラーメッセージが表示される」
- 91 ページの「Linux の Mono インストールが失敗する」
- 91 ページの「HotSpot 仮想マシンによって検出されたエラーのために ConfigureAction が失敗する」
- 92ページの「ZENworks がインストールされているデバイス上で Novell Client 32 から NetIdentity をインストールできない」
- 93ページの「外部 Sybas データベースを使用して ZENworks サーバを設定すると、 ZENworks 10 Configuration Management SP3 のインストールが失敗する」
- 93ページの「英語以外の言語を使用するプライマリサーバの Web ブラウザで、 ZENworks 10 Configuration Management SP3 インストールのログを開くことができない」

#### 64 ビット版 Windows Server 2003 および 64 ビット版 Windows Server 2008 で、 ZENworks 10 Configuration Management SP3 のインストールが失敗する場合がある

- ソース: ZENworks 10 Configuration ManagementSP3、インストール
  - 説明: ZENworks 10 Configuration Management SP3 を 64 ビット版 Windows Server 2003 または 64 ビット版 Windows Server 2008 にインストールし ようとすると、Windows インストーラ (msiexec) ユーティリティのため にインストールが失敗またはハングすることがあります。インストー ルログには次のメッセージが記録されます。

Msiexec returned 1603:

考えられる原因: デバイスに Windows インストーラ 4.5 がインストールされていない。

- アクション: 64 ビット版 Windows Server 2003 または 64 ビット版 Windows Server 2008 デバイスで、次のことを実行します。
  - Windows インストーラ (msiexec) ユーティリティを Windows インストーラ 4.5 以降にアップグレードします。Windows インストーラ 4.5 へのアップグレード方法については、Microsoft ヘルプとサポート Web サイト (http://support.microsoft.com/KB/942288) を参照してください。
  - 2 ZENworks 10 Configuration Management SP3 を再インストールします。
    - **2a** Novell ZENworks 10 インストール DVD で、 install\disk\instdata\windows\vm に移動して次のコマンドを実行し ます。

install.exe -Dzenworks.configure.force=true

2b 表示されるインストールウィザードの指示に従ってください。 詳細については、51ページのセクション 4.1「インストールの実行」を参照してください。

#### Linux デバイスのルートディレクトリからインストールすると、自己署名証明書の作成に 失敗する

- ソース: ZENworks 10 Configuration ManagementSP3、インストール
- アクション: Linux デバイスで、ZENworks 10 インストールの ISO イメージをダウ ンロードして、すべてのユーザが読み込みパーミッションと実行パー ミッションを持つ一時的な場所にコピーします。

#### ZENworks サーバの Oracle データベースへの設定が失敗する

- ソース: ZENworks 10 Configuration ManagementSP3、インストール
  - 説明: NLS\_CHARACTERSET パラメータが AL32UTF8 に設定されず、 NLS\_NCHAR\_CHARACTERSET パラメータが AL16UTF16 に設定され ず、次のエラーメッセージが表示されてデータベースインストールが 失敗します。

Failed to run the sql script: localization-updater.sql, message:Failed to execute the SQL command: insert into zLocalizedMessage(messageid,lang,messagestr) values('POLICYHANDLERS.EPE.INVALID\_VALUE\_FORMAT','fr','La stratégie {0} n''a pas pu être appliquée du fait que la valeur de la variable "{1}" n''est pas dans un format valide.'), message:ORA-00600: internal error code, arguments: [ktfbbsearch-7], [8], [], [], [], [], [], [], [] アクション: NLS CHARACTERSET パラメータを AL32UTF8 に、

アクション: NLS\_CHARACTERSET パラメータを AL16UTF16 に設定しま す。 文字セットパラメータが推奨値で設定されていることを確認するに は、データベースプロンプトで次のクエリを実行します。

select parameter, value from nls\_database\_parameters where
parameter like '%CHARACTERSET%';

#### ZENworks10 Configuration Management SP3 インストールプログラムを実行する Windows デバイスとのリモートデスクトップセッションを確立できない

- ソース: ZENworks 10 Configuration ManagementSP3、インストール
  - 説明: リモートデスクトップ接続を使用して ZENworks 10 Configuration Management SP3 インストールプログラムが実行されている Windows サーバと接続しようとすると、次のエラーメッセージでセッションが 終了します。

The RDP protocol component "DATA ENCRYPTION" detected an error in the protocol stream and has disconnected the client.

アクション: Microsoft ヘルプとサポート Web サイト (http://support.microsoft.com/kb/ 323497) を参照してください。

#### 2つ目のサーバをインストールするとエラーメッセージが表示される

- ソース: ZENworks 10 Configuration ManagementSP3、インストール
  - 説明:管理ゾーンに2つ目のサーバをインストールすると、インストールの 最後に、メッセージの一部に次のテキストが含まれたエラーメッセー ジが表示される場合があります。

... FatalInstallException Name is null

ただし、それ以外の点ではインストールは正しく完了している可能性 があります。

このエラーは、プログラムがサーバを再設定する必要があると判断してしまったために(実際にはその必要はありません)、誤って表示されます。

アクション: インストールのログファイルを確認します。このエラーメッセージに 関連するエラーがない場合は、無視して構いません。

#### Linux の Mono インストールが失敗する

- ソース: ZENworks 10 Configuration ManagementSP3、インストール
- 考えられる原因: ZENworks 10 インストール ISO イメージの抽出先ディレクトリにス ペースがあり、ZENworks とバンドルした Mono のインストールを選 択した場合は、Linux での Mono インストールが失敗する。
  - アクション: インストール ISO イメージを展開する先のディレクトリにスペースが 含まれていないことを確認します。

#### HotSpot 仮想マシンによって検出されたエラーのために ConfigureAction が失敗する

ソース: ZENworks 10 Configuration ManagementSP3、インストール

説明: Linux\* デバイスに最初のプライマリサーバをインストールする場合 や、データベース設定プロセスの最後にエラーが発生し、続行する か、それともロールバックするかを選択するオプションが表示された 場合は、/var/opt/novell/log/zenworks/ZENworks\_Install\_[date].log.xml にあるログ ファイルを確認してください。次に指定されているエラーが表示され た場合は、インストールを続行しても問題ありません。

ConfigureAction failed!:

select tableName, internalName, defaultValue from Adf where inUse =?# An unexpected error has been detected by HotSpot Virtual Machine: #SIGSEGV (0xb) at pc=0xb7f6e340, pid=11887, tid=2284317600 # #Java VM: Java HotSpot(TM) Server VM (1.5.0\_11-b03 mixed mode) #Problematic frame: #C [libpthread.so.0+0x7340] \_\_pthread\_mutex\_lock+0x20

アクション:このエラーメッセージは無視してください。

#### ZENworks がインストールされているデバイス上で Novell Client 32 から NetIdentity を インストールできない

- ソース: ZENworks 10 Configuration ManagementSP3、インストール
  - 説明: ZENworks Configuration Management がインストールされているデバイ スに、Novell Client32™に付属の NetIdentity エージェントをインス トールすると、次のエラーメッセージが表示されてインストールが失 敗します。

An incompatible version of Novell ZENworks Desktop Management Agent has been detected

考えられる原因: ZENworks のインストール前に NetIdentity エージェントがインストー ルされていない。

アクション:以下を実行します。

**1** ZENworks 10 Configuration Management をアンインストールします。

ZENworks Configuration Management のアンインストール方法については、75 ページの第7章「ZENworks ソフトウェアのアンインストール」を参照してください。

- **2** Novell Client32 から NetIdentity エージェントをインストールします。
- **3** ZENworks Configuration Management をインストールします。

ZENworks Configuration Management のインストール方法について は、51 ページの第4章「ZENworks サーバのインストール」を参 照してください。

#### 外部 Sybas データベースを使用して ZENworks サーバを設定すると、ZENworks 10 Configuration Management SP3 のインストールが失敗する

- ソース: ZENworks 10 Configuration Management SP3、インストール
  - 説明: ZENworks 10 Configuration Management SP3 のインストール時に、リ モート OEM Sybase データベースまたはリモート Sybase SQL Anywhere データベースのどちらかを使用して ZENworks サーバを設定すること を選択すると、インストールが失敗し、次のメッセージがインストー ルログに記録されます。

Caused by: com.mchange.v2.resourcepool.CannotAcquireResourceException: A ResourcePool could not acquire a resource from its primary factory or source.

- 考えられる原因: 指定した外部 Sybase データベースのサーバ名が正しくない。
  - アクション: ZENworks 10 Configuration Management SP3 のインストールウィザード を再起動して、正しい外部データベースサーバの詳細を指定します。

#### 英語以外の言語を使用するプライマリサーバの Web ブラウザで、ZENworks 10 Configuration Management SP3 インストールのログを開くことができない

- ソース: ZENworks 10 Configuration Management SP3、インストール
  - 説明: 英語以外の言語を使用し、ZENworks 10 Configuration Management SP3 がインストールされているプライマリサーバで、Web ブラウザを使用 してインストールログを開くことができません。ただし、インストー ルログは、テキストエディタでなら開くことができます。

インストールログは、Linux では /var/opt/novell/log/zenworks/、Windows で は zenworks\_installation\_directory/novell/zenworks/logs にあります。

- アクション: Web ブラウザでインストールログ (.xml) を開く前に、すべてのインス トール LogViewer ファイルのエンコーディングを変更します。
  - **1** テキストエディタを使用して、次の LogViewer ファイルの1つを 開きます。これらのファイルは、Linux では /var/opt/novell/log/ zenworks/logviewer on Linux、Windows では *zenworks\_installation\_directory*/novell/zenworks/logs/logviewer にあります。
    - message.xsl
    - sarissa.js
    - zenworks\_log.html
    - zenworks\_log.js
    - zenworks\_log.xsl
    - zenworks\_log\_text.xsl
  - **2** [*ファイル*] > [*名前を付けて保存*] の順にクリックします。 「名前を付けて保存] ダイアログボックスが表示されます。
  - **3** [*エンコーディング*] リストで、[*UTF-8*] を選択してから、[*保 存*] をクリックします。

注:ファイル名とファイルの種類は変更しないでください。

**4**残りのLogViewerファイルに関して、ステップ1からステップ3 までの手順を繰り返します。

## B.2 アンインストールのエラーメッセージ

このセクションでは、ZENworks 10 Configuration Management SP3 のアンインストール時に 生成される可能性のあるエラーメッセージを詳細に説明します。

- 94ページの「管理ゾーンにデバイスが存在しないため続行できません。詳細については、http://www.novell.com/documentation/zcm10を参照してください。」
- 94ページの「アンインストーラがデバイスに割り当てられた役割を識別できないた め続行できません。詳細については、http://www.novell.com/documentation/zcm10を参 照してください。」
- 94ページの「OES Linux 上でアンインストールが完了すると、正しくないエラーメッセージが表示される」

#### 管理ゾーンにデバイスが存在しないため続行できません。詳細については、http:// www.novell.com/documentation/zcm10 を参照してください。

- ソース: ZENworks 10 Configuration ManagementSP3、Linux サテライトでのアン インストール
- 考えられる原因: Linux サテライトが登録されているプライマリサーバの指定された IP アドレスが正しくありません。
  - アクション: Linux サテライトが登録されているプライマリサーバに、正しい IP ア ドレスを指定します。

#### アンインストーラがデバイスに割り当てられた役割を識別できないため続行できません。 詳細については、http://www.novell.com/documentation/zcm10 を参照してください。

- ソース: ZENworks 10 Configuration ManagementSP3、Linux サテライトでのアン インストール
- アクション: Linux サテライトが登録されているプライマリサーバが稼働しており、 サーバが Linux サテライトからアクセスできることを確認します。
- アクション: 問題の詳細は、次のログを参照してください。

/var/opt/novell/log/zenworks/Zenworks\_Satellite\_Servertimestamp.xml /tmp/err.log

アクション: 問題が解決しない場合は、Novell Support (http://www.novell.com/ support) にお問い合わせください。

## OES Linux 上でアンインストールが完了すると、正しくないエラーメッセージが表示される

ソース: ZENworks 10 Configuration Management SP3、Open Enterprise Server 2 (OES Linux) でのアンインストール 説明: OES Linux でアンインストールが完了すると、次のエラーメッセージ がコンソールログに記録されます。

The following error occurred during the uninstall: WARN\_PACKAGES\_NOT\_REMOVED

アクション:なし。このエラーメッセージは無視してください。

## マニュアルの更新

マニュアルは、HTML と PDF の 2 つの形式で Web 上で提供されています。HTML および PDF のマニュアルはいずれもこの項に挙げるマニュアルの変更内容を反映した最新の状態になっています。

参照している PDF ドキュメントが最新であるかどうかは、タイトルページに記載された 発行日で確認できます。

このドキュメントは次の日付に更新されました。

・ 97 ページのセクション C.1 「2010 年 3 月 30 日: SP3 (10.3)」

## C.1 2010 年 3 月 30 日: SP3 (10.3)

次のセクションが更新されました。

| 場所                                                        | 更新                                                                                                    |
|-----------------------------------------------------------|----------------------------------------------------------------------------------------------------|
| 9 ページのセクション 1.1「プライマリサーバ要<br>件」                           | ポート 443 が CASA 認証に使用されるようになり<br>ました。                                                                                                    |
|                                                           | Windows Server 2008 R2 がサポートされるように<br>なりました。                                                                                                    |
| 19 ページのセクション 1.3「管理ゾーンのバー<br>ジョン要件」                       | このセクション全体をアップデートしました。                                                                                                    |
| 22 ページのセクション 1.6「管理対象デバイス要<br>件」                          | Windows Server 2008 R2 と Windows 7 を追加サ<br>ポートの管理対象デバイス要件として、セクショ<br>ンを更新しました。                                                                            |
|                                                           | 次の管理対象デバイス情報を追加しました。                                                                                                    |
|                                                           | <ul> <li>管理対象デバイス名は 32 文字までです。デバ<br/>イス名が 32 文字を超える場合、このデバイ<br/>スはインベントリに含まれません。また、デ<br/>バイス名が固有で、デバイスがインベントリ<br/>レポートで適切に認識されるようにしてくだ<br/>さい。</li> </ul> |
| 26 ページのセクション 1.7「インベントリのみデ<br>バイス要件」                      | Windows 7 を追加サポートのインベントリのみデ<br>バイス要件として、セクションを更新しました。                                                                                                    |
| 31 ページの第 2 章「その他の ZENworks 製品との<br>共存」                    | ZENworks 10 と他の ZENworks 製品との共存に関<br>する情報を追加しました。                                                                                                    |
| 49 ページのセクション 3.3.5「Mono 2.0.1-1.17 の<br>SLES 11 へのインストール」 | このセクションを更新して、SUSE <sup>®</sup> Linux<br>Enterprise Server (SLES) 11 への Mono 2.0.1-1.17<br>のインストールに関する情報を記載しました。                                           |

 $\bigcap$ 

| 場所                                                                 | 更新                                                                                                    |
|--------------------------------------------------------------------|----------------------------------------------------------------------------------------------------|
| 12 ページの 「Mono (SLES 11 のみ )」                                       | 推奨の Mono <sup>®</sup> バージョンと RPM パッケージを記<br>載して、このセクションを更新しました。                                                                                               |
| 71 ページの第 5 章「ZENworks Adaptive Agent の<br>Windows へのインストール」        | ZENworks Desktop Agent (ZENworks 7 Desktop<br>Management または ZENworks for Desktops 4.x)<br>がすでにインストールされているデバイスでの<br>ZENworks Adaptive Agent の使用情報を追加しま<br>した。 |
| 73 ページの第 6 章「ZENworks Adaptive Agent の<br>Linux へのインストール」          | Linux Adaptive Agent パッケージを Linux デバイス<br>にインストールする方法を記載したセクションを<br>新たに追加しました。                                                                                |
| 76 ページのセクション 7.2「Windows プライマリ<br>サーバ、サテライト、管理対象デバイスのアンイ<br>ンストール」 | Windows 管理対象デバイスからのレジストリエン<br>トリの手動削除に関する情報を含む 80 ページのス<br>テップ 6 を新たに追加しました。                                                                                  |
| 82 ページのセクション 7.4.1「ゾーンレベルでの<br>アンインストール」                           | ゾーンレベルでのアンインストールで Linux サテ<br>ライトをアンインストールする手順を更新しまし<br>た。                                                                                                    |
| 89 ページの付録 B「トラブルシューティング」                                           | 次のトラブルシューティングシナリオを新たに追<br>加しました。                                                                                                    |
|                                                                    | <ul> <li>◆ 94 ページの「OES Linux 上でアンインス<br/>トールが完了すると、正しくないエラーメッ<br/>セージが表示される」</li> </ul>                                                                       |
|                                                                    | <ul> <li>◆ 93 ページの「外部 Sybas データベースを使用して ZENworks サーバを設定すると、<br/>ZENworks 10 Configuration Management<br/>SP3 のインストールが失敗する」</li> </ul>                         |
|                                                                    | <ul> <li>◆ 93 ページの「英語以外の言語を使用するプ<br/>ライマリサーバの Web ブラウザで、<br/>ZENworks 10 Configuration Management<br/>SP3 インストールのログを開くことができない」</li> </ul>                     |